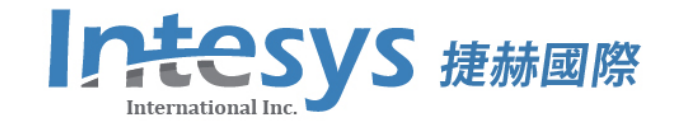

# CMS廣告內容 管理系統 ① ② ③ 使用指南

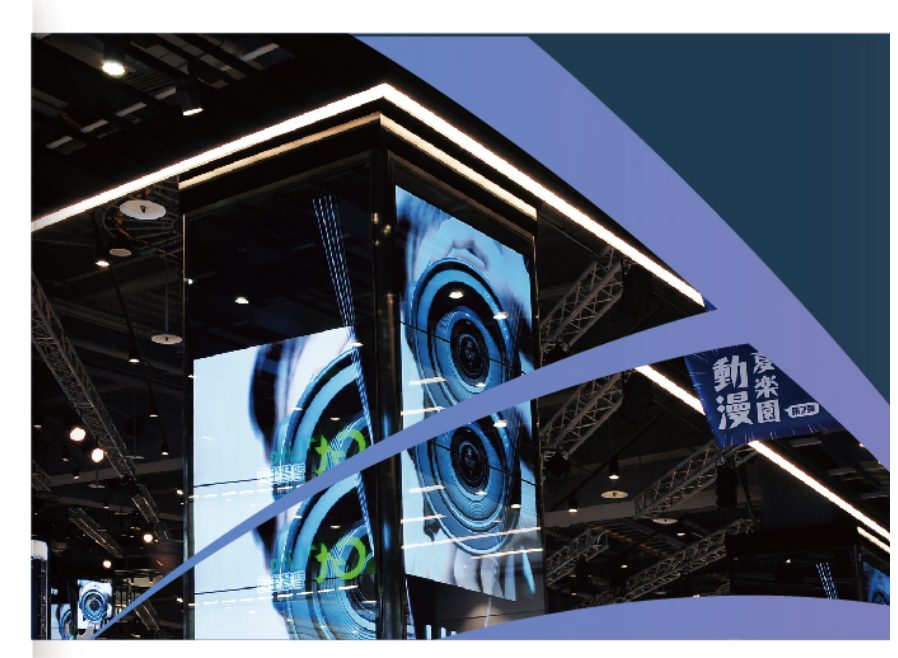

▶ 數位看板專業規劃、應用服務、解決方案

# 廣告內容管理系統 - 使用手冊

| 1.CMS 功能/版本差異/硬體需求    |    |
|-----------------------|----|
| 2. CMS 伺服器與廣告機連線概念    | 7  |
| 3. CMS產品安裝及廣告機簡易設定    |    |
| 3.1 CMS 後台軟體安裝        |    |
| 3.2 廣告機開機與網路設定        | 14 |
| 4. CMS 後台系統登入         |    |
| 5. 廣告機硬體設定            | 21 |
| 5.1 Android 廣告機終端連線設定 | 21 |
| 6. 產品註冊               |    |
| 7. 廣告節目製作             |    |
| 7.1 發佈節目製作            |    |
| 7.2 廣告節目製作介面介紹        |    |
| 8. 廣告節目備份             |    |
| 8.1 匯出節目              |    |
| 8.2 匯入節目              |    |
| 8.3 把節目匯入顯示廣告機終端注意事項  |    |
| 8.4 關於節目匯入廣告機終端介面情況   |    |
| 9. 廣告機終端管理            |    |
| 9.1 屬性                |    |
| 9.2 遠端控制              |    |

|     | 9.3 監控(截圖) | 59 |
|-----|------------|----|
|     | 9.4 下載     | 61 |
|     | 9.5 升級     | 51 |
| 10. | 其它功能       | 62 |
|     | 10.1 資源管理  | 62 |
|     | 10.2 許可權管理 | 62 |
|     | 10.3 發送&審核 | 65 |
|     | 10.4 排程    | 67 |
|     | 10.5 日程    | 67 |
|     | 10.6 桌面背景  | 68 |
|     | 10.7 桌面捷徑  | 68 |
| 11. | 常見問題       | 69 |
| 12. | 產品保固說明     | 70 |

# 1.CMS 功能/版本/硬體需求

### CMS 產品主要功能

● 播放圖片、影片、音樂、跑馬燈(字幕)、日期、時間、星期、天氣、網頁、嵌套及 RSS 資訊(支援 Android 廣告機終端)

- 廣告節目製作
- 廣告機終端管理
- 資源管理
- 廣告發送/審核
- 廣告排程/日程/統計
- 權限管理(用戶/角色/分組)
- USB 離線廣告更新、遠端廣告派送

CMS 廣告內容管理系統,提供 CMSO1 標準版、CMSO2 互動版及 CMSO3 旗艦版三套

軟體,詳細軟體版本的功能比較表,詳見下圖說

|                                                                | CMS01 | CMS02 | CMS03 |
|----------------------------------------------------------------|-------|-------|-------|
| 圖片、影片、聲音、字幕、日期、<br>時間、星期、天氣、網頁、嵌套、<br>RSS ( 支援 Windows 和安卓終端 ) | ٠     | •     | •     |
| 互動按鈕<br>( 支援 Windows 和安卓終端 )                                   | x     | •     | •     |
| 廣告區域、串流媒體、倒數計時<br>( 支援 Windows 和安卓終端 )                         | х     | х     | •     |
| 廣告管理<br>( 支援 Windows 和安卓終端 )                                   | х     | х     | •     |
| 節目製作                                                           |       |       |       |
| 終端管理                                                           |       |       |       |
| 資源                                                             |       |       |       |
| 發送/審核                                                          |       |       |       |
| 排程/日程/統計                                                       |       |       |       |
| 權限管理<br>( 用戶/角色/分組 )                                           | •     | •     | •     |

# 電腦環境的需求

#### 硬體需求:

CPU: Intel 1037u 頻率 1.8GHz /記憶體:2G DDR3 / 硬碟空間:500G 以上(含) 作業系統:

- Microsoft<sup>®</sup> Windows<sup>®</sup> XP (32 位元安裝升級至 Service Pack 3) 系列版本
- Microsoft® Windows Vista/7® 系列版本(32 位元與 64 位元)
- Microsoft<sup>®</sup> Windows 8/8.1<sup>®</sup> 系列版本 (32 位元與 64 位元)
- Microsoft® Windows 10/10.1 ® 系列版本(32 位元與 64 位元)
- Microsoft® Windows Server 2000/2003/2008 Server® 系列版本 (32 位元與 64 位元)

#### 網路連線:

- 需長期性連接上網路,並提供固定 IP 位置做為伺服器位置登入,確保雙向網路順暢
- 提供足夠的寬頻網路給異動的媒體檔案做傳輸使用
- 放置於外部網路時,需提供實體 IP 或網域 NAT 設定
- 失去廣告機連線時,將無法執行派送同步、回傳日誌、遠端監控等功能
- 伺服器無法 24 小時開啟則會導致某些功能失效(節目排程、自動開關機、天氣...等)

# 2.CMS 伺服器與廣告機連線概念

CMS 廣告內容管理系統透過網路聯網提供中央控管機制(CMS),藉由伺服器的管控,提供三方位的遠程控管模式來進行廣告機的聯網運作。拓展出伺服器端、控制端以及廣告機的三個角色,說明如下:

伺服器(Server):負責後端資料庫及管理運作,進行控制端及和廣告機的三項任務管理。

控制端(Console):主要透過網頁瀏覽器連接伺服的操作介面,提供管理、設計與排程的功

能,並上傳到伺服器。

廣告機(Player):(接收)廣告節目播放的終端播放設備。

P.S 伺服器(Server)也可當作控制端(Console)

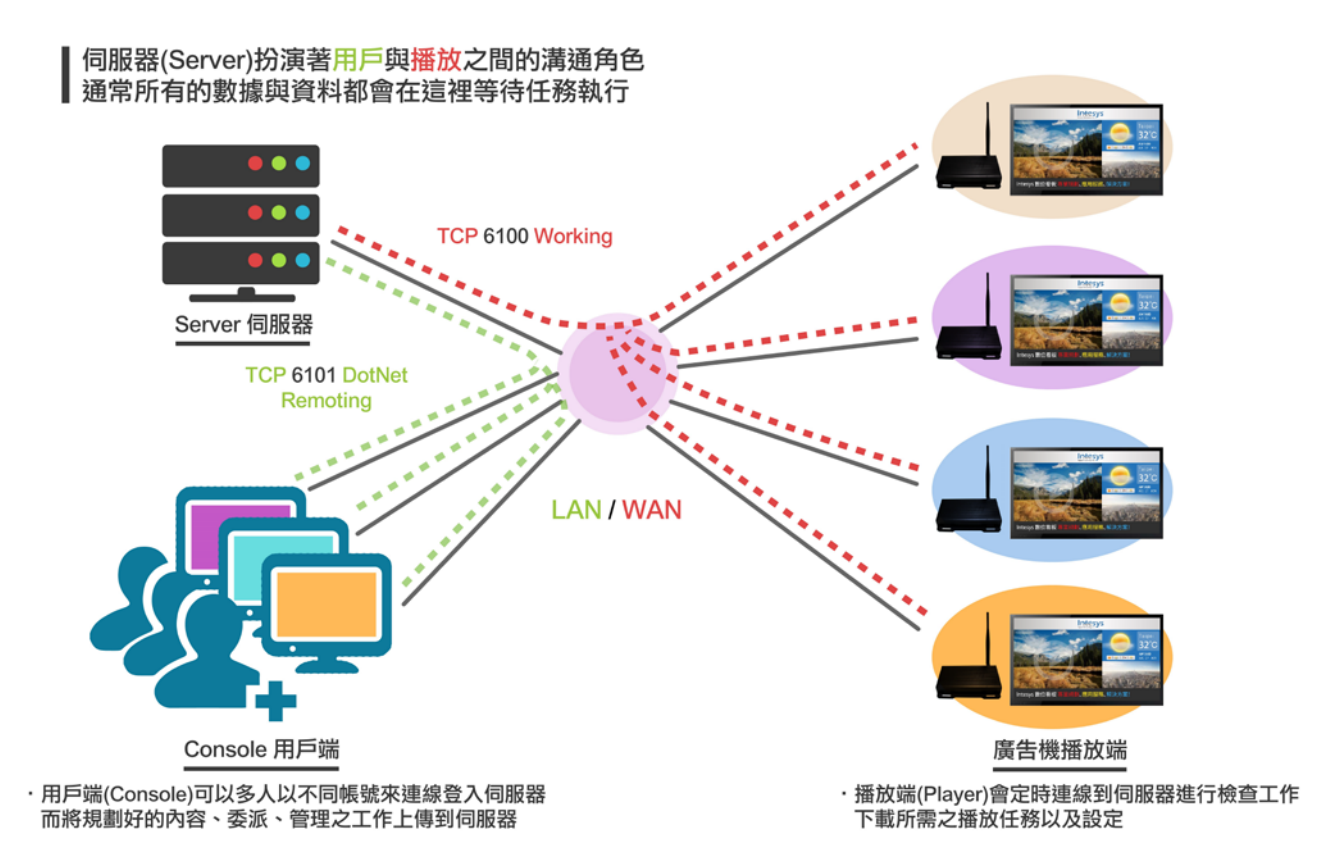

▲透過以上連結方式,能清楚理解三者之間的系統連接觀念

備註:TCP/UDP 6100: 終端廣告機透過 TCP/UDP 埠號 6100 通訊協定,進行遠端與伺服器連線。 三者之間的網路環境,能允許在內部網路與網際網路連接存在。亦即廣告機能放置在任何位置 (內外網),而伺服器放置在公司內部時,也能透過其他使用者電腦的 Console 用戶端登入到伺 服器,進行廣告編排及管理作業。達到網路傳輸的便利性。

連接的方式可大致分成以下三種類型:

● 三者皆在同一內部網路下

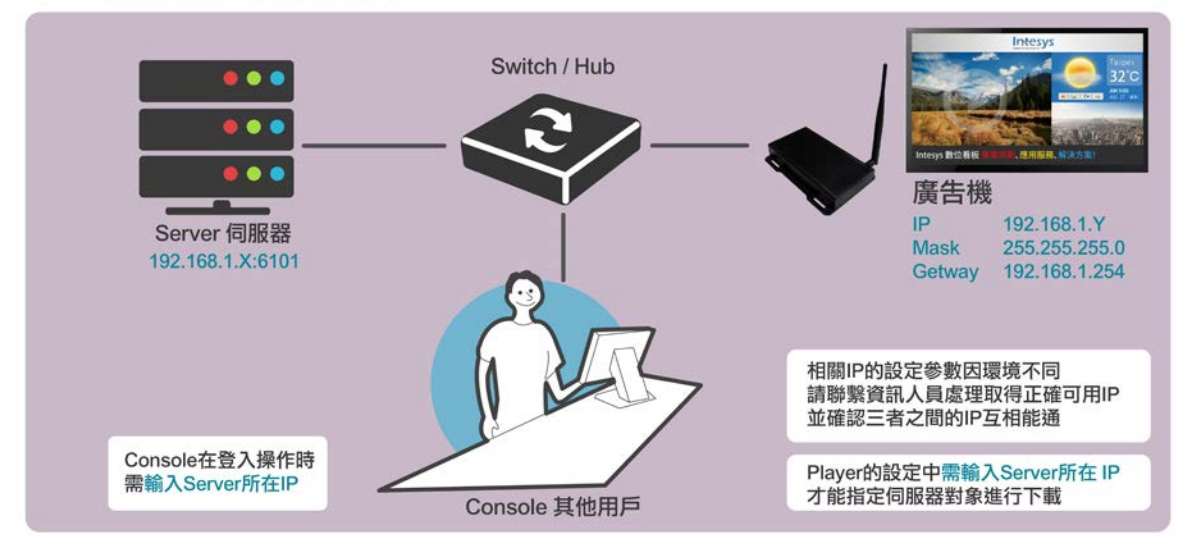

▲最簡單的內網連結方式(區域網路),將伺服器電腦 IP 固定後,提供其他使用者與廣告機連結

當廣告機處於外網

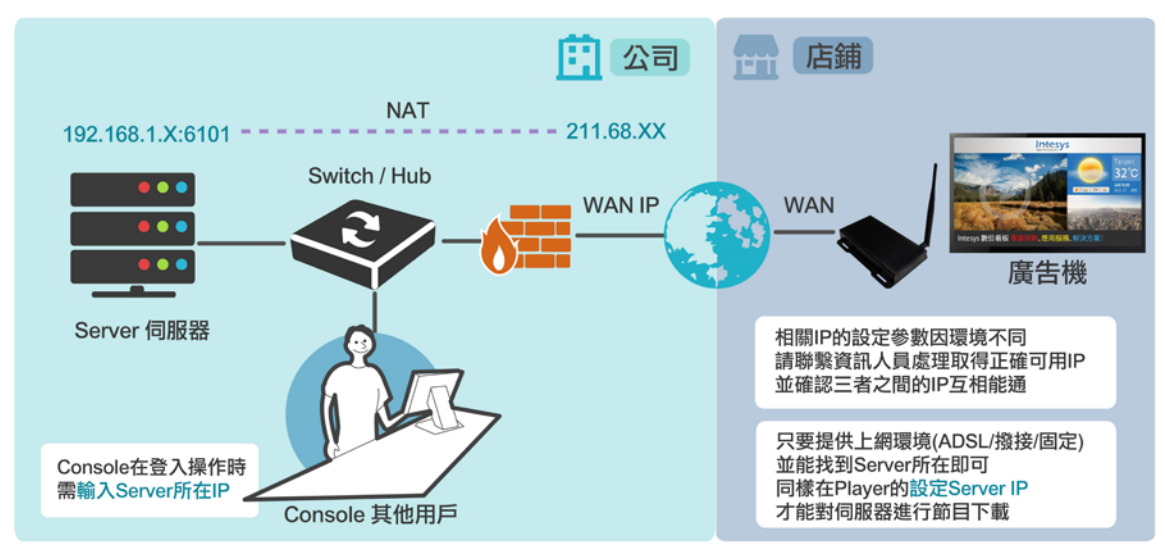

▲將廣告機放置於外網(區域網路+外部網路),適合需從公司來管理店鋪的多台廣告機。

#### 當用戶與廣告機皆處於外網

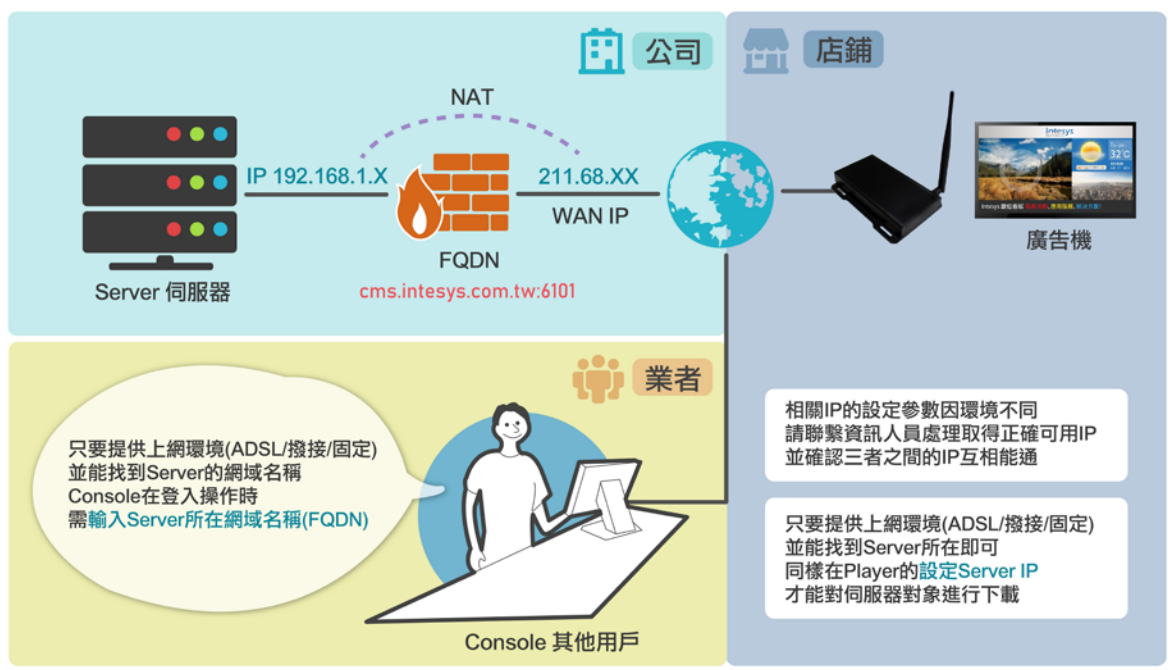

▲Console 用戶端與廣告機藉由外網來連結遠端登入。Server 伺服器化身為雲端,提供多台 Console/Player(廣告機)來共享伺服器。

#### 外網環境下的注意要點:

- 對 Server 而言,若 Player(廣告機)置於外部網路, Server 端的防火牆需放行 TCP/UDP
   Port: 6100 給 Player 外部連接使用。
- 2. 對 Server 而言,如果 Console 也被規劃在外網下所使用, Server 須開放 TCP/UDP Port:

6101 以及配合 FQDN(或網域名稱)給遠端 Console 登入。

# 3. CMS 產品安裝及廣告機簡易設定

### 3.1 CMS 後台軟體安裝

請準備一台電腦,當做廣告機的伺服器使用,並將 Windows 防火牆關閉。 電腦硬體與作業系統的最低需求:

- CPU: Intel 1037u/1.8GHz(含)以上/記憶體: 2GB DDR3(含)以上/硬碟: 500GB(含)以上。
- Microsoft<sup>®</sup> Windows<sup>®</sup> XP (32 位元安裝升級至 Service Pack 3)/7/8/10 系列 版本(含)以上。

請下載廣告機的 CMS 軟體至電腦的硬碟,網址如下:

https://support.intesys.com.tw/products/Signage/cms/CMS.zip

安裝步驟可參考下方連結影片

https://youtu.be/1ZvbzJlrJvs?si=kXNWWeJLubjGXUIH

3.1.1 解壓縮 CMS.zip 檔案後, 開啟資料夾"CMS\ServerSoftware", 如圖 2-1 所示。

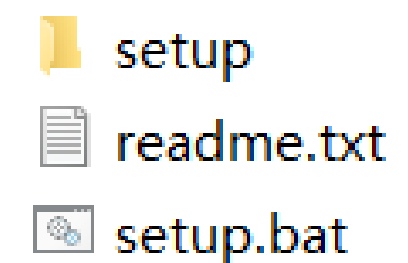

3.1.2 點選執行上圖中 setup.bat,依照提示操作。

開始安裝 CMS 廣告機伺服器軟體。

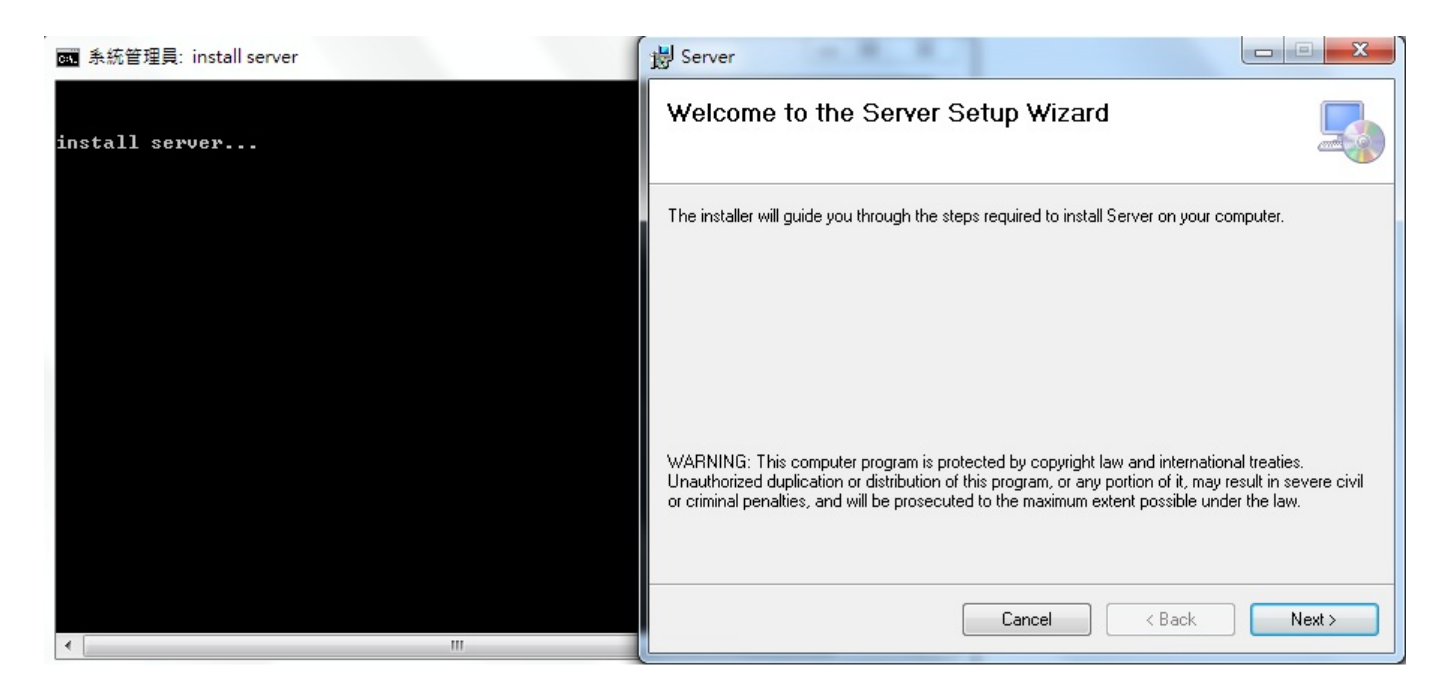

點選 下一步(Next)。

| 谩 Server                                                                               |                        |
|----------------------------------------------------------------------------------------|------------------------|
| Select Installation Folder                                                             |                        |
| The installer will install Server to the following folder.                             |                        |
| To install in this folder, click "Next". To install to a different folder, enter it be | low or click "Browse". |
| Eolder:<br>C:\Media\Server\                                                            | Browse                 |
|                                                                                        | Disk Cost              |
| Install Server for yourself, or for anyone who uses this computer:                     |                        |
| Everyone                                                                               |                        |
| ⊘ Just me                                                                              |                        |
| Cancel < Back                                                                          | Next >                 |

3.1.3 選擇欲安裝的目錄後,依序點選下一步,直到安裝完成並點選關閉(Close)。

| 闄 Server                                                                  |           |
|---------------------------------------------------------------------------|-----------|
| Installation Complete                                                     |           |
| Server has been successfully installed.<br>Click "Close" to exit.         |           |
|                                                                           |           |
|                                                                           |           |
|                                                                           |           |
| Please use Windows Update to check for any critical updates to the .NET F | ramework. |
| Cancel < Back                                                             | Close     |
|                                                                           |           |

3.1.4 開始安裝 vcredist\_x86 軟體,直接點選下一步安裝,如果出現下圖中的問題,

表示電腦之前已經安裝過此軟體,請直接點選關閉。

| 系統管理員: install vcredist_x86               |                                                                                                |
|-------------------------------------------|------------------------------------------------------------------------------------------------|
| install server                            | 交转程式值測到這部電腦不符合安裝本軟體的需求。諸先解決下列中止安裝的問題,<br>然後才能安裝 Microsoft Visual C++ 2010 x86 可轉散發套件安裝程式 軟體套件。 |
| install server ok<br>install vcredist_x86 | <u>請先解決下列問題:</u>                                                                               |
|                                           | 在電腦上值測到較新版本的 Microsoft Visual C++ 2010 可轉散發套件。                                                 |
|                                           |                                                                                                |
|                                           |                                                                                                |
|                                           |                                                                                                |
|                                           |                                                                                                |
|                                           |                                                                                                |
|                                           | 如需詳細資訊,請參閱 <u>Microsoft Visual Studio</u> 網站。                                                  |
| < [                                       | (注) (周明(L) ) (周明(L) )                                                                          |

#### 3.1.5 出現提示"按任意鍵繼續",表示軟體已經安裝成功,點選右上角關閉按鈕退出。

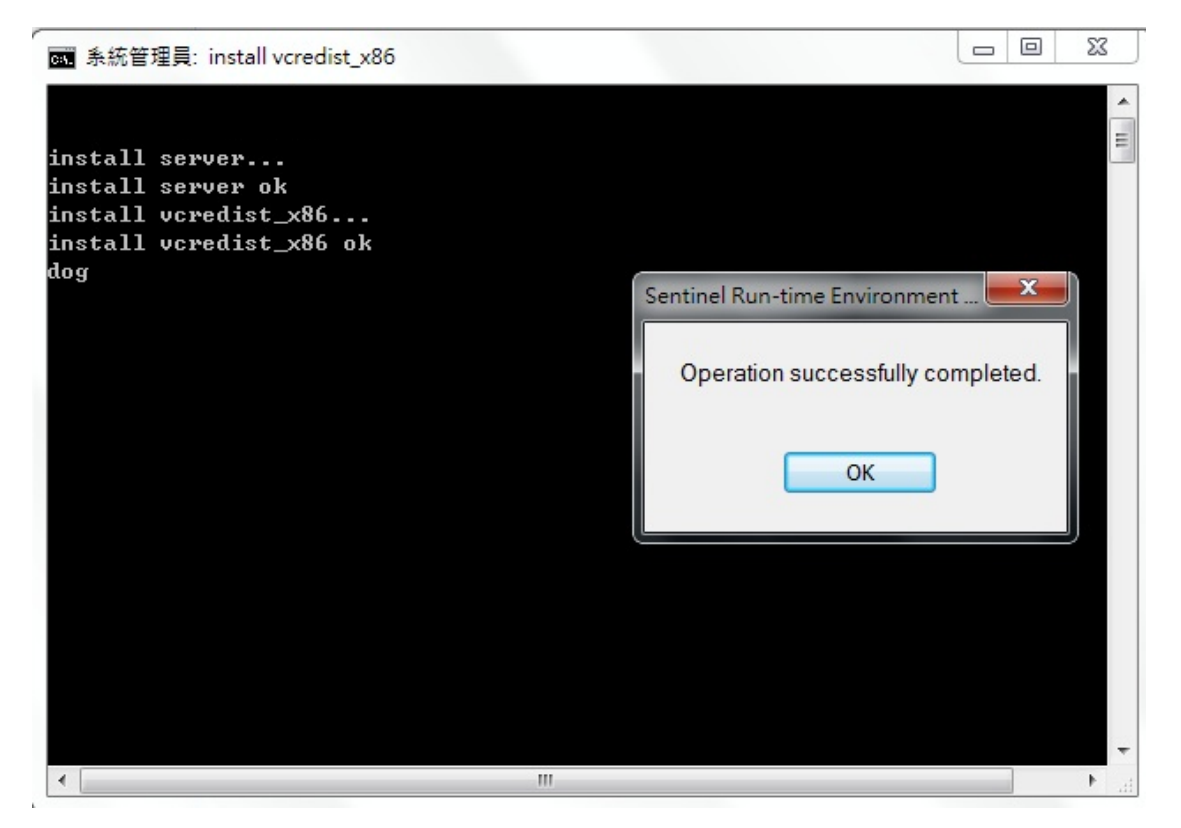

| r<br>■ 系統管理員: install ok                                             |              |
|----------------------------------------------------------------------|--------------|
|                                                                      |              |
| install server                                                       | E            |
| install server ok                                                    |              |
| install vcredist_x86                                                 |              |
| install vcredist_x86 ok                                              |              |
| dog                                                                  |              |
| Install ok Press any key to quit                                     |              |
|                                                                      |              |
|                                                                      |              |
| Please Use Google,Firefox,opera,IE9.0 above browsers landing control | . background |
| 詞女仕恵,疑蘊縉・・・                                                          |              |
|                                                                      |              |
|                                                                      |              |
|                                                                      |              |
|                                                                      |              |
|                                                                      |              |
|                                                                      |              |
|                                                                      |              |
|                                                                      |              |
|                                                                      |              |
|                                                                      |              |
|                                                                      |              |
|                                                                      |              |
|                                                                      |              |

3.1.6 安裝成功後,桌面出現"Server"的捷徑圖示,點選執行,在工作列右下角出現 "多媒體資訊發佈系統的圖示",表示"CMS後台軟體"已經安裝完成了, 如下圖所示。

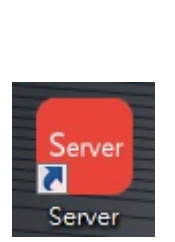

| ×  | <b>(</b> ] | ዋ  | ٢   | 8 |
|----|------------|----|-----|---|
| Ъ  | ×          | 0  |     | 0 |
|    | 3          | (م | -/- | - |
| Ro | \$         |    |     |   |
|    |            | 自訂 |     |   |

# 3.2 廣告機開機與網路設定

3.2.1 廣告機連接顯示器並插上電源後,等待開機程序約1分鐘後,系統會自行啟動 廣告機軟體,如下圖所示。

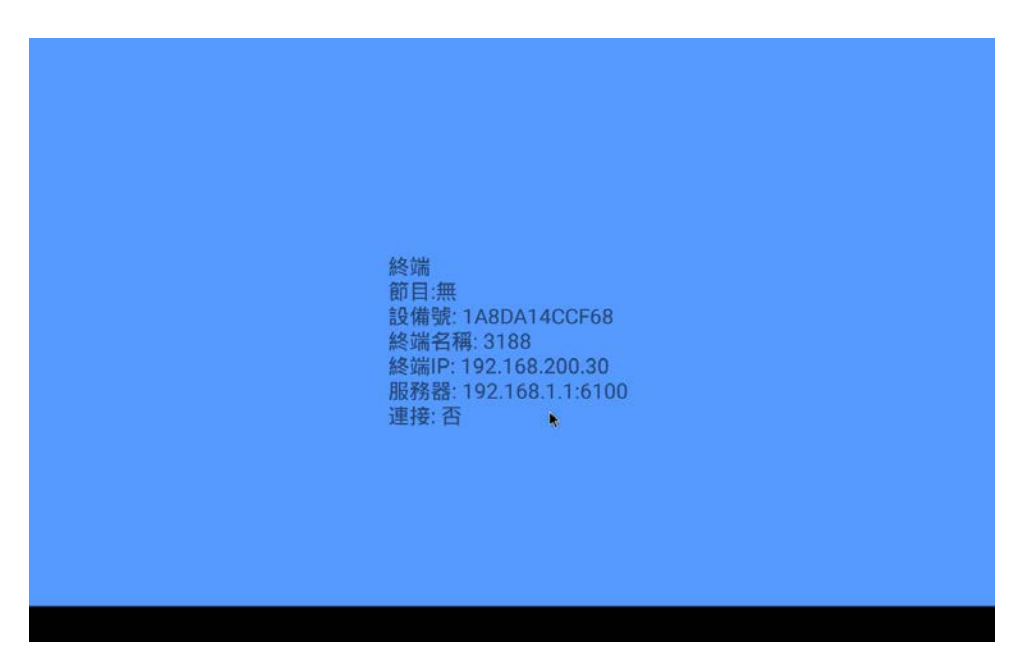

3.2.2 軟體操作方式:

若透過滑鼠,操作 CMS 廣告機軟體,請按滑鼠右鍵兩下,退出廣告機軟體。 若使用觸控螢幕,直接輕觸螢幕做設定,如下圖所示。

|  |      | 1QZ |   | t             |
|--|------|-----|---|---------------|
|  |      | 日間  |   |               |
|  |      | 高級  |   | 1             |
|  |      | 退出  | • |               |
|  | 連接:否 |     |   | 20161103.2134 |
|  |      |     |   |               |
|  |      |     |   |               |
|  |      |     |   |               |
|  |      |     |   |               |
|  |      |     |   |               |
|  |      |     |   |               |

3.2.3 顯示器輸出解析度設定:

<image><complex-block><complex-block><complex-block><complex-block><complex-block><image>

點選廣告機桌面的"設定"圖示,如下圖所示。

點選"顯示",如下圖所示。

| c                        |
|--------------------------|
|                          |
| * 藍牙                     |
| <ul> <li>数據用量</li> </ul> |
|                          |
|                          |
| ● 願示                     |
| ■ 儲存空間                   |
| 節約耗電量                    |
| ₩ 截圖設定                   |
|                          |
| € 安全性                    |
|                          |
|                          |

點選"HDMI 輸出模式",依照顯示器的解析度選擇適當的解析度,或是選擇"AUTO"讓

機器自動匹配, 如下圖所示。

| ÷ |             |                                                                                                    |   |
|---|-------------|----------------------------------------------------------------------------------------------------|---|
|   | 亮度          | ) auto                                                                                                    |   |
|   | 桌布          | 1920x1080p-60     1     1     1     1     1     1     1     1     1     1     1     1     1     1     1     1     1     1     1     1     1     1     1     1     1     1     1     1     1     1     1     1     1     1     1     1     1     1     1     1     1     1     1     1     1     1     1     1     1     1     1     1     1     1     1     1     1     1     1     1     1     1     1     1     1     1     1     1     1     1     1     1     1     1     1     1     1     1     1     1     1     1     1     1     1     1     1     1     1     1     1     1     1     1     1     1     1     1     1     1     1     1     1     1     1     1     1     1     1     1     1     1     1     1     1     1     1     1     1     1     1     1     1     1     1     1     1     1     1     1     1     1     1     1     1     1     1     1     1     1     1     1     1     1     1     1     1     1     1     1     1     1     1     1     1     1     1     1     1     1     1     1     1     1     1     1     1     1     1     1     1     1     1     1     1     1     1     1     1     1     1     1     1     1     1     1     1     1     1     1     1     1     1     1     1     1     1     1     1     1     1     1     1     1     1     1     1     1     1     1     1     1     1     1     1     1     1     1     1     1     1     1     1     1     1     1     1     1     1     1     1     1     1     1     1     1     1     1     1     1     1     1     1     1     1     1     1     1     1     1     1     1     1     1     1     1     1     1     1     1     1     1     1     1     1     1     1     1     1     1     1     1     1     1     1     1     1     1     1     1     1     1     1     1     1     1     1     1     1     1     1     1     1     1     1     1     1     1     1     1     1     1     1     1     1     1     1     1     1     1     1     1     1     1     1     1     1     1     1     1     1     1     1     1     1     1     1     1     1     1     1     1     1     1     1     1     1 |   |
|   | 休眠<br>Nexer | O 1920x1080p-50                                                                                                    |   |
|   | 休眠機式        | ○ 1680x1050p-60                                                                                                    |   |
|   | and the     | ○ 1280x1024p-60                                                                                                    |   |
|   | 学型大小<br>適中  | O 1280x960p-60                                                                                                    |   |
|   | 當裝置旋轉時      | ○ 1280x720p-60                                                                                                    |   |
|   | 設備重工内存      | O 1280x720p-50                                                                                                    |   |
|   | 投放螢幕        | ○ 1024x768p-60                                                                                                    |   |
|   | 螢幕鄉放        | ○ 800x600p-60                                                                                                    |   |
|   | 顯示輸出介面      | ○ 720x576p-50                                                                                                    |   |
|   | HDMI 輸出模式   | ○ 720x480p-60                                                                                                    |   |
|   | 旋轉屏幕        | EV/H                                                                                                    |   |
|   | 種戴系統描       |                                                                                                    | - |
|   |             |                                                                                                    |   |

3.2.4 網路設定:

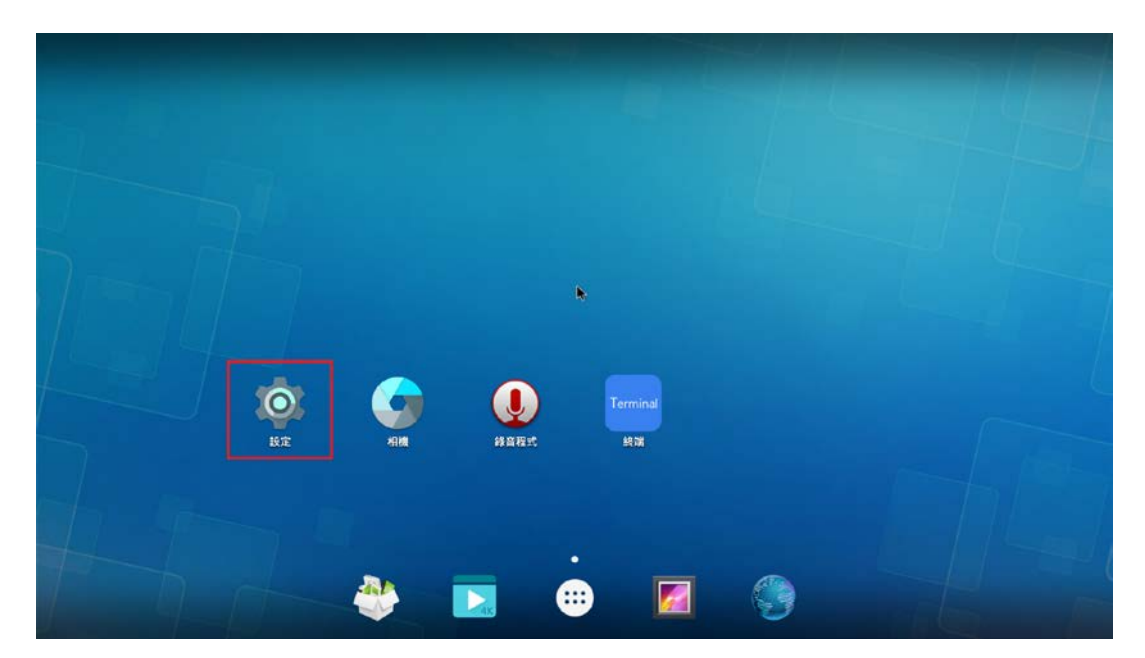

點選廣告機桌面的"設定"圖示,如下圖所示。

若欲使用無線網路(Wireless),請點選"無線與網路的"的"Wi-Fi"選項,開啟WiFi, 進入設定的程序,如下圖所示。

| I | 设定  |       |   |         | ۹ |
|---|-----|-------|---|---------|---|
|   | 無線與 | 網路    |   |         |   |
|   | •   | Wi-Fi | * | 篮牙      |   |
|   | 50  | 乙太網路  | 0 | 數據用量    |   |
|   |     | 更多    |   |         |   |
|   | 装置  |       |   |         |   |
|   | Ŧ   | USB   | 0 | 顯示      |   |
|   |     | 音效通知  |   | 儲存空間    |   |
|   | 2   | 電池    | Ê | 節約耗電量   |   |
|   | •   | 應用程式  | 1 | 戳圆設定    |   |
|   | 個人  |       |   |         |   |
|   | •   | 定位    | ô | 安全性     |   |
|   | 8   | 根戶    | ۲ | 語言與輸入設定 |   |
|   |     |       |   |         |   |

| 8  |       |                     |   |                    |   |           | ¢. | 🗇 🔒 下午5:26 |
|----|-------|---------------------|---|--------------------|---|-----------|----|------------|
| ÷  | Wi-Fi |                     |   |                    |   |           |    | ۹ :        |
|    | 開啟    |                     |   |                    |   |           |    |            |
|    | •     | abocom_fb           |   |                    |   |           |    |            |
|    | •     | UM1100_11n          |   |                    |   |           |    |            |
|    | •     | CA1522M_2110        |   |                    |   |           |    |            |
|    | •     | WS-600-n            |   |                    |   |           |    |            |
|    | •     | ZyXEL               |   |                    |   |           |    |            |
|    | •     | Elfin_Test          |   |                    |   |           |    |            |
|    | •     | Sapido_GR297n_d21ab | 4 |                    |   |           |    |            |
|    | •     | Unitech             |   |                    |   |           |    |            |
|    | •     | UTEMobile           |   |                    |   |           |    |            |
|    | •     | UTEHQ               |   |                    |   |           |    |            |
|    | -     | BIOFOX              |   |                    |   |           |    |            |
| 03 |       |                     | Ĵ | $\bigtriangledown$ | 0 | $\square$ |    |            |

若欲使用有線網路(Ethernet),直接將網路線插上機器即可

廣告機基本設定可參考下方連結影片

https://youtu.be/8nvoeanf0uc?si=0DnplCxMamA2ysHJ

# 4.CMS 後台系統登入

4.1 點選桌面"Server"的捷徑圖示後,會出現 CMS 提示視窗,並請確認電腦的"CMS 後台軟體"是在背景運行狀態(工作列右下角有如下圖示)

並將 Windows 防火牆關閉。

注意!!下方說明圖片 IP 為本教學機器的數據,每台電腦與網路環境皆不相同,請依照下方

指示查詢自己的 IP 數據。

| 🚽 伺服器                                                | - | D X  | ſ  |           |          |     |     |     |
|------------------------------------------------------|---|------|----|-----------|----------|-----|-----|-----|
|                                                      |   |      | L  | 4         | <b>(</b> | P   | 0   | 2   |
| 1 請在瀏覽器上輸入伺服器ip地址和端口<br>(http://192.168.200.80:6101) | C | 複製網址 | L  | ß         | ×        | 0   | X   | 0   |
| 2 請在瀏覽器上輸入帳號admin和密碼Abc@2099                         |   |      |    |           | 10.04    |     |     |     |
| 3 伺服器IP为 192.168.200.80 請在終端播放器設置伺服器<br>IP           |   |      |    | $\otimes$ | 24       | (م) | -^- | Sea |
|                                                      |   |      |    | 3         | \$       |     |     |     |
|                                                      | 研 | 定    | 自訂 |           |          |     |     |     |

並確認伺服器電腦 IP 位置:開啟控制台→網路和共用中心→ 『區域連線』, 點選"詳細資

料",查看 IPV4 位址。

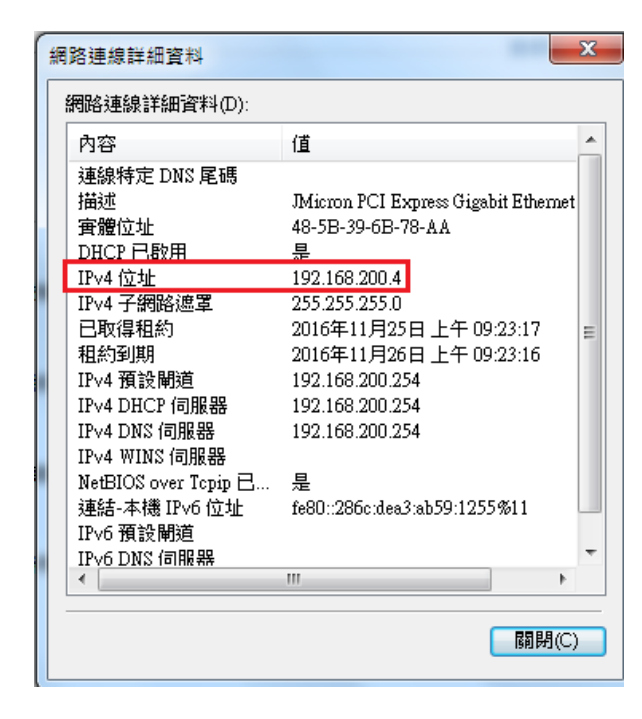

4.2 打開瀏覽器,輸入步驟 3.1 的伺服器 IP 位置: http://伺服器 IP:6101(例如:

http://192.168.200.4:6101)出現登入頁面,

預設的帳號:admin, 密碼:Abc@2099, 點選登入按鈕。

| 多媒   | 體資訊發布 | 「系統         |  |
|------|-------|-------------|--|
| 帳戶:  |       |             |  |
| 密碼:  |       | <b>ب</b> ہر |  |
| 語言:  | 繁體中文  | *           |  |
| 驗證碼: |       | XCFk        |  |
|      |       | 登入          |  |
|      |       |             |  |
|      |       |             |  |

#### 注意:建議使用 Google Chrome 瀏覽器或 Fire Fox 瀏覽器,登入系統使用。

首次登入系統會強制要求更改密碼,

密碼設立原則

- 1. 密碼設定長度至少為8個字元的字串。
- 2. 須包含使用數字、大小寫字母及符號(例如:#%\$@...)...
- 4.3 登入成功後,出現 CMS 廣告機系統主頁面(如下圖),表示可以開始製作節目了。

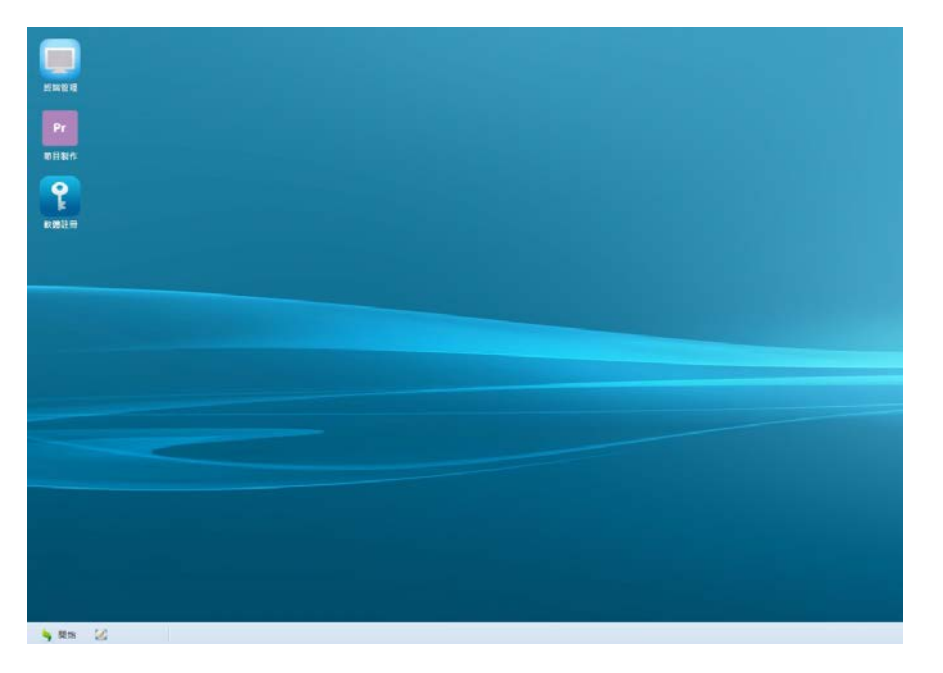

# 5.廣告機硬體設定

### 5.1 Android 廣告機終端連線設定

廣告機必須與 CMS 伺服器之間建立連線,才能讓 CMS 管理系統將節目內容上傳至廣告機終端,注意本章節以伺服器電腦與廣告機皆在同一"內網網段"做介紹說明,其他連線方式請參考章節 2:伺服器與廣告機連線概念。

#### 5.1.1 保持廣告機終端運行狀態

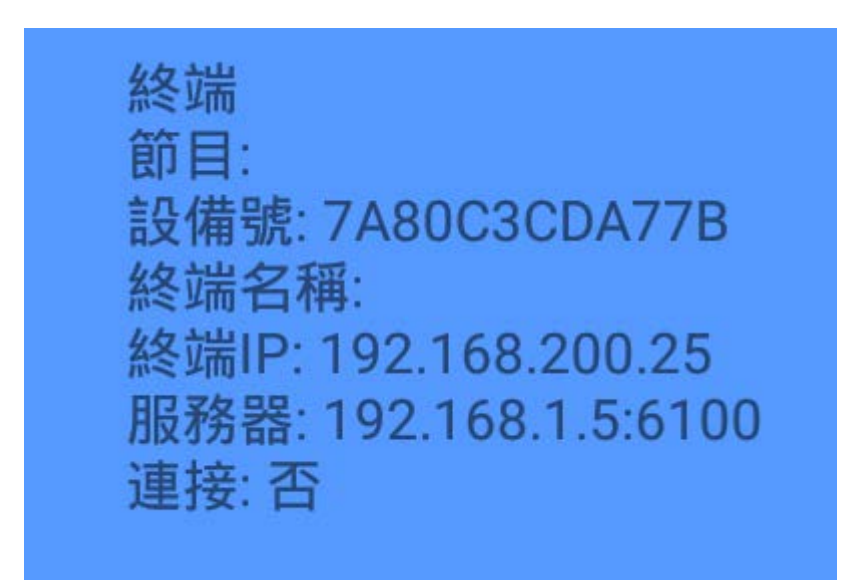

5.1.2 連續按兩下滑鼠右鍵或者系統的返回鍵,將會彈出"設置視窗"(如下圖)。

|  | 設定 |               |
|--|----|---------------|
|  | 日誌 |               |
|  | 高級 |               |
|  | 退出 |               |
|  |    | 20161103.2134 |

5.1.3 點選設定後,輸入伺服器 IP 位址和廣告機終端名稱。

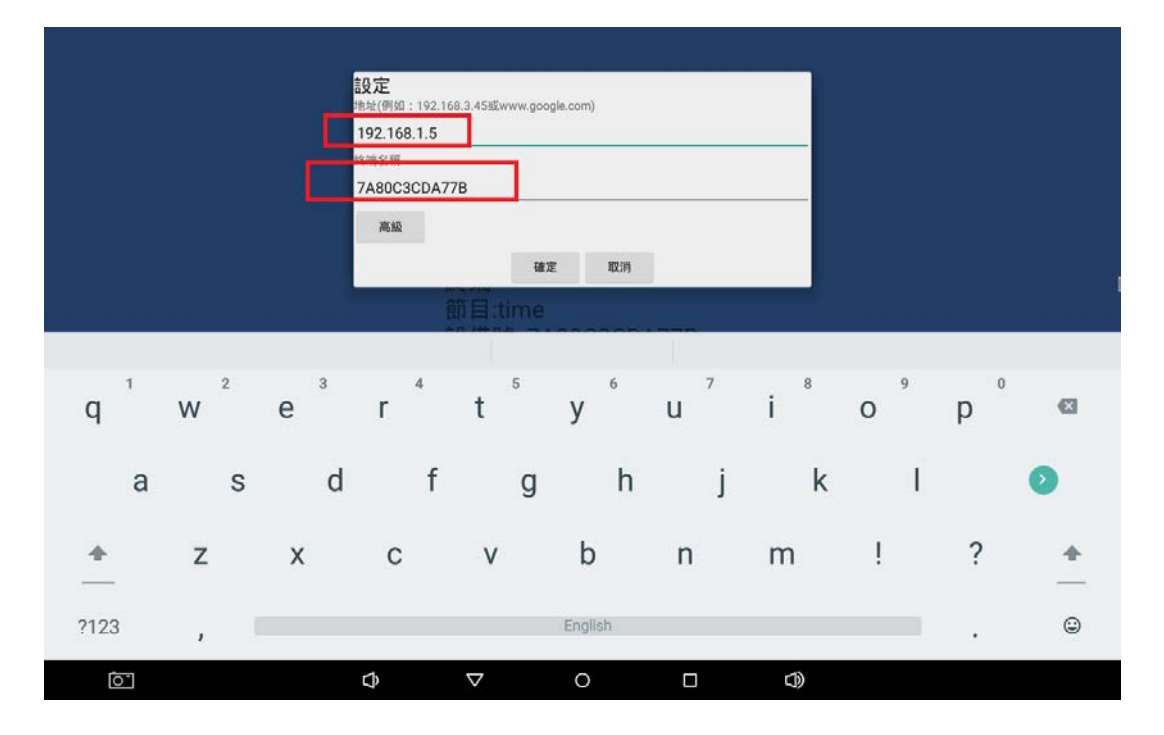

5.1.4 設置成功後,約1分鐘內,連接狀態會顯示為:是

| 終端                      |
|-------------------------|
| 節目:                     |
| 設備號: 7A80C3CDA77B       |
| 終端名稱: 3188              |
| 終端IP: 192.168.200.25    |
| 服務器: 192.168.200.4:6100 |
| 連接:是                    |

注意:如果長時間連接狀態還是為:否,請確認伺服器電腦與廣告機終端兩者是否有

聯網及機器是否在同一網段內。

5.1.5 接著打開瀏覽器, 登入 CMS 的後台管理頁面,點選"終端管理"捷徑圖示,應該可 看到一台廣告機終端已經上線(顯示綠色,並注意廣告機終端名稱是否相同),表 示系統設置成功了。

| 12 2510           | (Ø)                                                                        | 新性 地程控制 署                                                                                                    | · 空   下載   升級                                           |          |            |          |             |       |       |   |
|-------------------|----------------------------------------------------------------------------|----------------------------------------------------------------------------------------------------|---------------------------------------------------------|----------|------------|----------|-------------|-------|-------|---|
| 秋心: 所<br>期間<br>手: | 済 学 等出<br>投章                                                               | 投揚編號: 7A80C3CDA7<br>一群發展性                                                                                                    | 7B                                                      |          |            |          |             |       |       |   |
|                   | 1/5)<br>3189<br>3189<br>1 taichung(0/1)<br>1 taichung(0/1)<br>1 taice(0/1) | 名編 (値<br>新本 20161<br>1P 192.14<br>MAC 7A:80:<br>OS 版本 5.1.1<br>20:45年<br>第二日<br>第二日<br>第二日<br>第二日<br>第二日<br>第二日<br>第二日<br>第二日 | 103.2134<br>6.200.25<br>C3:CD:A7:78<br>K3188<br>SCDA778 | 14221: 1 | ¢ ##       | 同步關信: 7  | 0 <i>88</i> |       |       | • |
|                   |                                                                            | NURABITIUS<br>NURABITIUS                                                                                                    | RRAMEFIN                                                | 全選       | <b>B</b> - | N= NE    | 周四          | 周五 周六 | 間日 可用 |   |
|                   |                                                                            |                                                                                                    |                                                         |          |            |          |             |       | 添加 保石 |   |
|                   |                                                                            | S25248                                                                                                    | IV IP                                                   |          |            | 朝口: 8002 | (0)         |       |       |   |
| 12                |                                                                            | 現理: 小元                                                                                                    |                                                         |          |            |          |             |       |       |   |

廣告機 SERVER IP 設定可參考下方連結影片

https://youtu.be/FD5tPYWFqPU?si=9buHE7d2iz5r0aM3

# 6.產品註冊

### 6.1 確認廣告機終端是否註冊成功

執行瀏覽器,登入成功後,點選執行桌面上的"終端註冊",確認廣告機終端是否為已註冊 狀態,若廣告機設備為未註冊成功狀態,請盡快與經銷商或原廠聯繫。

| -             |          |     |            |            |           |        |              | 8端註冊       | 日日日 |
|---------------|----------|-----|------------|------------|-----------|--------|--------------|------------|-----|
|               |          |     | 🛶 導入服務器註冊碼 | 📑 導出服務器機器碼 | 😽 導入終端註冊碼 | 冊终端机器码 | 📑 導出所有未註冊    | 導出邏中的終端機器碼 |     |
|               |          |     |            | _          | 用註用       | 註冊碼    | 設備號          | No 名稱 *    |     |
|               |          |     |            |            | 是         | 是      | DCCB253C3254 | 1 01       |     |
|               |          |     |            |            | 是         | 분      | DCCB253C3255 | 2 02       |     |
|               |          |     |            |            | 是         | 是      | DCCB253C3256 | 3 03       |     |
|               |          |     |            |            | 是         | 是      | DCCB253C3257 | 4 04       |     |
|               |          |     |            |            | 是         | 是      | DCCB253C3258 | 5 05       |     |
|               |          |     |            |            | 是         | 是      | DCCB253C3259 | 6 06       |     |
|               |          |     |            |            | 是         | 是      | DCCB253C325A | 7 07       | - 0 |
|               |          |     |            |            | 是         | 是      | DCCB253C325B | 8 08       |     |
|               |          |     |            |            | 是         | 是      | DCCB253C325C | 9 09       |     |
|               |          |     |            |            | <u>8</u>  |        | DCCB253C325D | 10         |     |
|               |          |     |            |            | 否         | 否      | 0022F4ABEA44 | lvds       |     |
|               |          |     |            |            |           |        |              |            | 2   |
|               |          |     |            |            |           |        |              |            | 1   |
|               |          |     |            |            |           |        |              |            | 2   |
| 顯示1 - 11條記錄 總 |          |     |            |            |           |        | > >1 @       | 1 頂 1 總共1  | 14  |
| 10 C          | C. T. T. | 102 |            | 2-1        | - " a     | 7 7    | Color of     | 200 3      |     |
|               | . C      | 107 |            | 2. 2.5     | 1.2 . 1   | 77     | > N &        | ↓ 頁 1 總共1  | 14  |

### 6.2 導出伺服器機碼註冊

請參考資料夾內的"SERVER 註冊教學"影片操作

也可參考連結影片:https://youtu.be/1ZvbzJlrJvs?si=2d7d3c\_JZkQadhvb&t=336

1.提供伺服器註冊檔案 EMAIL 給我們(0800@intesys.com.tw), 副檔名為 zip。

2.收到我們提供的開通碼檔案後, 匯入 客戶的 CMS 伺服器繼完成註冊

注意!!未完成註冊,系統於安裝期滿3天後會將所有功能鎖住

# 7.廣告節目製作

### 7.1 發佈節目製作

7.1.1 登入管理後台後,點選執行"節目製作",請點選"新建節目",輸入節目名稱、選 擇節目解析度及輸入節目分類,再點選確定按鈕。

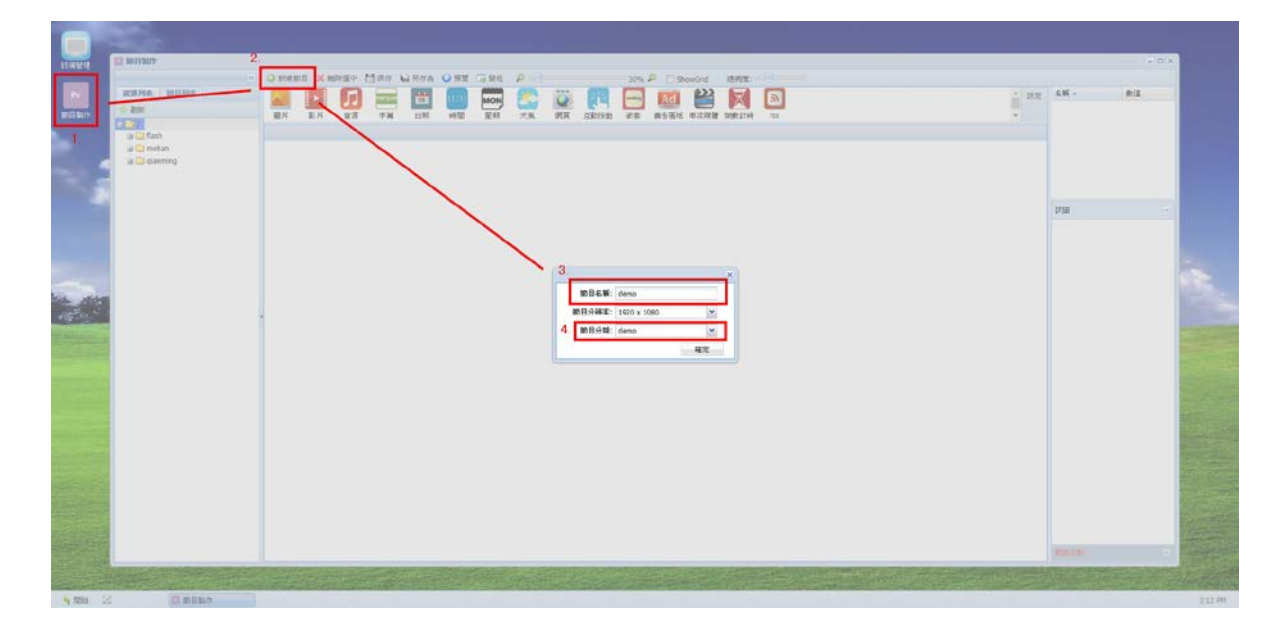

7.1.2 在"資源列表"→"/",點右鍵→新建資料夾名稱(例如:圖片)將要用的素材

上傳。

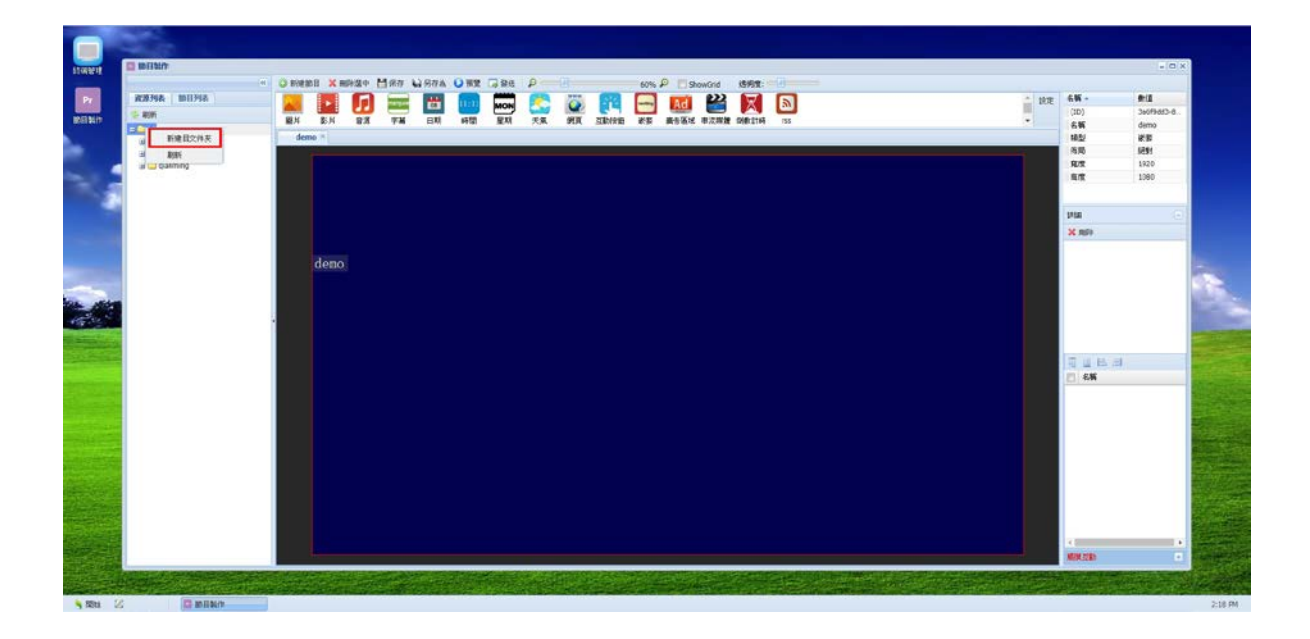

7.1.3 在"圖片"資料夾上,邊點右鍵→上傳素材,先把要上傳的文件,傳輸到電腦伺服

器內使用。P.S 上傳的"單一檔案"不得超過 2GB

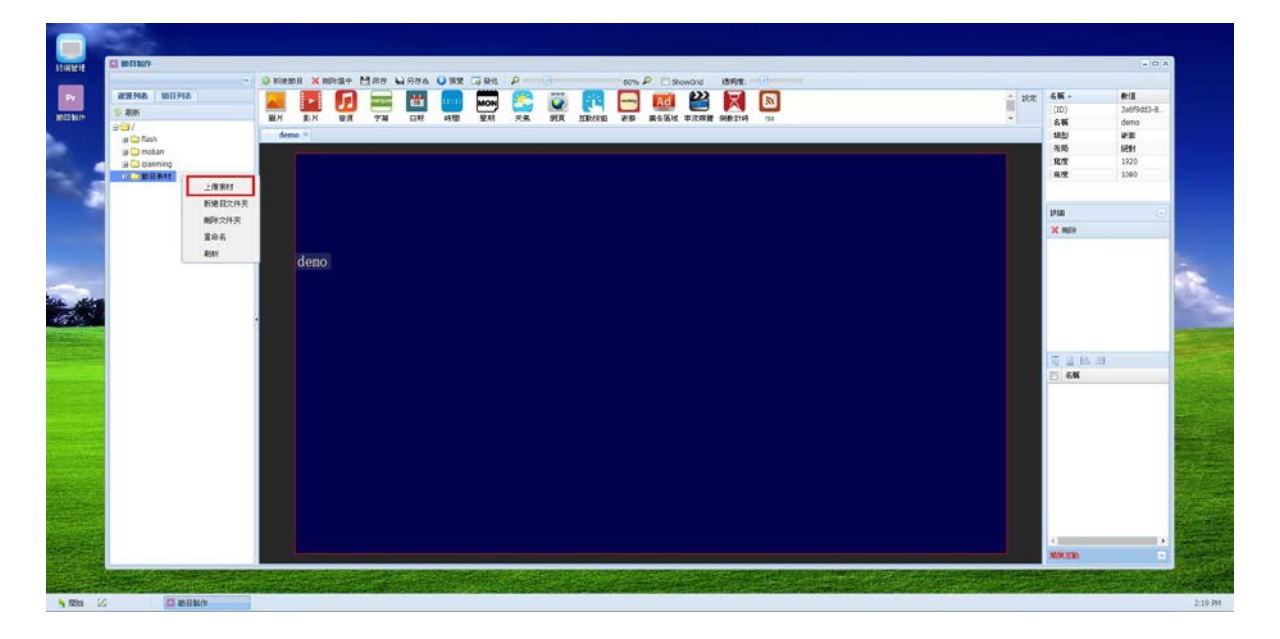

| PRIME INCOME.   | Store State And State State St                                                                                                    |                                         |            |
|-----------------|----------------------------------------------------------------------------------------------------|-----------------------------------------|------------|
| ALACTER BELCTER | - 🔺 🔛 🖽 📖 🔤 🦕 🚱 💓 🗁 🕺 🖆 🕅                                                                                                    | 100 INTE                                | 34659663-8 |
| 2 400           | 墨片 影片 發展 学科 口期 问题 夏期 天氣 的现在 医肺炎血 被装 黄色石纸 非流动物 经数批评 155                                                                                                    | - 65                                    | ćemo       |
| a Cantant       | demo *                                                                                                    | 18.2/                                   | 212        |
| 🗃 🛄 moban       |                                                                                                    | 作用                                      | 5891       |
| alimning 💭 🕷    |                                                                                                    | RUT                                     | 1920       |
| 日本語言語           |                                                                                                    | 4.2                                     | 1080       |
|                 | 🔶                                                                                                    |                                         |            |
|                 | text - Hazis                                                                                                    | 1750                                    |            |
|                 | A. 74                                                                                                    | X HD                                    |            |
|                 | ▲ 中市市<br>▲ 中市市<br>● 東市市<br>● 東市市<br>● 東市市<br>● 東市市<br>● 東市<br>● 東市市<br>● 東市<br>● 東市<br>● 東市<br>● 東市 | ाय ख<br>ि 61                            | 6 a        |
|                 | · 偏高高級(PG) / 所有條為 / / / / / / / / / / / / / / / / / / /                                                                                                    |                                         |            |
|                 | 議部(0) 取滅                                                                                                    |                                         |            |
|                 |                                                                                                    |                                         |            |
|                 |                                                                                                    |                                         |            |
|                 |                                                                                                    |                                         |            |
|                 |                                                                                                    | 1 ( ) ( ) ( ) ( ) ( ) ( ) ( ) ( ) ( ) ( |            |

#### 7.1.4 這時會彈出"上傳列表",點選左上角關閉。

| 上降列表            |                      |        |           |           |          |             |             |         |                  |       |  |
|-----------------|----------------------|--------|-----------|-----------|----------|-------------|-------------|---------|------------------|-------|--|
| 上傳所列末開始上傳文件 伊   | P止上市 法称为的 \$1999     | 中文件個數0 |           |           |          |             |             |         |                  |       |  |
| 文件名             | 上傳到                  | 利型     | 文件大小      | 已上傳大小     | 上傳進度     | 平均速度        | 當約速度        | 已用峙     | <b>Ø98844752</b> | 秋春    |  |
| 展示影片松山意站_中性.wmv | /opt/resources/節目療#8 | .wmv   | 55.62 MB  | 55.62 MB  | 100.00 % | 11.12 MB/s  | 1.08 MB/s   | 5.00 s  | 0 s              | 上傳統动  |  |
| 展示影片确光微圈_中性.wmv | /opt/resources/節目索材  | .wow   | 113.72 MB | 113.72 MB | 100.00 % | 11.14 MB/s  | 325.25 KB/s | 10.21 5 | 0 s              | 上傳統功  |  |
| 小题.300          | /opt/resources/節目常材  | .300   | 452.93 KB | 452.93 KB | 100.00 % | 442.31 MB/s | 442.31 MB/s |         | 0.5              | 上傳統动  |  |
| 小曜2.300         | /opt/resources/節目第移  | -300   | 454.62 KB | 454.62 KB | 100.00 % | 19.30 MB/s  | 19.30 MB/s  | 0.02 s  | 0 5              | 上傳統动  |  |
| J-987.5pg       | /opt/resources/節目素## | .300   | 442.74 KB | 442.74 KB | 100.00 % | 108.09 MB/s | 108.09 MB/s |         | 0.8              | 上傳統动  |  |
| 小蜀4.300         | /opt/resources/節目率材  | .320   | 456.20 KB | 456.20 KB | 100.00 % | 445.51 MB/s | 445.51 MB/s |         | 0.5              | 上傳成功  |  |
| 小欄5.3pg         | /opt/resources/10日用相 | 322    | 497.02 KB | 497.02 KB | 100.00 % | 242.69 MB/s | 242.69 MB/s |         | 0.5              | 上傳統劝  |  |
| 奶型_模1-01.jpg    | /opt/resources/動目常材  | .300   | 358.98 KB | 358.98 KB | 100.00 % | 8.15 MB/s   | 8.15 MB/s   | 0.04 s  | 0 s              | 上傳和成功 |  |
|                 |                      |        |           |           |          |             |             |         |                  |       |  |
|                 |                      |        |           |           |          |             |             |         |                  |       |  |

7.15 素材上傳後,可選擇一張圖片當作節目背景.

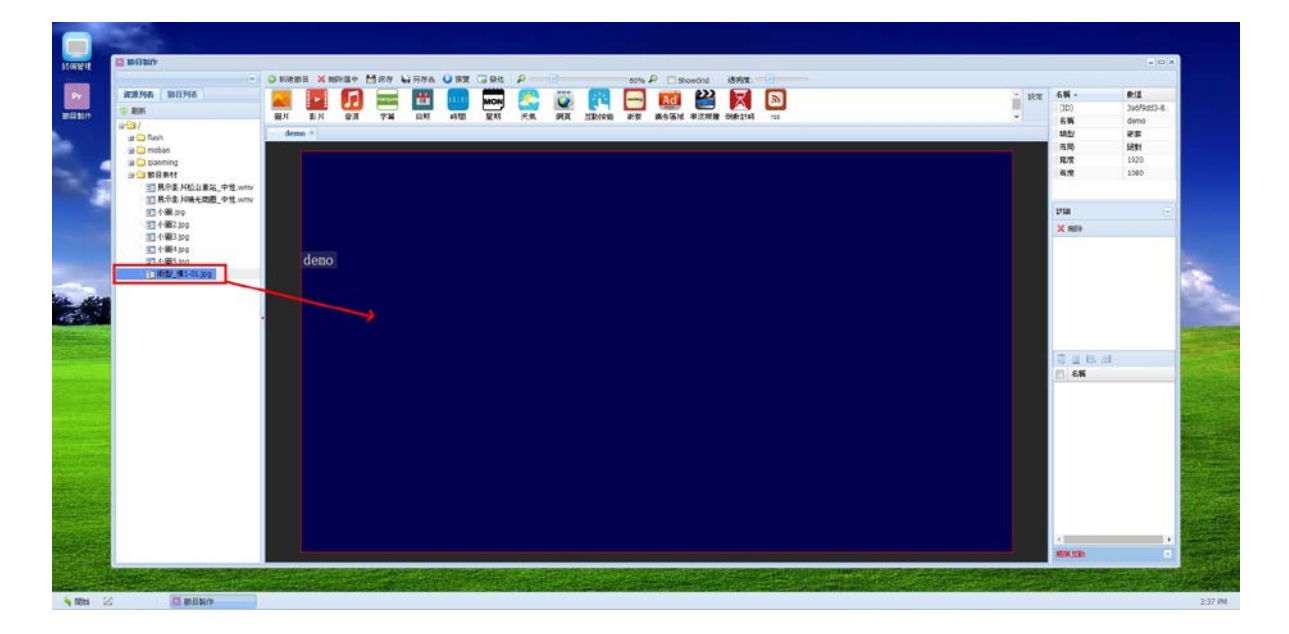

7.1.6 點選節目所需元素功能如"圖片"、"影片"、"天氣"..等按鈕並調整到合適尺寸及位置,再將上傳的圖片檔案或是影片檔案,分別拖拉到相對應的"圖片"或"影片"廣告框格內(如下圖)。

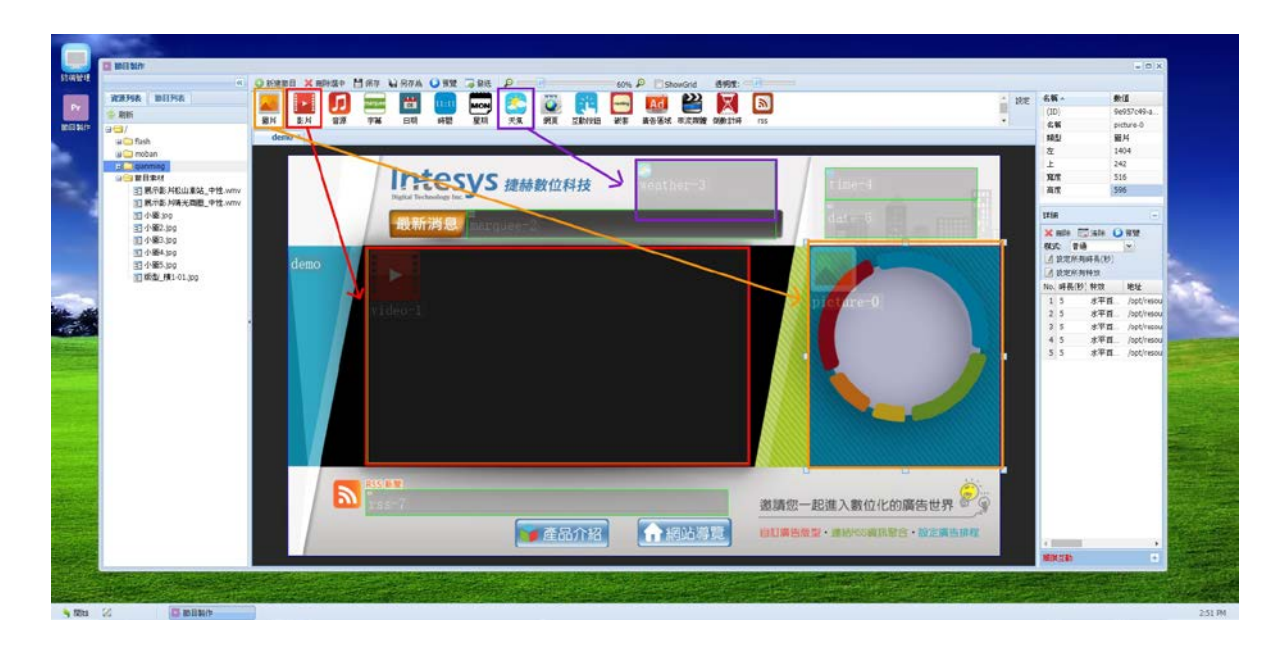

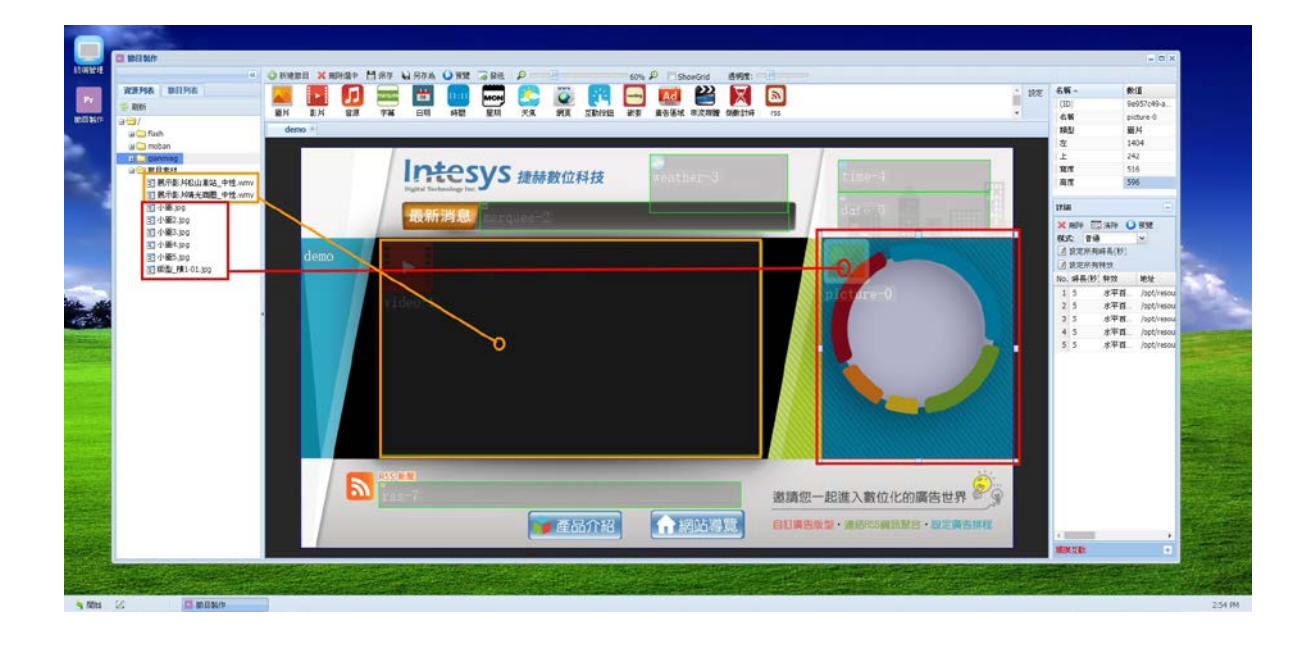

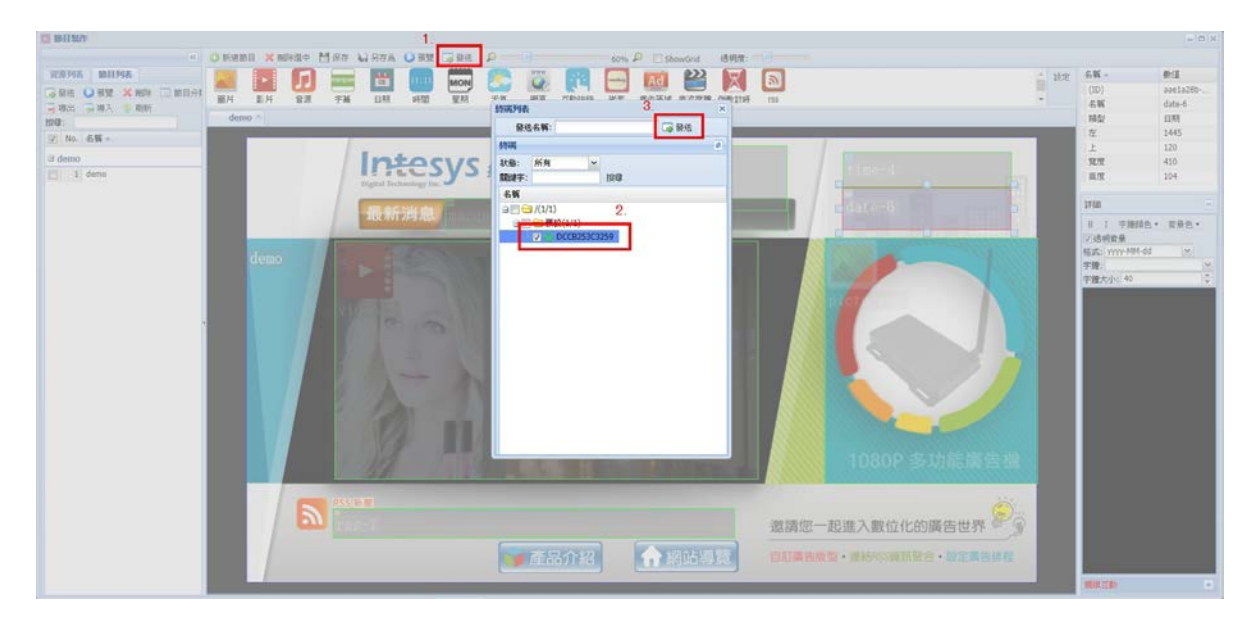

7.1.7 點選發送保存節目內容後,並選擇廣告機終端發送節目。

7.1.8 發送到廣告機終端的顯示效果(如下圖),其它廣告節目,如圖片、影片、音樂、網頁、天氣、日期、星期、RSS 資訊、跑馬燈(字幕)...等廣告編排,請參閱 6.1.6 的步驟操作說明。

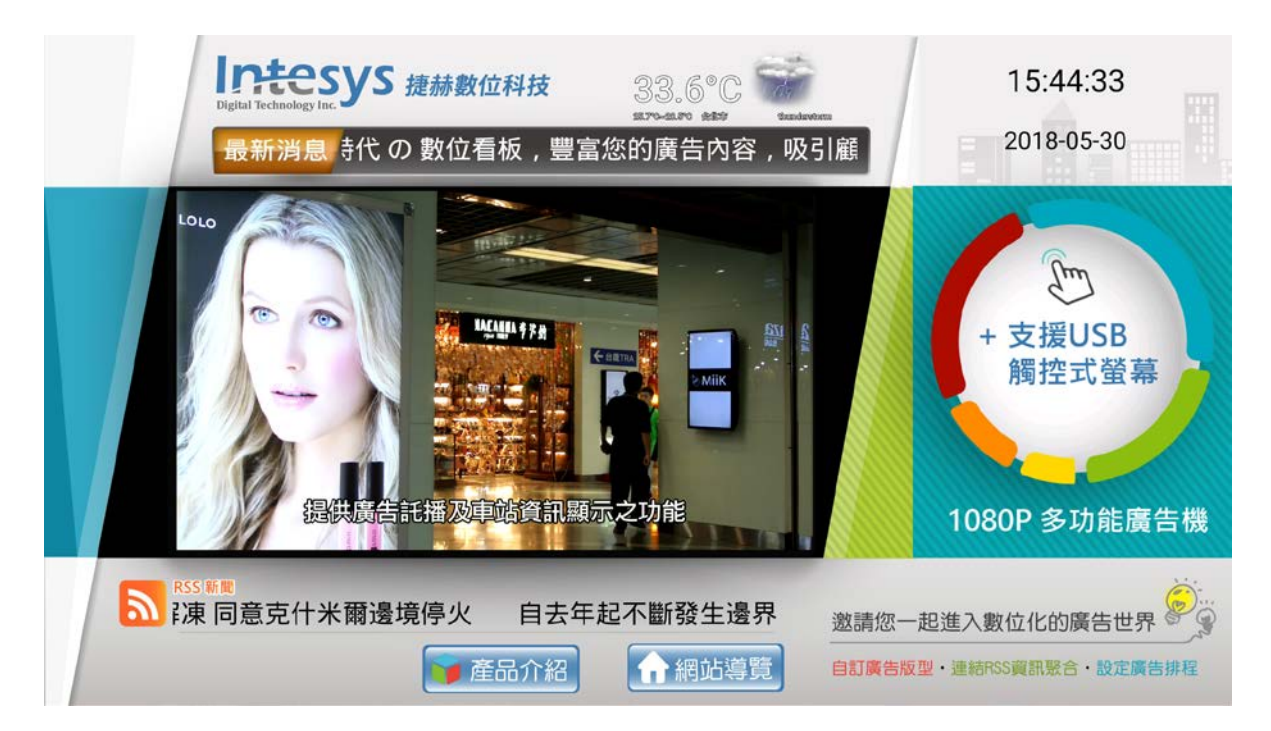

# 7.2 廣告節目製作介面介紹

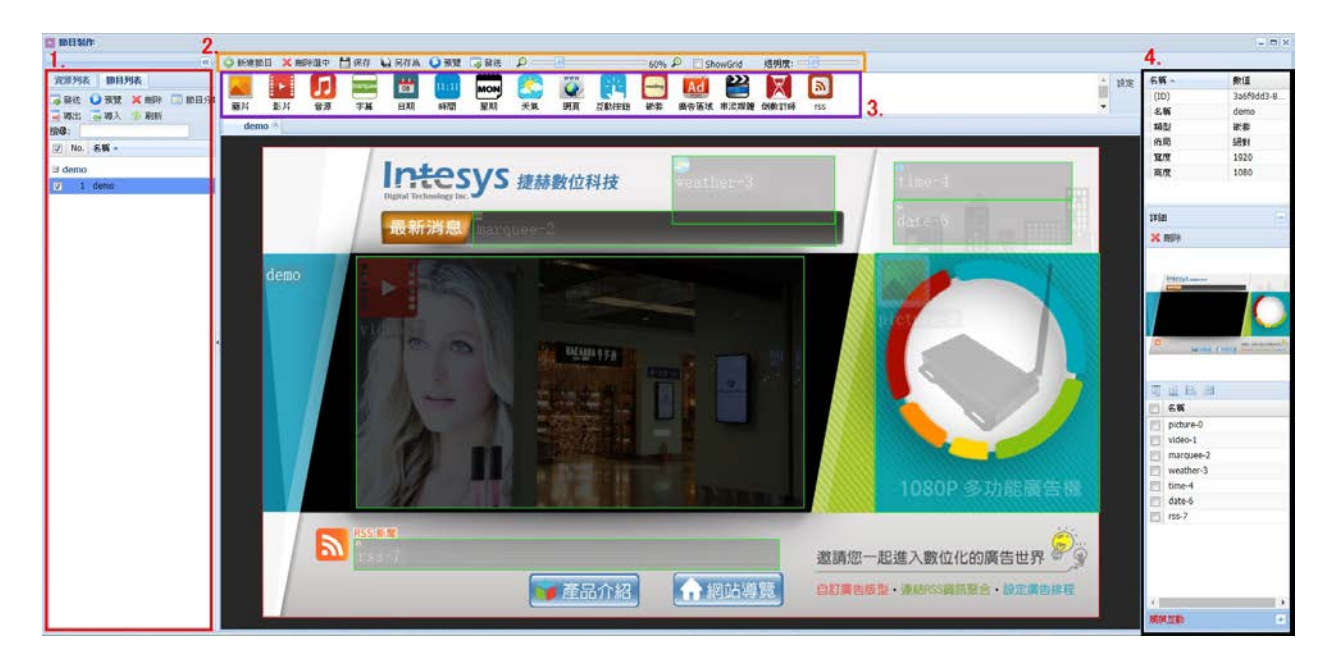

製作介面以上圖的 4 個框格部分做說明。

7.2.1 節目製作視窗中最頂端的功能鍵,如下圖:

📀 新建節目 💢 刪除選中 💾 保存 🖕 另存為 🜔 預覽 🗔 發送 🛛 🔎 💷 🔤 💷 30% 🔎 🥅 showGrid 透明度: 🖘 🕮

新建節目:新增一空白廣告節目。

點選"新建節目"後,出現視窗資訊,如下圖:

|        |             | × |
|--------|-------------|---|
| 節目名稱:  | demo        |   |
| 節目分辨率: | 1920 x 1080 | * |
| 節目分類:  | demo        | * |
|        | 確定          |   |

節目名稱:自訂廣告節目名稱。

節目分辨率:選擇節目輸出至電視的解析度(設定完後,可再依需求更換其他解析度)。

節目分類:設定保存位置,可直接輸入名稱產生新的節目分類夾。

刪除選中:刪除選中的廣告節目元素。

保存:保存當前的廣告節目。

另存為:當前節目另存為一個新目錄。

預覽:產生一個 HTML 網頁用來預覽當前節目(節目所有效果並非能完整呈現)。

發送:發送當前廣告節目至廣告機終端設備。

放大縮小:調整放大縮小下方節目製作視窗。

顯示格線:顯示格線,方便將廣告節目元素依位置對齊。

透明度:調整廣告節目元素的透明度,方便編輯。

7.2.2 廣告節目製作視窗中最左邊欄位的功能,如下圖:

| 資源列表 節目列表             | 資源列表 節目列表     |
|-----------------------|---------------|
| 📑 發送 🜔 預覽 💢 刪除 🔲 節目分類 | 📀 刷新          |
| 📑 導出 🛛 🧔 導入 🍲 刷新      | in <b>⊂</b> / |
| 搜尋:                   | 🕀 🧰 flash     |
| ■ No. 名稱 ▲            | 🕀 🧰 moban     |
|                       | 🕀 🧰 qianming  |
|                       | 🗉 🧰 節目素材      |
|                       |               |
|                       |               |
|                       |               |

廣告節目列表欄位按鈕的功能說明:

發送:將勾選的廣告節目發送至廣告機終端設備播放。

預覽:將勾選的廣告節目產生一個 HTML 網頁,用來簡易預覽勾選中的廣告節目(節目所

有效果並非能完整呈現)。

刪除:將勾選的廣告節目刪除。

節目分類:用來新增或刪除廣告節目類別。

導出:匯出勾選的廣告節目壓縮檔案。

導入:匯入廣告節目的壓縮檔案。

刷新:重新整理。

資源列表欄:可用的廣告素材資料夾皆在此顯示,可將素材拖拉到廣告節目元素中使用。

7.2.3 廣告節目製作視窗中最右邊欄位功能說明,如下圖:

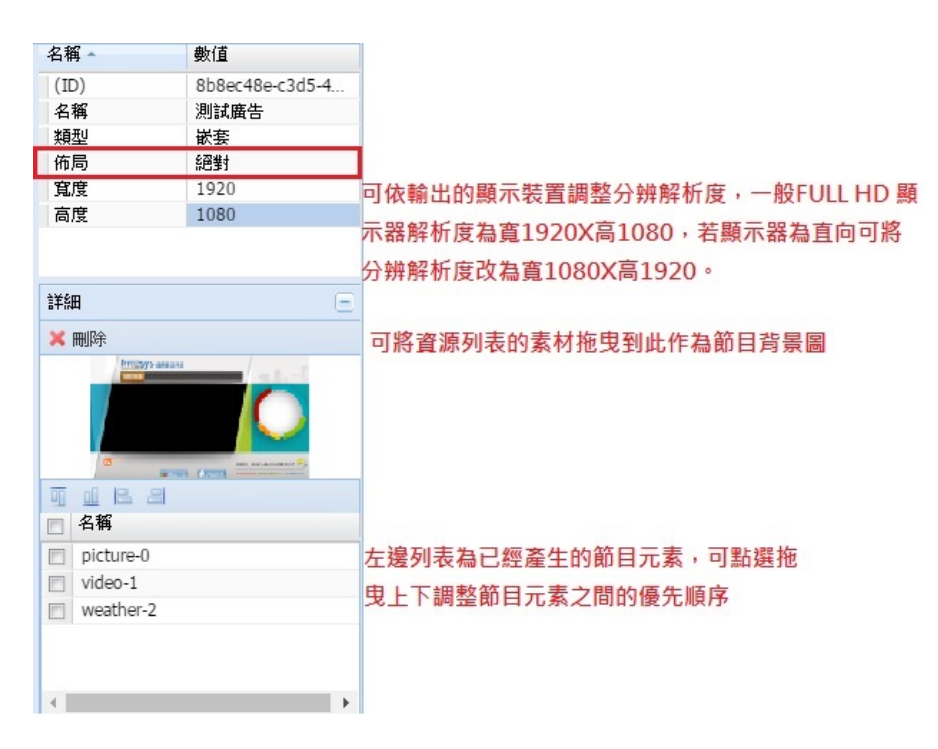

佈局:廣告節目元素在節目中呈現方式,可分為以下兩種:

- E BRANT - IO X C REART X ROMAN MARY LANG A CAN CAN A CAN A CAN 12.8.916 ID13.916 RE SW. miz ŝ → 新法 O 教授 × 用料 □ 数组分数 → 新出 → 教入 ◇ 和新 (ID) 名新 64ef8ba8 統對務局 199: 2 No. 6% -續型 所用 寬度 寬度 3 demo 1 demo 2 6世195月5 \$ ITIE picture-0 weather-5 ×nPt 綱對 名質 ure-s deo-2 marquee-4 weather vb-6 **WWW** .
- 1. 絕對佈局:可自行配置廣告節目元素在節目中呈現的位置,如下圖:

需注意的是後面產生的廣告節目元素會蓋過先產生的廣告節目元素,亦即先建立圖片 元素再建立影片元素,影片會蓋過圖片,如下圖,可藉由元素列表更改元素間上下層 的優先順序。

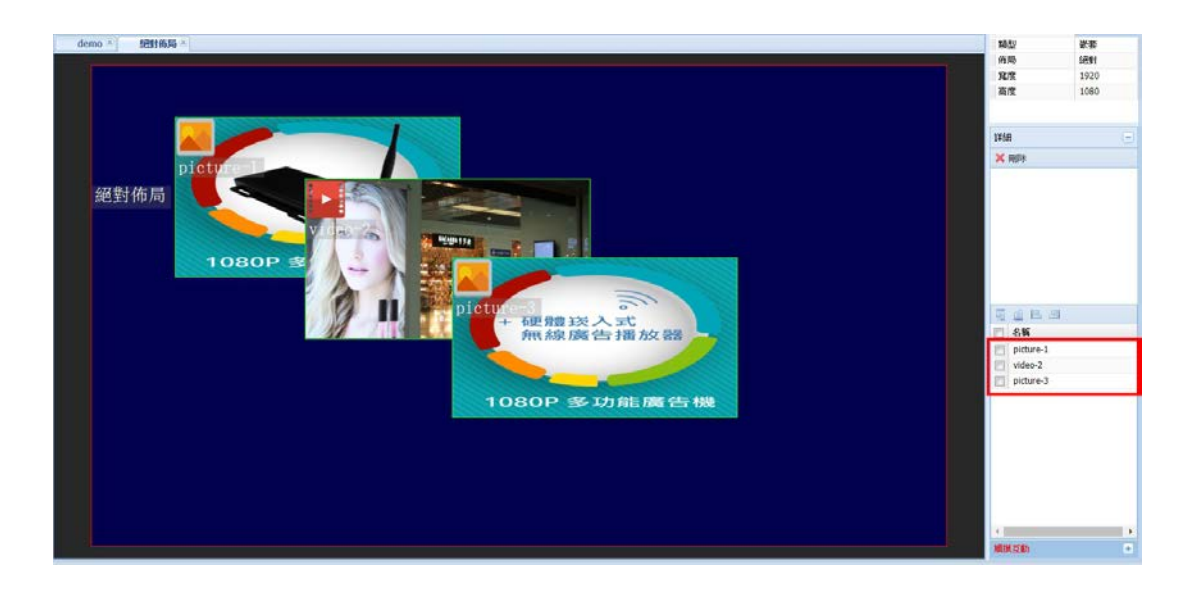

#### 更改後如下圖可發現 3 著之間圖層順序改變

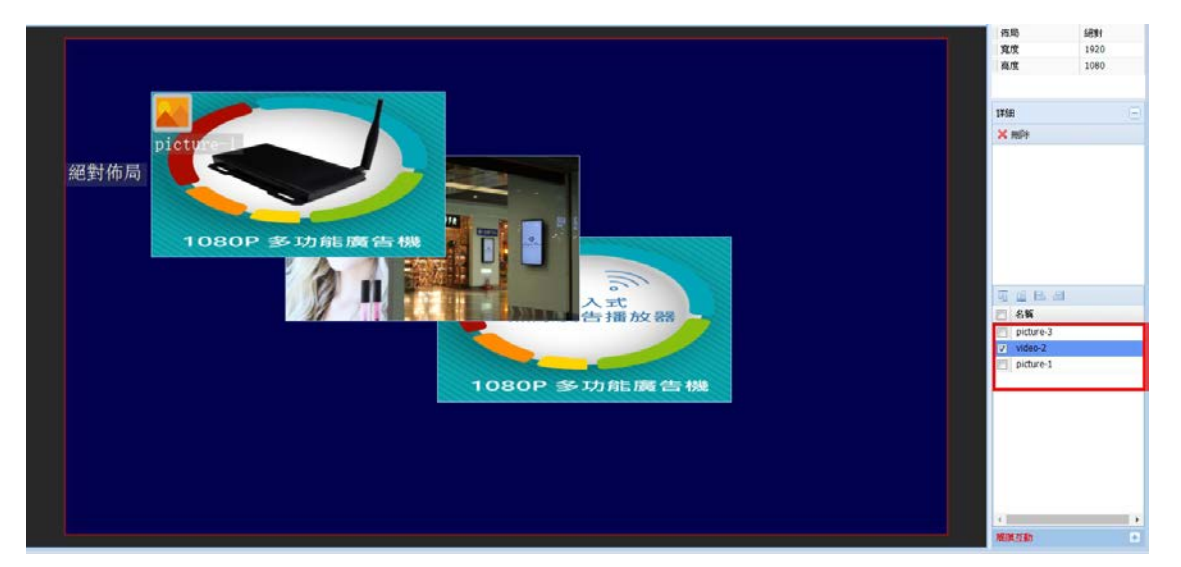

B.時間佈局:產生的廣告節目元素,會依產生順序及設定的時間依序播放內容,播放時各 種廣告節目元素的高度和寬度都等於整個節目的高度和寬度。每個內容的播 放時間長度都可設定,相當於輪播廣告節目,如下圖。

| demo * | 記對後局 · 時間後局 ·                                                                                                    |                |              |                                                                                                    | 頑밀     |             | 张雯    |   |
|--------|----------------------------------------------------------------------------------------------------|----------------|--------------|----------------------------------------------------------------------------------------------------|--------|-------------|-------|---|
|        |                                                                                                    |                |              |                                                                                                    | 格局     | X.          | 時間    |   |
|        |                                                                                                    |                |              |                                                                                                    | 寬度     |             | 1920  | _ |
|        |                                                                                                    |                |              |                                                                                                    | 高度     |             | 1080  |   |
|        | nicture-10                                                                                                    | widoo-11       | audion12     | manauaa-12                                                                                                    |        |             |       |   |
|        | preture to                                                                                                    | VIGEO II       | auu10 12     | marquee 15                                                                                                    |        |             |       |   |
|        |                                                                                                    |                |              |                                                                                                    | 详细     |             |       |   |
|        |                                                                                                    |                |              |                                                                                                    | × mi   | P#          |       |   |
|        |                                                                                                    |                |              |                                                                                                    |        |             |       |   |
| 畦      | 間佈局                                                                                                    |                |              |                                                                                                    |        |             |       |   |
| нд     | Tel hp /ej                                                                                                    |                |              |                                                                                                    |        |             |       |   |
|        |                                                                                                    |                | MON          |                                                                                                    |        |             |       |   |
|        | date-14                                                                                                    | time-15        | week-16      | weather-17                                                                                                    |        |             |       |   |
|        |                                                                                                    |                |              |                                                                                                    |        |             |       |   |
|        |                                                                                                    |                |              |                                                                                                    |        |             |       |   |
|        |                                                                                                    |                |              |                                                                                                    |        |             |       |   |
|        |                                                                                                    |                |              |                                                                                                    |        |             |       | _ |
|        |                                                                                                    |                |              | 100 million - 100 million - 100 million - 100 million - 100 million - 100 million - 100 million - 100 million - | 197    | 定所判峙县(      | 眇)    |   |
|        |                                                                                                    |                |              |                                                                                                    | 8      | 186         | 時長(秒) |   |
|        | wala 10                                                                                                    | 10             | 0.4          | adaman 95                                                                                                    | ET pi  | icture-10   | 3600  |   |
|        | web-10                                                                                                    | havigate-19    | container-24 | adarea=20                                                                                                    | EW     | ideo-11     | 3600  |   |
|        |                                                                                                    |                |              |                                                                                                    | 171 31 | udio-12     | 3600  |   |
|        |                                                                                                    |                |              |                                                                                                    |        | narquée-13  | 3600  |   |
|        | and the second second se |                |              |                                                                                                    | D d    | late-14     | 3600  |   |
|        |                                                                                                    |                |              |                                                                                                    | m D    | me-15       | 3600  |   |
|        |                                                                                                    |                |              |                                                                                                    | EI w   | eek-16      | 3600  |   |
|        | 22                                                                                                    |                |              |                                                                                                    | E w    | veather-17  | 3600  |   |
|        | streamvideo-26                                                                                                    | countdown-27   | 1999-28      |                                                                                                    | TH W   | veb-18      | 3600  |   |
|        | Beredary race ho                                                                                                    | countration by | 100 00       |                                                                                                    | E a    | avigate-19  | 3600  |   |
|        |                                                                                                    |                |              |                                                                                                    | C C    | ontainer-24 | 3600  |   |
|        |                                                                                                    |                |              |                                                                                                    | E a    | darea-25    | 3600  | * |
|        |                                                                                                    |                |              |                                                                                                    |        | 20.027      | 2002  |   |
|        |                                                                                                    |                |              | 4                                                                                                    | MINE   | END.        |       | + |
|        |                                                                                                    |                |              |                                                                                                    |        |             |       |   |

#### 7.2.4 廣告節目元素的欄位功能說明:

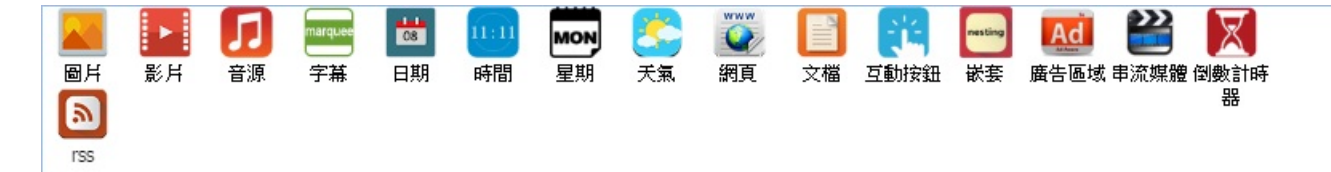

廣告節目元素基本欄位介紹,如下圖框格:(部分元素功能僅提供給 CMSO2、CMSO3 版

本,詳細差異請參考 P.5 CMS 版本比較表)

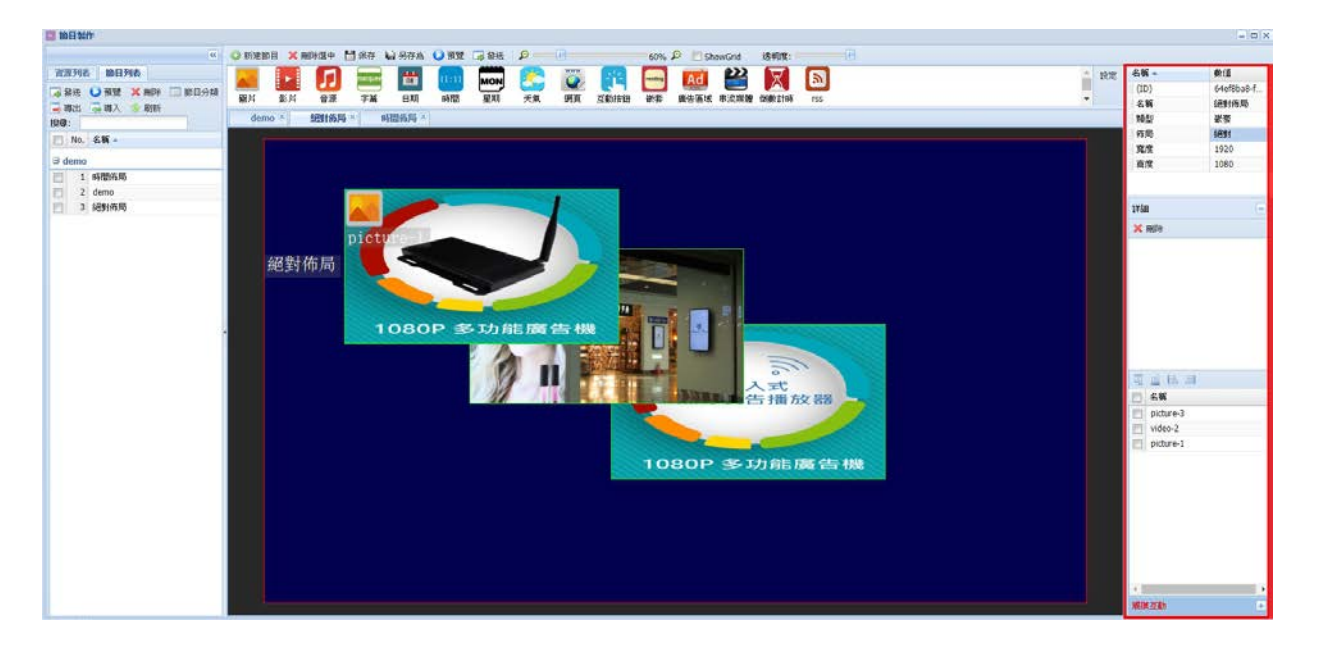

ID:系統給予元素產生的 ID 號碼。

名稱:元素名稱,可自行更改。

類型:元素格的類型。

左:元素格左上的 X 座標。

上:元素格左上的Y座標。

- 寬度:元素格的橫向解析度。
- 高度:元素格的縱向解析度。
- P.S. 當節目元素配置方式為"絕對佈局"時,所有元素的高度、寬度以及位置,才能自行 更改調整。

7.2.4.1 **圖片元素**:將圖片素材的檔案拖拉至圖片的元素框格中撥放圖片,支援 png、

jpg、jpeg、 gif、bmp 等圖片格式。P.S 去背圖檔請使用"互動按鈕"

|                                                          |                                                                                                    |              |                                                                                                    |                                                                                                    | ×                                                   |
|----------------------------------------------------------|----------------------------------------------------------------------------------------------------|--------------|----------------------------------------------------------------------------------------------------|----------------------------------------------------------------------------------------------------|-----------------------------------------------------|
| ()<br>()<br>()<br>()<br>()<br>()<br>()<br>()<br>()<br>() | ● Striktan X 和学校中 11 SF7 山 SF7A ● SF7<br>■ 25 SF4 SF4 SF7 = SF7 SF7 SF7 SF7 SF7 SF7 SF7 SF7 SF7 SF7 |              | P         ShowGod         109197:         1           Add         E         E         E         E           R & 65.15, 80.05, 80.0 | inter all the states of the states of the st | 条領へ数値<br>(1D) 83748e2c-8.<br>系領 picture-10<br>時型 個月 |
| □ No. 私報 →<br>□ demo<br>□ 1 時間所成<br>□ 2 demo             | picture-10                                                                                          | video-11     | nudio-12                                                                                                    | marquee-13                                                                                                    | 時44(形) 2600                                         |
| 2 identities                                             | 時間佈局<br>台<br>date-14                                                                                | time-15      | week-16                                                                                                    | weather~17                                                                                                    | 13년                                                 |
|                                                          | Web-18                                                                                              | navigate-19  | container-24                                                                                                    | adarea-25                                                                                                    |                                                     |
|                                                          | ₩<br>streamvideo-26                                                                                 | countdown-27 | A<br>rss-28                                                                                                    |                                                                                                    |                                                     |

刪除:將勾選項目刪除。

清除:將已使用的所有素材清除。

預覽:預覽此圖片框中匯入的項目。

模式(普通/同步):選擇同步時會讓所有使用此節目的廣告機終端機器播放畫面同步。

設置所有時長:將所有素材的顯示時間統一調整。

設置所有特效:將所有素材的顯示特效統一調整。

NO.:播放順序,可自行上下拖拉調整。

時長:播放時間。

- 特效:圖片切換時的轉場特效。
- 地址:圖片素材在資源列表的路徑位置。

7.2.4.2 影片元素:將影片素材檔案拖拉到影片元素框格中播放影片,支援 mp4、3gp、 rmvb、avi、wmv、mkv、mpg、flv、mov、等影片格式。

| 🖬 melana                                                                                                    |                            |                                                                                         |                                  |            |      |                                 | i o x                                                                                 |
|----------------------------------------------------------------------------------------------------|----------------------------|-----------------------------------------------------------------------------------------|----------------------------------|------------|------|---------------------------------|---------------------------------------------------------------------------------------|
| ○ 200 円板 100 円外板<br>二 分配 ● 和型 2 和助 = 第日分類<br>二 第二 第二 第二 第二 第三 分類<br>第二 第二 第二 第二 第二 第三 分類<br>目分類<br>目分類<br>目的 ● 和 ● 条第 ● |                            | 604<br>1000 000 000 000 000 000<br>1000 000 000 000 000 000<br>1000 000 000 000 000 000 | s P ShowGrid Kitry Control State |            | • RE | 名質 -<br>(ID)<br>名質<br>時長(約)     | <ul> <li>飲(道</li> <li>ちゅち38573</li> <li>video-11</li> <li>膨ん</li> <li>3600</li> </ul> |
| a demo           1         s#785% 80           2         demo           3         s681% 80                              | picture-10                 | video-11                                                                                | naudio-12                        | marquee-13 | 1    | 1118<br>X AD1 (2) AD1           | -<br>• • • #32                                                                        |
|                                                                                                    | 時間佈局<br>當<br>date=14       | time-15                                                                                 | week-16                          | weather-17 |      | 权式: 普通<br>▲ 設定所用整督<br>No. 音量 地址 |                                                                                       |
|                                                                                                    | Web-18                     | 😰<br>navigate-19                                                                        | container-24                     | adarea-25  |      |                                 |                                                                                       |
|                                                                                                    | <b>≧</b><br>streamvideo-26 | X<br>countdown-27                                                                       | ►<br>rss-28                      |            |      |                                 |                                                                                       |

刪除:將勾選項目刪除。

清除:將已使用的所有素材清除。

預覽:預覽此影片框中匯入的項目。

模式(普通/同步):選擇同步時會讓所有使用此節目的廣告機終端機器播放畫面同步。

設置所有聲音:將所有影片素材的音量統一調整。

NO.:播放順序,可自行拖拉調整。

音量:調整音量大小。

地址:影片素材在資源列表的路徑位置。

P.S 如遇到原檔案影片無法播放,建議用轉檔軟體轉成 MP4 格式(如原檔為 MP4 也建議再

做一次轉檔)。

免費轉檔軟體下載

7.2.4.3 音樂元素:將音樂素材檔案拖拉至音樂元素框格中播放音樂,支援 aac、arm、 m4a、 mp2、mp3、ogg、wav、wma 等音樂格式。

| CI 198300                                                                                                    |                                                                                                    |                                             |                   |                  |      |                          |                                     |
|----------------------------------------------------------------------------------------------------|----------------------------------------------------------------------------------------------------|---------------------------------------------|-------------------|------------------|------|--------------------------|-------------------------------------|
| 《<br>第2009988 100月9988<br>《 金松 〇 田田 米和市 〇 田田 外級<br>《 瑞士 二 瑞入 参 和新<br>記句:                                                        | Image: Second second second | R GRE P C C C C C C C C C C C C C C C C C C | s P ShowGnd 地理構成: |                  | , RE | 名戦 -<br>(ID)<br>名戦<br>助型 | 教道<br>c674212e-d.<br>audio-12<br>容源 |
| No.         名戦 ~           日 demo         1         時間所用           2         demo         3           3         記号時用用         日 | picture-10                                                                                                    | video-11                                    | audio-12          | marquee-13       |      | 1944(19)                 | 3600                                |
|                                                                                                    | 時間佈局<br>首<br>date-14                                                                                                    | time-15                                     | week-16           | ee<br>weather-17 |      | ★ 用印 □ 法印                |                                     |
|                                                                                                    | web-18                                                                                                    | 🔁<br>navigate-19                            | container-24      | adarea-25        |      |                          |                                     |
|                                                                                                    | 2                                                                                                    | X                                           | <b>.</b>          |                  |      |                          |                                     |
|                                                                                                    | streamvideo-26                                                                                                    | countdown-27                                | rss-28            |                  |      | A INTERNATIONAL INC.     |                                     |

刪除:將勾選項目刪除。

清除:將已使用的所有素材清除。

設置所有聲音:將所有音樂素材的音量統一調整。

NO.:播放順序,可自行拖拉調整。

音量:調整音量大小。

地址:音樂素材在資源列表的路徑位置。

7.2.4.4 字幕元素(跑馬燈):添加文字內容做廣告字幕跑馬燈播放。

| ······································                                                         | 18800 × 1993 + 1987 + 878 • 32                      | T 88. 0 0 0 |                 |             |                                                   |                                     |
|------------------------------------------------------------------------------------------------|-----------------------------------------------------|-------------|-----------------|-------------|---------------------------------------------------|-------------------------------------|
| ◎ 205 ○ 202 × R04 □ 2010-020<br>● 2021 ○ 202 × R04 □ 2010-020<br>■ 2021 ○ 202 × R04 □ 2010-020 | 4 85.4 97.8 77.4 11.7 14.7 14.7 14.7 14.7 14.7 14.7 |             | P ShowGold KERE | • 1995<br>• | 名戦 -<br>(ID)<br>名戦<br>和助                          | 教任<br>e5828a46-<br>marquee-13<br>学社 |
| 1944.<br>1 No. 名稱。<br>3 demo<br>1 97股所則                                                        | nicture-10                                          | video-11    | audio=12        | marquee-13  | - 時長(秒)                                           | 3600                                |
| 2 demo<br>3 Settinato                                                                          | 時間佈局                                                |             |                 |             | 1758<br>〇 1670 (A 569)<br>米 田田田 (王 1679<br>No. 内容 |                                     |
|                                                                                                | date-14                                             | time-15     | week-16         | weather-17  |                                                   |                                     |
|                                                                                                | web-18                                              | navigate-19 | container-24    | adarea-25   |                                                   |                                     |
|                                                                                                | 22<br>streamvideo-26                                | ountdown-27 | s<br>rss-28     |             | 6                                                 |                                     |

添加:新增跑馬燈顯示文字。

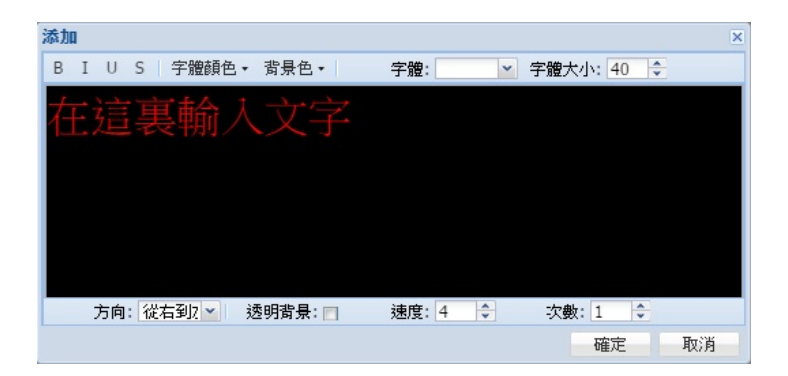

方向:可設定右至左播放。

透明背景:勾選後背景透明。

速度:文字移動速度。

次數:文字出現的次數。

- 刪除:將勾選項目刪除。
- 清除:將已產生的所有字幕(跑馬燈)清除。

NO.:播放順序,可自行拖拉調整。

內容:輸入字幕(跑馬燈)文字內容。

7.2.4.5 日期元素:顯示日期資訊(若要正確顯示日期,廣告機終端設備,必須連上 Internet

網際網路)。

| 00 10 B 30/F                           |                                                                                                    |                                             |            | - D X                                                                                  |
|----------------------------------------|----------------------------------------------------------------------------------------------------|---------------------------------------------|------------|----------------------------------------------------------------------------------------|
| «<br>2023908 0013908                   |                                                                                                    | 50% P ShewGrid 189917:                      | A 100      | - 6.W - #10                                                                            |
| → 發送 ● 預號 常用時 ● 節日分割<br>● 現出 → 現入 ● 約軒 |                                                                                                    | 2 【11】 【11】 【11】 【11】 【11】 【11】 【11】 【11    | *          | (ID) 749d0456-<br>名略 dxte-14<br>动致 日期                                                  |
| No. 6% -                               |                                                                                                    |                                             | 241        | <b>時長(秒)</b> 3600                                                                      |
| I #RED开版<br>2 demo                     | picture-10                                                                                                    | audio-12                                    | marquee-13 |                                                                                        |
| 2 4 000 0                              | 時間佈局<br>日<br>date-14<br>日<br>日<br>time-15                                                                                                    | week-16                                     | weather-17 | 11語 -<br>8 1 7部版色 - 第単色 -<br>2.6所成長<br>取式: 1997-184-64<br>学校: 4-40 0<br>2018-06-<br>01 |
|                                        | web-18<br>web-18<br>avigate-<br>navigate-<br>navigate-<br>Navigate-<br>Navigat | -19 container-24<br>1-27 <b>o</b><br>rss-28 | Maarea-25  |                                                                                        |
|                                        |                                                                                                    |                                             |            | 1618.57.8h                                                                             |

B:字型粗體。

1:字型斜體。

字體顏色:字體顏色設定。

背景色:背景顏色設定。

透明背景:勾選後背景透明。

格式:設定日期的顯示方式。

字體:字體設定。

字體大小:字體大小設定。

7.2.4.6 時間元素:顯示時間資訊(若要正確顯示時間,廣告機終端設備,必須連上 Internet

網際網路)。

|                                         |                                        |                    |                    |                                                                                                    |                 | = C ×                   |
|-----------------------------------------|----------------------------------------|--------------------|--------------------|----------------------------------------------------------------------------------------------------|-----------------|-------------------------|
| «<br>122746 106546                      | O FREEDE X REVELO 💾 FRA 🖬 SAA. O SUE 🖬 | ana p 👘 👀          | P showGrid 15907:  | 19.37                                                                                                    | 名析 -            | <b>御(道</b><br>2010年1月1日 |
| · # # · · · · · · · · · · · · · · · · · | 100 EL 27 74 ER 610                    | EN FR MA Shirld HA | 動音描述 非淀粉糖 创新计时 rss | ÷                                                                                                    | 68              | time-15                 |
| 899:                                    | demo * METRIA * BHEIRLA *              |                    |                    |                                                                                                    | 10世             | 3500                    |
| No. 名新 -                                |                                        |                    |                    |                                                                                                    | ( HINGO)        |                         |
| 3 demo                                  |                                        |                    | <b>5</b>           |                                                                                                    |                 |                         |
| 1 PR315/6                               | picture-10                             | video-11           | audio-12           | marquee-13                                                                                                    |                 |                         |
| 2 经财务局                                  |                                        |                    |                    |                                                                                                    | 1718            |                         |
|                                         |                                        |                    |                    |                                                                                                    | B I #99500      | · 286.                  |
|                                         |                                        |                    |                    |                                                                                                    | 学选明君景           |                         |
|                                         | 時間佈局                                   |                    |                    |                                                                                                    | 格式: HH:mm:ss    |                         |
|                                         |                                        |                    | MARK .             |                                                                                                    | 李健大小: 40        | -                       |
|                                         | date-14                                | time-15            | week-16            | weather-17                                                                                                    | 16.22           | .02                     |
|                                         |                                        |                    |                    |                                                                                                    | 10:33           | 103                     |
|                                         |                                        |                    |                    |                                                                                                    |                 |                         |
|                                         |                                        |                    |                    |                                                                                                    |                 |                         |
|                                         |                                        |                    |                    |                                                                                                    |                 |                         |
|                                         | i i i i i i i i i i i i i i i i i i i  |                    |                    | AND IN THE REAL PROPERTY OF THE REAL PROPERTY OF TH |                 |                         |
|                                         | web-18                                 | navigate-19        | container-24       | adarea-25                                                                                                    |                 |                         |
|                                         |                                        |                    |                    |                                                                                                    |                 |                         |
|                                         |                                        |                    |                    |                                                                                                    |                 |                         |
|                                         |                                        |                    |                    |                                                                                                    |                 |                         |
|                                         |                                        |                    |                    |                                                                                                    |                 |                         |
|                                         | 22                                     |                    | N                  |                                                                                                    |                 |                         |
|                                         | streamvideo-26                         | countdown-27       | rss-28             |                                                                                                    |                 |                         |
|                                         |                                        |                    |                    |                                                                                                    |                 |                         |
|                                         |                                        |                    |                    |                                                                                                    |                 |                         |
|                                         |                                        |                    |                    |                                                                                                    | Market on Table |                         |
|                                         |                                        |                    |                    |                                                                                                    | (Market         | 1.00                    |

B:字型粗體。

1:字型斜體。

字體顏色:字體顏色設定。

背景色:背景顏色設定。

透明背景:勾選後背景透明。

格式:設定時間的顯示方式。

字體:字體設定。

字體大小:字體大小設定。

7.2.4.7 星期元素:顯示星期資訊(若要正確顯示星期,廣告機終端設備,必須連上 Internet

網際網路)。

| III 10日3//F                                                                                       |                                   |                                                       |                                                                  |            | =1                                                           | D X   |
|---------------------------------------------------------------------------------------------------|-----------------------------------|-------------------------------------------------------|------------------------------------------------------------------|------------|--------------------------------------------------------------|-------|
| (1)<br>(2) 新校 ● 和文 × 和中 ○ 加日分組<br>等物出 ● 和文 × 和中 ○ 加日分組<br>等物出 ● 和文 ◆ 和新<br>和句<br>100<br>115、 在新 - |                                   | на Р П 50% Р С<br>С С С С С С С С С С С С С С С С С С | ShawCand 送税時間: (1)<br>(1) (2) (2) (2) (2) (2) (2) (2) (2) (2) (2 | * 22<br>*  | 名號 · 截道<br>(ID) 344行381<br>名號 meei-16<br>路型 里現<br>時代(分) 3600 | -¢    |
| 3 demo<br>2 1 p科設作5局<br>2 demo<br>3 i起對作5局                                                        | picture-10                        | video-11                                              | udio-12                                                          | marquee-13 | 詳細<br>9 1 字階勝色。 安泉色。<br>ジ透明音景                                | •     |
|                                                                                                   | 時間佈局<br><mark>単</mark><br>date-14 | un<br>time-15                                         | week-16                                                          | weather-17 | ##35, PROI<br>学校:<br>学校:<br>学校:<br>学校:<br>40                 | 2 4 2 |
|                                                                                                   | web-18                            | navigate-19                                           | container-24                                                     | adarea-25  |                                                              |       |
|                                                                                                   | ₽<br>streamvideo-26               | count down-27                                         | ▶<br>rss-28                                                      |            | NGO4 (28)                                                    |       |

B:字型粗體。

1:字型斜體。

字體顏色:字體顏色設定。

背景色:背景顏色設定。

透明背景:勾選後背景透明。

格式:設定星期的顯示方式。

字體:字體設定。

字體大小:字體大小設定。

7.2.4.8 天氣元素:可添加多個城市的天氣資訊(若要正確顯示天氣,廣告機終端設備,必

須 連上 Internet 網際網路)。

| Image: Image:                                                                                                    | S BELAUTE              |                            |                    |                   |            | = 0 X                  |
|----------------------------------------------------------------------------------------------------|------------------------|----------------------------|--------------------|-------------------|------------|------------------------|
| All the state   State   State <td< th=""><th></th><th>O MUMBE X REPORT MARA O RE</th><th>Q 200 P</th><th>E ShowGrid 透明現:</th><th></th><th></th></td<>                                                                                                    |                        | O MUMBE X REPORT MARA O RE | Q 200 P            | E ShowGrid 透明現:   |            |                        |
| AM       DAX       DAX       DA                                                                                                    |                        | 🔜 🔛 🔝 🛄 📟                  | MON 🦾 🔐 📴          | Ad 🞽 🔀 🔊          | TRE        | (ID) ffb0075f-61.      |
| Web         Others         Web/18         Web/18 <th>3 18-11 3 18 3 (S 1005</th> <th>國片 影片 音源 宇幕 目期 味噌</th> <th>星期 天氣 網頁 互動原因 读数 1</th> <th>结蚕球 串流環體 倒數計時 155</th> <th>*</th> <th>名質 weather-17</th>                                                                                                    | 3 18-11 3 18 3 (S 1005 | 國片 影片 音源 宇幕 目期 味噌          | 星期 天氣 網頁 互動原因 读数 1 | 结蚕球 串流環體 倒數計時 155 | *          | 名質 weather-17          |
| 1 年間時時       1 年間時時       1 年間時時       1 年間時時       1 年間時時       1 年間時時       1 年間時時       1 年間時時       1 年間時時       1 年間時時       1 年間時       1 年間時       1 年間時       1 年間       1 年間       1 年間       1 年間       1 年間       1 年間       1 年間       1 年間       1 年間       1 年間       1 年間       1 年間       1 年間       1 年間       1 年間       1 年間       1 年間       1 年間       1 日日       1 日日       1 日       1 日       1 日       1 日       1 日       1 日       1 日       1 日       1 日       1 日       1 日       1 日       1 日       1 日       1 日       1 日       1 日       1 日                                                                                                    | <b>請申</b> :            | demo * 经针结网 * 种甜的吗 *       |                    |                   |            | 鏡型 天氣                  |
| u domo       Dicture=10       video=11       audio=12       marquee=13         時間佈局       Difference       Difference       Difference       Difference         date=14       Time=15       Week=16       Week=16       Week=17         Weeb=18       Diavigate=19       Container=24       Difference       Difference         Difference       Difference       Difference       Difference       Difference         Streamvideo=26       Countdown=27       Difference       Difference       Difference                                                                                                    | 🛄 No. 名版 -             |                            |                    |                   |            | 時長(約) 3600             |
| I adda       picture=10       video-11       audio=12       marquee=13         時間佈局       Image: Constant Constant C                                                                                                    | al demo                |                            |                    |                   |            |                        |
| ■ 2 damo<br>■ 2 damo<br>■ 2                                             | 1 時態病局                 | nisture 10                 | and a second b     | 22                | manager 19 |                        |
| 時間佈局<br>date-14<br>Time-15<br>Week-16<br>Week-16<br>Week-16<br>Week-17<br>No. 5% 所感。<br>No. 5% 可能的。<br>No. 5% 可能的。<br>No. 5% 可能                                                                                                    | 2 demo                 | picture-10                 | video-ii           | aud10-12          | marquee-15 |                        |
| 時間佈局<br>date-14<br>Lime-15<br>Lime-15<br>Lime-15<br>Lime-15<br>Lime-15<br>Lime-15<br>Lime-16<br>Lime-16<br>Lime-17<br>Lime-16<br>Lime-17<br>Lime-17<br>Lime-17<br>Lime-17<br>Lime-18<br>Lime-19<br>Container-24<br>Lime-25<br>Lime-25<br>Lime-25<br>Lime-26<br>Lime-26<br>Lime-27<br>Lime-27<br>Lime-27<br>Lime-28<br>Lime-28 | 3 38316月               |                            |                    |                   |            | 1458                   |
| 時間佈局<br>date-14<br>Time-15<br>Week-16<br>Week-16<br>Week-16<br>Container-24<br>adarea-25<br>A<br>A<br>A<br>A<br>A<br>A<br>A<br>A<br>A<br>A<br>A<br>A<br>A                                                                                                    |                        |                            |                    |                   |            | 🔾 10:00 🗙 Refe 🖂 14:04 |
| Her [a] (H) ma       Her 15       Week-16       Weather-17         Her 14       time-15       Week-16       Weather-17         Web-18       mavigate-19       container-24       Material         Participation       Streamvideo-26       Countdown-27       Participation                                                                                                    |                        | DE DE MERIN                |                    |                   |            | 10:10:10 ×             |
| date-14     time-15     week-16     weather-17       web-18     navigate-19     container-24     adarea-25       streamvideo-26     countdown-27     rss-28                                                                                                    |                        | 時间仰向                       |                    | -                 |            | 14 A.W. 17 B./M. 4444  |
| date-14 time-15 week-16 weather-17<br>web-18 adarea-25<br>streamvideo-26 countdown-27 prs-28                                                                                                    |                        |                            |                    |                   |            | NO. COM PEOR(D), PEXX  |
| web-18 adarea-25<br>Streamvideo-26 countdown-27 Ps-28                                                                                                    |                        | date-14                    | time-lo            | week-16           | weather-17 |                        |
| Image: Second second second                                                                                                    |                        |                            |                    |                   |            |                        |
| Web-18     Imaxigate-19     container-24     Imaxigate-25       Imaxigate-19     container-24     Imaxigate-25       Imaxigate-26     Imaxigate-27     Imaxigate-28                                                                                                    |                        |                            |                    |                   |            |                        |
| Image: Streamvideo-26     Image: Streamvideo-26     Image: Streamvideo-26     Image: Streamvideo-26                                                                                                    |                        |                            |                    |                   |            |                        |
| Revigate-19     container-24       Revigate-19     container-24       Streamvideo-26     countdown-27                                                                                                    |                        | 1 Star                     | 100 C              | - ( <del></del>   |            |                        |
| web-18 navigate-19 container-24 adarea-25<br>Streamvideo-26 Countdown-27 Process                                                                                                    |                        | <u>v</u>                   |                    |                   |            |                        |
| 2     X       streamvideo-26     X       rss-28                                                                                                    |                        | web-18                     | navigate-19        | container-24      | adarea-25  |                        |
| Streamvideo-26                                                                                                    |                        |                            |                    |                   |            |                        |
| Streamvideo-26                                                                                                    |                        |                            |                    |                   |            |                        |
| Streamvideo-26                                                                                                    |                        |                            |                    |                   | - A        |                        |
| Streamvideo-26                                                                                                    |                        |                            |                    |                   |            |                        |
| streamvideo-26 countdown-27 rss-28                                                                                                    |                        | 222                        |                    |                   |            |                        |
|                                                                                                    |                        | streamvideo-26             | countdown-27       | mee-28            |            |                        |
|                                                                                                    |                        | DEL CHAIT LUCO LO          |                    |                   |            |                        |
|                                                                                                    |                        |                            |                    |                   |            |                        |
|                                                                                                    |                        |                            |                    |                   |            | 1                      |
|                                                                                                    |                        | 12.1                       |                    |                   |            | 10(H.2240)             |

添加:新增城市天氣,點選添加城市可在搜尋欄位中輸入城市名稱(中文.英文皆可),如下圖。

| ● 7600kmt / ● 期所 業 開新 提架: 13+6.850kmt / ●         ● No. 名稱: 編成       細球子       ////////////////////////////////////                                                                                                    | 添加  |     |        |             |          |        | ×              | 添加                              |                                                  | ×  |
|----------------------------------------------------------------------------------------------------|-----|-----|--------|-------------|----------|--------|----------------|---------------------------------|--------------------------------------------------|----|
| No. 名稱       經度       酸度       簡純字       倫註       簡謙字:       台北       搜索         1 台北       121.564       25.0374       台北       1673820,Kao        前入間違字以查找城市。如廣州,Taipei,Singapore          3 高雄       120.312       22.6201       高雄       1673820,Kao         輸入間違字以查找城市。如廣州,Taipei,Singapore          5 taipei       121.531853       25.04776       taipei       1668341,Taip             5 taipei       121.531853       25.04776       taipei       1668341,Taip                                                                                                    | 0 ? | 意力时 | 成市 🍲   | 刷新 💢 刪除 捜索: | 諸先添加城市   |        |                |                                 |                                                  |    |
| <ul> <li>1 台北</li> <li>1 台北</li> <li>121.564</li> <li>25.021</li> <li>26中</li> <li>19.611</li> <li>25.921</li> <li>4中</li> <li>1981717,Fuz.</li> <li>第</li> <li>高離</li> <li>120.312</li> <li>22.6201</li> <li>高雄</li> <li>1673820,Kso</li> <li>4 日本</li> <li>139.774</li> <li>35.6975</li> <li>日本</li> <li>1857654,Japan</li> <li>新入開鍵字以查找城市。如廣州, Taipei, Singapore</li> <li>輸入開鍵字:公司, Taipei, Singapore     </li> <li>第     </li> <li>第     </li> <li>5 taipei     </li> <li>121.531853     </li> <li>25.04776     </li> <li>taipei     </li> <li>1668341,Taip     </li> <li>第     </li> <li>第     </li> <li>6     </li> <li>121.531853     </li> <li>25.04776     </li> <li>1668341,Taip     </li> <li>第     </li> <li>1668341,Taip     </li> <li>第     </li> <li>1668341,Taip     </li> <li>第     </li> <li>1668341,Taip     </li> <li>6     </li> <li>1668341,Taip     </li> <li>8     </li> <li>121.531853     </li> <li>25.04776     </li> <li>1668341,Taip     </li> <li>5     </li> <li>5     </li> <li>121.531853     </li> <li>25.04776     </li> <li>1668341,Taip     </li> <li>5     </li> <li>5     </li> <li>1668341,Taip     </li> <li>5     </li> <li>121.531853     </li> <li>25.04776     </li> <li>1668341,Taip     </li> <li>5     </li> <li>121.531853     </li> <li>25.04776     </li> <li>1668341,Taip     </li> <li>5      </li> <li>13683     </li> <li>1668341,Taip     </li> <li>1668341,Taip     </li> <li>1668341,Ta</li></ul>                                                                                                    |     | No. | 名稱     | <b>經度</b>   | 緯度       | 關鍵字    | 備註             | 關鍵字:                            | 台北                                               | 搜索 |
| <ul> <li>2 台中</li> <li>19.611</li> <li>25.921 台中</li> <li>19.612</li> <li>22.6201 高雄</li> <li>167380/Kao</li> <li> <b>4</b> 日本</li> <li>19.774</li> <li>35.6975 日本</li> <li>1857654, Japan</li> <li>5 taipei</li> <li>121.531853</li> <li>25.04776 taipei</li> <li>1668341, Taip</li> <li> <b>第</b>次間違字以查找城市。如廣州, Taipei, Singapore</li> <li> <b>第</b>定</li> <li> <b>5</b> taipei</li> <li> <b>5</b> taipei</li> <li> <b>6</b> (19.774)</li> <li> <b>7</b> (19.774)</li> <li> <b>7</b> (19.774)</li> <li> <b>1</b> (19.774)</li> <li> <b>1</b> (19.774)</li> <li></li></ul> |     | 1   | 台北     | 121.564     | 25.0374  | 台北     | 1675720,Taip   |                                 |                                                  |    |
| <ul> <li>3 商雄</li> <li>120.312</li> <li>22.6201</li> <li>64</li> <li>139.774</li> <li>35.6975</li> <li>日本</li> <li>1857654,,3apan</li> <li>5 taipei</li> <li>121.531853</li> <li>25.04776</li> <li>taipei</li> <li>1668341,Taip</li> <li>經度:121.564</li> <li>緯度:25.0374</li> <li>開鍵字:台北</li> <li>情註:1675720,Taipei City,Taiwan</li> <li>名稱:</li> <li>台北</li> <li>添加</li> </ul>                                                                                                    |     | 2   | 台中     | 119.611     | 25.921   | 台中     | 1981717,Fuz    |                                 |                                                  |    |
| <ul> <li>4 日本 139.774 35.6975 日本 1857654,,130an</li> <li>5 taipei 121.531853 25.04776 taipei 1668341,Taip</li> <li>● ● △ ● ● ○ ● ○ ● ○ ● ○ ● ○ ● ○ ● ○ ● ○</li></ul>                                                                                                    |     | 3   | 高雄     | 120.312     | 22.6201  | 高雄     | 1673820,Kao    |                                 |                                                  |    |
| 5 taipei       121.531853       25.04776       taipei       1668341,Taip         経営度:121.564       緯度:25.0374       開鍵字:台北         備註:1675720,Taipei City,Taiwan       名稱:       台北       添加                                                                                                    |     | 4   | 日本     | 139.774     | 35.6975  | 日本     | 1857654,,Japan | 動人開挺                            | :子以宣找城市。如廣州,Taipei,Singapore                     |    |
| 經度:121.564<br>緯度:25.0374<br>開鍵字:台北<br>備註:1675720,Taipei City,Taiwan<br>名稱: 台北 添加                                                                                                    | E   | 5   | taipei | 121.531853  | 25.04776 | taipei | 1668341,Taip   |                                 |                                                  |    |
| 名稱: 台北 添加                                                                                                    |     |     |        |             |          |        |                | 經度:12<br>緯度:25<br>關鍵字:<br>備註:16 | 1.564<br>.0374<br>台北<br>75720,Taipei City,Taiwan |    |
|                                                                                                    | -   |     |        |             |          |        | 藤宇 町道          | 名稱:                             | 台北                                               | 添加 |

刪除:將勾選項目刪除。

清除:將所有項目刪除。

樣式:內建三種顯示風格。

單位:攝氏/華氏。

NO.:播放順序,可自行拖拉調整。

名稱:城市名稱。

時長:顯示時間。

特效:天氣切換的轉場特效。

7.2.4.9 網頁元素:添加網址顯示網頁內容,播放的廣告網頁,支援 http、https 等網頁協定,(若要正確顯示網頁內容,廣告機終端設備,必須連上 Internet 網際網路)。

| 10 BDE1 04/1-                         |                                  |                     |                   |            |                                                                            |                          |
|---------------------------------------|----------------------------------|---------------------|-------------------|------------|----------------------------------------------------------------------------|--------------------------|
| C C C C C C C C C C C C C C C C C C C | OMMEND X MARGE ☐ SAT U SAN ONG G | 888 P ( 60% P )     | ShowGnd 植物馆: 通    |            | 5.W -                                                                      | e d                      |
| ····································· | 🞽 🔛 🛄 🛄 🔛                        | 🖻 🌄 🐼 🔛 🗳           | 4 🚞 🐹 🔊           | POE .      | (ID)                                                                       | b922b6bd                 |
| - 現出 - 現入 - 刷新                        | 图片 影片 音源 字篇 日期 间面                | 星期 天氣 納夏 互動按過 能整 廣告 | 區域 車流彈鑽 倒數計時 riss | -          | 6.95                                                                       | web-18                   |
| RAG:                                  | demo BETIBA BHEBBS               |                     |                   |            | 類型                                                                         | RA                       |
| □ No. 名質 -                            |                                  |                     |                   |            | PF 96(47)                                                                  | 3000                     |
| 3 demo                                |                                  |                     | []                |            |                                                                            |                          |
| 1 時間的局                                | picture-10                       | video-11            | audio-12          | marquee-13 |                                                                            |                          |
| 2 0emo                                |                                  |                     |                   |            | ITER                                                                       | -                        |
|                                       | 時間佈局<br>音<br>date-14             | time-18             | week-16           | weather-17 | 17881<br>③ 1520 米 開印<br>④ 1520所用作品(<br>工具時 〇 1888<br>平線記<br>No. 時品(約) 3534 | 0 988<br>0 0 982<br>2: 0 |
|                                       | web-18                           | navigate-19         | container-24      | adarea-25  |                                                                            |                          |
|                                       | <b>≌</b><br>streamvideo-26       | Z<br>countdown-27   | a<br>rss-28       |            | 4<br>1909 (24)                                                             |                          |

- 添加:新增網址。
- 刪除:將勾選項目刪除。
- 清除:將已使用的所有項目清除。
- 預覽:預覽勾選項目。

設置所有時長:將所有網頁的顯示時間統一調整。

工具欄:顯示工具欄位。

滾動條:顯示上下滾動條。

手機板:如果網頁有內建手機瀏覽格式會以手機格式顯示。

NO.:播放順序,可自行拖拉調整。

時長:網頁顯示時間。

地址:網頁網址。

7.2.4.10 嵌套元素:用於嵌入其他廣告節目元素,可以在嵌套裡面放置各種元素。

| a da na na na na na na na na na na na na na                                |                                                                                                    |                                            |                    |                               |                             | = 🗆 X                                          |
|----------------------------------------------------------------------------|----------------------------------------------------------------------------------------------------|--------------------------------------------|--------------------|-------------------------------|-----------------------------|------------------------------------------------|
| 20<br>300 月月月日<br>300 月月月日<br>300 日 第二 第二 第二 第二 第二 第二 第二 第二 第二 第二 第二 第二 第二 | ● Hoteline         ▲ Hoteline         ▲ Hote | NY GRAN P (1995)<br>S RAN XX REA ZEMPES RE | P ShowGrid 地理成:    | į                             | 設定<br>(D)<br>糸数<br>相型<br>治路 | 使/国<br>ab2b5762-1<br>container-24<br>梁忠<br>SR1 |
|                                                                            | picture-10                                                                                                    | video-11                                   | n<br>audio-12      | marquee-13                    | 「年長(日)<br>」<br>詳細<br>業 単位を  | 3600                                           |
|                                                                            | 時間佈局<br>音<br>date-14                                                                                                    | <mark>nd</mark><br>time-15                 | week-16            | weather-17                    |                             |                                                |
|                                                                            | web-18                                                                                                    | navigate-19                                | container-24       | <mark>.84</mark><br>adarea-25 | 지 쇼 6. 의<br>II 45           |                                                |
|                                                                            | <b>22</b><br>streamvideo−26                                                                                                    | Z<br>countdown-27                          | <b>a</b><br>rss-28 |                               | 4<br>MORZED                 |                                                |

透過嵌套元素,可在廣告節目中再放入廣告節目,如下圖。

可將嵌套的佈局方式改為"時間",這樣即可做到圖影輪播等功能。

|                                         | a second second s |                                       |        |                          |               |          |       |                                                                                        |             |                |            |               |                 |                                                                                                    |
|-----------------------------------------|----------------------------------------------------------------------------------------------------|---------------------------------------|--------|--------------------------|---------------|----------|-------|----------------------------------------------------------------------------------------|-------------|----------------|------------|---------------|-----------------|----------------------------------------------------------------------------------------------------|
|                                         | 節目製作                                                                                                    |                                       |        |                          |               |          |       |                                                                                        |             |                |            |               | - 🗆 ×           |                                                                                                    |
| 終端管                                     |                                                                                                    | ○ 新建節目                                | ★ 刪除濫□ | ▶ □保存 、                  | 另存為 🔾 預算      | 🗔 談送 🛛   | P ==  |                                                                                        | -40% 🔎 👔    | ShowGrid 透明    | 腹: 💮       |               |                 |                                                                                                    |
|                                         | <b>資源列表 節目列表</b>                                                                                                    |                                       |        | marquee                  |               | . 🔗      | WWW E |                                                                                        | Ad          | <b>222</b> 🗸   | <b>同</b> 說 | E 名稱 ·        | 數值              |                                                                                                    |
| $\langle \cdot \rangle$                 | □發送 ○預覽 ×刪除 □節                                                                                                    |                                       |        |                          |               |          |       |                                                                                        |             |                |            | (ID)          | f29636b1-b048-4 |                                                                                                    |
| 上傳列                                     | 📑 導出 🚍 導入 🍲 刷新                                                                                                    | 一 一 一 一 一 一 一 一 一 一 一 一 一 一 一 一 一 一 一 | · 斤 首源 | 子冊 日州                    | 月 時間 星具       | 月 大熟     | 網貝 又作 | 新した<br>単の<br>一部<br>日本<br>の<br>一部<br>一部<br>一部<br>一部<br>一部<br>一部<br>一部<br>一部<br>一部<br>一部 | 歌客 廣告し<br>博 | 鱼 甲流媒 创数計 御 時器 | rss        | 名稱            | container       |                                                                                                    |
| 表                                       | 搜尋:                                                                                                    |                                       |        |                          |               |          |       | 541                                                                                    | -84         | 31E 49 00      |            | 類型            | 嵌套              |                                                                                                    |
| Pr 4                                    | 👩 No. 名稱 🗠                                                                                                    | time ×                                | contai | ner 🗉                    |               |          |       |                                                                                        |             |                |            | 作同            | 記對<br>1020      |                                                                                                    |
|                                         | ⊕ 1F                                                                                                    | -                                     |        | A strength of the second |               |          |       |                                                                                        |             |                |            | 見反            | 1920            |                                                                                                    |
| 即日曜                                     | B REC DEMO                                                                                                    |                                       |        |                          |               |          |       |                                                                                        |             |                |            | 140736        | 1000            |                                                                                                    |
| -                                       | S SC DENO                                                                                                    |                                       |        |                          |               |          |       |                                                                                        |             |                |            | 1¥4m          |                 |                                                                                                    |
|                                         | ABOCOM                                                                                                    |                                       |        |                          | -             |          |       |                                                                                        |             |                |            | ¥ ⊞®≄         |                 |                                                                                                    |
| 後臺任                                     | DEMO                                                                                                    |                                       |        |                          |               |          |       |                                                                                        |             |                |            | 1031-3-       |                 | -                                                                                                    |
|                                         | @ TAMES                                                                                                    |                                       |        |                          |               |          |       |                                                                                        |             | marquee        |            |               |                 | 100                                                                                                    |
|                                         | - SALLO                                                                                                    |                                       | pi     |                          |               |          |       |                                                                                        |             |                |            |               |                 | Concession in                                                                                                    |
| 酸送                                      | <sup>®</sup> Sakura_V2                                                                                                    |                                       | corta  |                          |               |          |       |                                                                                        |             |                |            |               |                 | Contraction of the local division of the local division of the loc |
|                                         | Bakura_v5                                                                                                    | 1                                     |        |                          |               |          |       |                                                                                        | -           |                |            |               |                 |                                                                                                    |
|                                         |                                                                                                    |                                       |        |                          |               |          |       |                                                                                        | week-38     |                |            |               |                 |                                                                                                    |
| 審核                                      |                                                                                                    |                                       |        |                          |               |          |       |                                                                                        |             |                |            | TT 10 10. 0   |                 | States of the last                                                                                                    |
|                                         |                                                                                                    |                                       |        |                          |               |          |       |                                                                                        |             |                |            | 日名編           |                 | Case of the second                                                                                                    |
| 9                                       |                                                                                                    |                                       |        |                          |               | <b>M</b> |       |                                                                                        | 100         | 22             |            | III nicture-2 | 0               |                                                                                                    |
| RANNAL                                  |                                                                                                    |                                       |        |                          |               | web-4    | 0 na  |                                                                                        |             |                |            | Container     | -30             |                                                                                                    |
| #SauleT                                 |                                                                                                    |                                       | V I    |                          |               |          |       | 11                                                                                     |             |                |            | 🗉 video-31    |                 |                                                                                                    |
|                                         |                                                                                                    |                                       |        |                          |               |          |       |                                                                                        |             |                |            |               |                 |                                                                                                    |
|                                         |                                                                                                    |                                       |        |                          |               |          |       |                                                                                        |             |                |            |               |                 |                                                                                                    |
| 資源                                      |                                                                                                    |                                       |        |                          |               | counte   |       |                                                                                        |             |                |            |               |                 | Service States                                                                                                    |
| 47)                                     |                                                                                                    |                                       |        |                          |               |          |       |                                                                                        |             |                |            |               |                 | and sector                                                                                                    |
|                                         |                                                                                                    |                                       |        |                          |               |          |       |                                                                                        |             |                |            |               |                 |                                                                                                    |
| 分組                                      |                                                                                                    |                                       |        |                          |               |          |       |                                                                                        |             |                |            | 4             | ۱.              | the second second                                                                                                    |
|                                         |                                                                                                    |                                       |        |                          |               |          |       |                                                                                        |             |                |            | 觸摸互動          |                 |                                                                                                    |
| (1) (1) (1) (1) (1) (1) (1) (1) (1) (1) | 2 1 1 1 1 1 1 1 1 1 1 1 1 1 1 1 1 1 1 1                                                                                                    | 日程                                    | 5      | 4帝全十                     | \$2,5) 出名的 1里 |          |       |                                                                                        |             |                |            |               |                 | 11:08 AM                                                                                                    |

7.2.4.11 RSS 元素:顯示 RSS 訂閱內容。

| CI 10 E 31/1                          |                                                                                                    |                                                                                                    |                               |                                                                                                    |                                  | = D X      |
|---------------------------------------|----------------------------------------------------------------------------------------------------|----------------------------------------------------------------------------------------------------|-------------------------------|----------------------------------------------------------------------------------------------------|----------------------------------|------------|
| ec.                                   | Omena × нима                                                                                                    | ) WE 🖓 BH 👂 🔛 60                                                                                                | % 👂 🔄 ShowGrid 透明度: 🔡         |                                                                                                    |                                  |            |
| 沉淀列表 節目列表                             |                                                                                                    | 📾 📖 🕐 🖂 🚳 🗖                                                                                                    |                               | 1 BE                                                                                                    | -名稱 -                            | 教道         |
| ····································· |                                                                                                    |                                                                                                    |                               |                                                                                                    | (ID)                             | 481828b3-f |
| 🛁 線出 🍒 線入 🍲 開新                        | BA 8A 88 78 118                                                                                                 |                                                                                                    | E BED BUS GUILDER FORTING 153 |                                                                                                    | 88                               | 155-28     |
| 890:                                  | demo *                                                                                                    |                                                                                                    |                               |                                                                                                    | 構設                               | 155        |
| E No. 名質 +                            |                                                                                                    |                                                                                                    |                               |                                                                                                    | (時時(197)                         | 3600       |
| a demo                                |                                                                                                    |                                                                                                    |                               |                                                                                                    |                                  |            |
| 1 時間符局                                | · · · · · · · · · · · · · · · · · · ·                                                                           | Maria di Katalan di Katalan di Katalan di Katalan di Katalan di Katalan di Katalan di Katalan di Katalan di Kat | 2                             |                                                                                                    |                                  |            |
| 2 demo                                | picture-10                                                                                                    | v1deo-11                                                                                                    | aud10-12                      | marquee-13                                                                                                    |                                  |            |
| 3 統對特局                                |                                                                                                    |                                                                                                    |                               |                                                                                                    | 1718                             |            |
|                                       |                                                                                                    |                                                                                                    |                               |                                                                                                    | 101 101 C 101a                   |            |
|                                       |                                                                                                    |                                                                                                    |                               |                                                                                                    | × 888 🖾 348                      |            |
|                                       | 時間佈局                                                                                                    |                                                                                                    |                               |                                                                                                    | No. Rostelit                     |            |
|                                       |                                                                                                    |                                                                                                    |                               |                                                                                                    | Second Landstoon                 |            |
|                                       | 4-1-14                                                                                                    | + Terson el                                                                                                    | weeks 16                      | and the second residence of the second second secon |                                  |            |
|                                       | date 14                                                                                                    | time 10                                                                                                    | WEEK ID                       | wedther It                                                                                                    |                                  |            |
|                                       |                                                                                                    |                                                                                                    |                               |                                                                                                    |                                  |            |
|                                       |                                                                                                    |                                                                                                    |                               |                                                                                                    |                                  |            |
|                                       |                                                                                                    |                                                                                                    |                               |                                                                                                    |                                  |            |
|                                       |                                                                                                    |                                                                                                    |                               |                                                                                                    |                                  |            |
|                                       |                                                                                                    |                                                                                                    |                               | 100 C                                                                                                    |                                  |            |
|                                       | web-18                                                                                                    | navisate-19                                                                                                    | container-24                  | adarea-25                                                                                                    |                                  |            |
|                                       | 11.5190 ( #361                                                                                                  | ALC: YOU TO ALC: YOU                                                                                            | CONTRACTOR OF T               |                                                                                                    |                                  |            |
|                                       |                                                                                                    |                                                                                                    |                               |                                                                                                    |                                  |            |
|                                       |                                                                                                    |                                                                                                    |                               |                                                                                                    |                                  |            |
|                                       |                                                                                                    |                                                                                                    |                               |                                                                                                    |                                  |            |
|                                       |                                                                                                    |                                                                                                    |                               |                                                                                                    |                                  |            |
|                                       | 22                                                                                                    |                                                                                                    |                               |                                                                                                    |                                  |            |
|                                       | streamvideo-26                                                                                                  | countdown-27                                                                                                    | rss-28                        |                                                                                                    |                                  |            |
|                                       |                                                                                                    |                                                                                                    |                               |                                                                                                    |                                  |            |
|                                       |                                                                                                    |                                                                                                    |                               |                                                                                                    |                                  |            |
|                                       |                                                                                                    |                                                                                                    | · ·                           |                                                                                                    | 100                              | 1          |
|                                       |                                                                                                    |                                                                                                    |                               |                                                                                                    | 100101-0100                      |            |
|                                       | The second second second second second second second second second second second second second second second se |                                                                                                    |                               |                                                                                                    | Contraction of the second second |            |

添加:點選後新增編輯 RSS 內容。

| 添加                                   |            | ×  |
|--------------------------------------|------------|----|
| B I U S 字體顏色→ 背景色→ 字體:               | ▶ 字體大小: 40 | *  |
| Rss地 http://                         |            |    |
| 注油目 <b>Dcc</b> 内 应今 赚 样子             |            |    |
| 矩性定 <b>K55</b> 内谷子腹惊式                |            |    |
|                                      |            |    |
|                                      |            |    |
| 方向·從右到左 ▼ 漆明悲县·□ 速度·1 ▲              |            | _  |
| 万间, 12月5月 <u>1</u> 229月京, 124,2, 1 ↓ |            |    |
|                                      | 確定         | 取消 |

方向:可設定文字移動方向。

透明背景:勾選後背景透明。

速度:文字移動速度。

刪除:將勾選項目刪除。

清除:將已產生的所有項目清除。

NO.:播放順序,可自行拖拉調整

內容:文字內容。

7.2.4.12 互動按鈕:設計可互動的區域,使節目播放的廣告機終端機器顯示螢幕若是觸

控螢幕可進行操作互動。(僅提供給搭載 CMS02、CMS03 版本的廣告機使用)

| 🖸 #133/P                                                                                                    |                                                                                                    |                                          |                  |            |                                                                                                    | - O X                             |
|----------------------------------------------------------------------------------------------------|----------------------------------------------------------------------------------------------------|------------------------------------------|------------------|------------|----------------------------------------------------------------------------------------------------|-----------------------------------|
| ※           資源列表         加日列表           資源列表         加日列表           資源法         資源           資源法         資源           資源         資源 | ■ 200 O ATR U TR M PROM X HENRE O ATR C ATR C ATR | Q 2000 1 0 0 0 0 0 0 0 0 0 0 0 0 0 0 0 0 | ShowGrid 184978: | Ú HR       | 名明 -<br>(ID)<br>名明                                                                                              | ettill<br>4d9b36d9<br>navigate-19 |
| 2792:<br>10. 4.95 -<br>3 demo                                                                                                    | demo * SETING * SEEMING *                                                                                                    |                                          |                  | -          | 類型<br>時長(形)                                                                                                    | 20051#18<br>3600                  |
| 1 eH2558     2 dems     3 165519586                                                                                                 | picture-10                                                                                                    | video-11                                 | audio-12         | marquee-13 | IMA<br>X MPI CIAN                                                                                               | - NEM 1284                        |
|                                                                                                    | 時間佈局<br>date-14                                                                                                    | time-15                                  | week-16          | weather-17 | <ul> <li>▲ 以工所用時長()</li> <li>▲ 以工所用時長()</li> <li>▲ 以工所用時次</li> <li>No. 時長(形) 特況</li> </ul>                      | 9)<br>吃社                          |
|                                                                                                    | web-18                                                                                                    | navigate-19                              | container-24     | adarea-25  |                                                                                                    |                                   |
|                                                                                                    | ≥<br>streamvideo-26                                                                                                    | X<br>countdown-27                        | a)<br>rss-28     |            |                                                                                                    |                                   |
|                                                                                                    |                                                                                                    |                                          |                  |            | i a la companya da companya da companya da companya da companya da companya da companya da companya da companya | •                                 |

#### P.S 此"互動按鈕"也可當作圖片格,且能放入"去背"的圖檔

- 刪除:將勾選項目刪除
- 清除:將已使用的所有素材清除
- 設置所有時長:將所有素材的顯示時間統一調整
- 設置所有特效:將所有素材的顯示特效統一調整
- NO.:播放順序,可自行拖曳調整
- 時長:播放時間
- 特效:圖片切換時的過場特效
- 地址:素材在資源列表的路徑位置
- 動作:基本的互動選項"空白""主頁""返回"
- 觸摸互動:進階的互動內容設定,點擊後如下圖

| 🔾 添加 🚺 | 编辑 🗙 刪除 🌅 | 清除 🚺 設置所有超時 |    |       |    |
|--------|-----------|-------------|----|-------|----|
| 類型     | 超时        | 互動鏈接目標      | 備註 |       |    |
|        |           |             |    |       |    |
|        |           |             |    |       |    |
|        |           |             |    |       |    |
|        |           |             |    |       |    |
|        |           |             |    |       |    |
|        |           |             |    |       |    |
|        |           |             |    |       |    |
|        |           |             |    |       |    |
|        |           |             |    |       |    |
|        |           |             |    |       |    |
|        |           |             |    |       |    |
|        |           |             |    |       |    |
|        |           |             |    |       |    |
|        |           |             |    | -1-1- | -  |
|        |           |             |    | 確定    | 取消 |

編輯:編輯已存在的互動內容

- 刪除:將勾選項目刪除
- 清除:將所有項目清除
- 設置所有超時:設定所有項目互動後返回時間

| 目標顯示區域:                                                                                                    | >time         |                | *           |          |        |
|----------------------------------------------------------------------------------------------------|---------------|----------------|-------------|----------|--------|
| 互動類型:                                                                                                    | 數據            |                | ~           |          |        |
| 無觸摸返回時間<br>(秒):                                                                                                    | 60            |                | \$          |          |        |
| 備註:                                                                                                    |               |                |             |          |        |
| 互動内容                                                                                                    |               |                |             |          |        |
| ◉ 圖片                                                                                                    | ◎影片           | ◎ 文檔           | 🕞 flash     | ◎ 網頁     | ◎ 鏈接節目 |
| 資源列表                                                                                                    |               | 詳細             |             |          |        |
| 🤹 刷新                                                                                                    |               | 🗙 刪除 🗔 清除      | 📝 設定所有時長(秒) | 📝 設定所有特效 |        |
| a 0.小面示<br>a 85C<br>a audio<br>a documer<br>a flash<br>a mages<br>a moban<br>a picture<br>a gianming<br>a RILAKKU<br>a Sakara | nt<br>g<br>MA | INO NATES TANK | 42-41       |          |        |

添加:點擊後可添加互動內容,如下圖設定頁面(詳見第45頁介紹)

目標顯示區域:點擊互動按鈕後內容的播放位置

互動類型:

- 數據:指定顯示區域播放圖片、影片、網頁、節目
- 條件:指定顯示區域播放 圖片、影片、網頁、節目

(僅供人臉辨識時使用此版本不提供)

- 上一個:指定顯示區域播放下一個內容
- 下一個:指定顯示區域播放上一個內容
- 播放:指定顯示區域播放內容
- 暫停:指定顯示區域暫停播放內容
- 停止:指定顯示區域停止播放內容
- 快進:指定顯示區域播放內容快進
- 快退:指定顯示區域播放內容快退
- 無觸摸返回時間(秒):設定自動返回原節目的時間

互動內容:當互動類型選擇數據時,有4種內容可供互動圖片,影片,網頁,連結節目。

7.2.4.13 串流媒體:用來播放 rtsp://連結格式的串流媒體(僅提供給搭載 CMS03 版

本的廣告機使用)

| E BELISIA:               |                             |                       |                     |            |    |               |                 | ×. |
|--------------------------|-----------------------------|-----------------------|---------------------|------------|----|---------------|-----------------|----|
| 61                       | O mana × maa ⊨ 1988 ₩ 888 0 | 808 Q 298 Q 298 Q 298 | 우 🗆 ShowGrid 영제지: 🔃 |            |    |               |                 |    |
| 京游列表 即日列表                | 🔽 🕨 🞵 🚃 🛗 🚺                 | 🚥 pong 😂 🔯 📴 😁        | Ad 🔐 🔀 🔊            | î          | 說裡 | 名稱 -          | 教任<br>8×080158- |    |
| → 新校 ● 第32 × 第59 □ 10日分類 | 题片 影片 窗源 学¥ 日期 5            | 和語 星期 天東 網頁 互動的語 被罪   | 廣告區域 甲次媒體 创数封研 rss  |            |    | 名稱            | streamvide.     |    |
| 59:                      | demo ** 的时间5号 ##甜的吗 *       |                       |                     |            |    | 1839          | 非近期的            |    |
| No. 名解 -                 |                             |                       |                     |            |    | 時長(秒)         | 3600            |    |
| iil demo                 |                             |                       | 11                  |            |    |               |                 |    |
| □ 1 時間作局                 | nicture-10                  | video=11              | audio-12            | marquee=13 |    |               |                 |    |
| 2 demo                   |                             |                       |                     |            |    | 11100         |                 |    |
|                          |                             |                       |                     |            |    | () :610 ¥ #68 | 111 14.04       |    |
|                          | 1                           |                       |                     |            |    | 12.22重动将長     | C.A. Mary       |    |
|                          | 時間佈局                        |                       |                     |            |    | No. 研長(形) 地址  |                 |    |
|                          | *                           | 1111                  | 1000                |            |    |               |                 |    |
|                          | date-14                     | time-15               | week-16             | weather-17 |    |               |                 |    |
|                          |                             |                       |                     |            |    |               |                 |    |
|                          |                             |                       |                     |            |    |               |                 |    |
|                          |                             |                       |                     |            |    |               |                 |    |
|                          | _                           | 1                     |                     |            |    |               |                 |    |
|                          | <b>W</b>                    |                       |                     | Ad .       |    |               |                 |    |
|                          | web-18                      | navigate-19           | container-24        | adarea-25  |    |               |                 |    |
|                          |                             |                       |                     |            |    |               |                 |    |
|                          |                             |                       |                     |            |    |               |                 |    |
|                          |                             |                       |                     |            |    |               |                 |    |
|                          | 22                          |                       |                     |            |    |               |                 |    |
|                          | streamvideo-26              | countdown-27          | rss-28              |            |    |               |                 |    |
|                          | Streum rueo 20              | Court Court 21        | 100 000             |            |    |               |                 |    |
|                          |                             |                       |                     |            |    |               |                 |    |
|                          |                             |                       |                     |            |    | 4.            |                 | Ê, |
|                          |                             |                       |                     |            |    | MERIZIAN      |                 |    |

- 添加:新增網址
- 刪除:將勾選項目刪除
- 清除:將已使用的所有項目清除
- 設置所有時長:將所有網頁的顯示時間統一調整
- NO.:播放順序,可自行拖曳調整
- 時長:顯示時間
- 地址:rtsp://網頁網址

7.2.4.14 倒計時(倒數計時器): 倒數計時時間(僅提供給搭載 CMS03 版本的廣告機使用)

| (C) 1011-047                                                                      | OM#80 X #984 1 40 40 40 50 4 0 88 3 | 88. P 005 P                            | El ShowGrid 透明度: |                 |                                                                                                    | - 0 /                                                                                                    |
|-----------------------------------------------------------------------------------|-------------------------------------|----------------------------------------|------------------|-----------------|----------------------------------------------------------------------------------------------------|----------------------------------------------------------------------------------------------------|
| 2009年 10日9年<br>→ 8名 ○ 92 × 809 □ 0日9日<br>→ 8名 ○ 92 × 809 □ 0日9日<br>→ 8日 ○ 8日 ○ 8日 |                                     | 000 🤽 😺 💦 🔂<br>201 7.5 MA 200/20 8/3 A | NA 🤐 🙀 🕅 🔊       | 192             | 名稱 -<br>(ID)<br>名稱<br>稱型                                                                                                 | Rta<br>fa5ae450-8<br>countdown.                                                                                                    |
| mw.<br>■ No. 名質 -                                                                 |                                     |                                        |                  | 100             | 時長(粉)                                                                                                    | 3600                                                                                                    |
| 3 demo<br>1 pe開始助<br>2 demo                                                       | picture-10                          | video-11                               | 20<br>audio-12   | marquee-13      |                                                                                                    |                                                                                                    |
| 0 (destrike)                                                                      | 時間佈局<br>日<br>date-14                | time-15                                | week-16          | weather-17      | 114日<br>ロ 1 予約時代<br>マ(成明度量<br>学様:<br>学様:<br>学様:<br>18/06/30<br>松式: (d)死(h)小明<br>(d) 天(<br>(本)、(d)死(h)小明<br>(本)、(d)死(h)小明 | -<br>索服色 ·<br>(miph) ·<br>(miph) · |
|                                                                                   | web-18                              | navigate-19                            | container-24     | Ad<br>adarea-25 | [s]秒                                                                                                    |                                                                                                    |
|                                                                                   | ₩<br>streamvideo-26                 | X<br>countdown-27                      | a<br>rss-28      |                 |                                                                                                    |                                                                                                    |

B:字型粗體

1:字型斜體

字體顏色:字體顏色設定

背景色:背景顏色設定

透明背景:勾選後背景透明

字體:字體設定

字體大小:字體大小設定

格式:設定倒數時間的顯示方式

結束:設定結束時間

7.2.4.15 廣告區域:主要應用於播放廣告單。廣告區域連結了廣告單後,區域的內容 隨廣告單的變化而改變。 提供了一種在不修改節目的前提下更新區域內容的方式。同 時廣告單提供有效期,定時等管理,使廣告的發佈更簡單方便。(僅提供給搭載 CMS03

| La RECEVER                                                              | Anness Values Har Lines Off |               | Power and R                           |            |                                                                     |
|-------------------------------------------------------------------------|-----------------------------|---------------|---------------------------------------|------------|---------------------------------------------------------------------|
| 2012798 100日7988<br>→ 総合 ○ 相望 X 用料 □ 100日分10<br>→ 線山 → 線入 ◆ 用料<br>1200: |                             |               |                                       | 1937       | 名稱 - 秋道<br>(ID) 13354-086<br>名稱 adarea-25<br>預型 應名斯板<br>新希(19) 3500 |
| E No. 6% -                                                              |                             |               | 0.000                                 |            | Same Same                                                           |
| 3 0emo                                                                  |                             |               | <b>1</b>                              |            |                                                                     |
| 🖾 2 demo                                                                | picture-10                  | video-11      | audio-12                              | marquee-13 |                                                                     |
| 3 絕對佈局                                                                  |                             |               |                                       |            | 1418 -                                                              |
|                                                                         |                             |               |                                       |            | ○ 照影演告来                                                             |
|                                                                         | 時間佈局                        |               |                                       |            | NUR                                                                 |
|                                                                         |                             |               |                                       |            |                                                                     |
|                                                                         | date-14                     | time-15       | week-16                               | weather-17 |                                                                     |
|                                                                         |                             |               |                                       |            |                                                                     |
|                                                                         |                             |               |                                       |            |                                                                     |
|                                                                         |                             |               |                                       |            |                                                                     |
|                                                                         |                             |               |                                       | 10         |                                                                     |
|                                                                         | web-18                      | navigate-19   | container-24                          | adarea-25  |                                                                     |
|                                                                         |                             |               |                                       |            |                                                                     |
|                                                                         |                             |               |                                       |            |                                                                     |
|                                                                         |                             |               |                                       |            |                                                                     |
|                                                                         |                             |               | · · · · · · · · · · · · · · · · · · · |            |                                                                     |
|                                                                         | etucamui dece-26            | acupt down+97 | A                                     |            |                                                                     |
|                                                                         | Stream rdeo-20              | Contraction   | 133-20                                |            |                                                                     |
|                                                                         |                             |               |                                       |            |                                                                     |
|                                                                         |                             |               |                                       |            | 4 ×                                                                 |
|                                                                         |                             |               |                                       |            | · · · · · · · · · · · · · · · · ·                                   |

#### 版本的廣告機使用)

#### 廣告單於"廣告管理"中編輯

| ■ 廣告管理                                 |                    |                    |                 |                     |                   |               |                    | _        |             | -                                                                                                    |       |
|----------------------------------------|--------------------|--------------------|-----------------|---------------------|-------------------|---------------|--------------------|----------|-------------|----------------------------------------------------------------------------------------------------|-------|
| 廣告單                                    | 广告                 |                    |                 |                     |                   |               |                    |          |             | 資源                                                                                                    | 80    |
| 🔾 添加 📝 修改  🗮 剛除                        | 💾 保存 🔽 審核 쓏        | 駁回 矚 在提交           | 🗙 刪除 🍲 刷新 (     | 🔾 預覽                |                   |               |                    |          |             |                                                                                                    | -     |
| <ul> <li>② 刷新</li> <li>□ 名稱</li> </ul> | 🔲 <sup>No</sup> 名稱 | 類型 時長(秒)           | 特效 - 音量         | 有效時間<br>開始日期 結束日期 昇 | 定時<br>星否定時開始時間 優先 | 狀態            | 操作                 | 専<br>是否専 | I屬<br>I屬 終端 | ) 🗁 /<br>😐 🗀 audio                                                                                                    |       |
| Z ADV1                                 | 📃 1 1.jpg          | 圖片 5               | 随機 0            | 2016-09 2016-10     |                   | 已審核           | 撤銷 <b>刪除</b> 審核    | Ko 🗆     |             | 🗃 🛄 document                                                                                                    |       |
| ADV2                                   | 2 perorder.pn      | 〕 圖片 5             | 左上到右下 0         | 2016-09 2016-10     |                   | 已審核           | 撤銷 <b>刪除</b> 審核    | Ko 🗆     |             | Images                                                                                                    |       |
| 點兩下廣告單進入編輯                             | 📄 3 Rilakkuma-rila | 圖片 5               | 談入談出 0          | 2016-09 2016-10     |                   | 已審核           | 撤銷 <b>刪除</b> 審核    | Ko 🗆     |             | 🖶 🦲 moban                                                                                                    |       |
| 狀態,或是點擊"添<br>加"新增廣告單進行編輯               | 可自行設定<br>可設定只讓 特   | 發告播放的日期<br>時定區域地點終 | 與時段,使特定<br>端器播放 | 廣告內容只在允許的日          | 期以及時間撥放,亦         | 只有在"ī<br>終端播放 | ▪<br>己審核"狀態下的<br>〔 | 內容才可發    | 發送至         | a  in rianming a  in RILAKKUMA a  in rideo a  in RILA                                                                                                    |       |
|                                        |                    |                    |                 |                     |                   |               |                    | ۴        | < <u>_</u>  | E Chrysanthemum<br>E Desert.jpg<br>E Hordrangeas.jpg<br>E Jelyfish.jpg<br>E Jelyfish.jpg<br>E Gujhouse.jpg<br>E Penguins.jpg<br>E Tulips.jpg<br>施曳圖片.影片等素材 | I.jp) |
| <b>その</b><br>分組                        |                    |                    |                 |                     |                   |               |                    |          |             |                                                                                                    |       |
| 🤌 開始 <sub> 🖉</sub>                     | ■終端管理 ■            | 節目製作               | 🖾 廣告管理          |                     |                   |               |                    |          |             | 2:2                                                                                                    | 1 PM  |

# 8.廣告節目備份

隨著操作時間增長,廣告節目列表以及素材資料勢必伴隨增加。為了您的資料維護作業,CMS 可提供廣告節目的完整備份。在進行備份時,提供對廣告節目進行匯出與匯入功能。 廣告節目的匯出備份過程中,將直接複製出該廣告節目的佈局設計參數,以及另外導出目標節 目所使用到的所有資源素材。因此,每一次的節目備份都可確保檔案的完整性與設計過程。您 可以從某伺服器的廣告節目進行匯出後,額外在另一台乾淨的伺服器中直接匯入。也可直接將 匯出的檔案存放至 USB 隨身碟直接匯入廣告機播放。

8.1 匯出節目

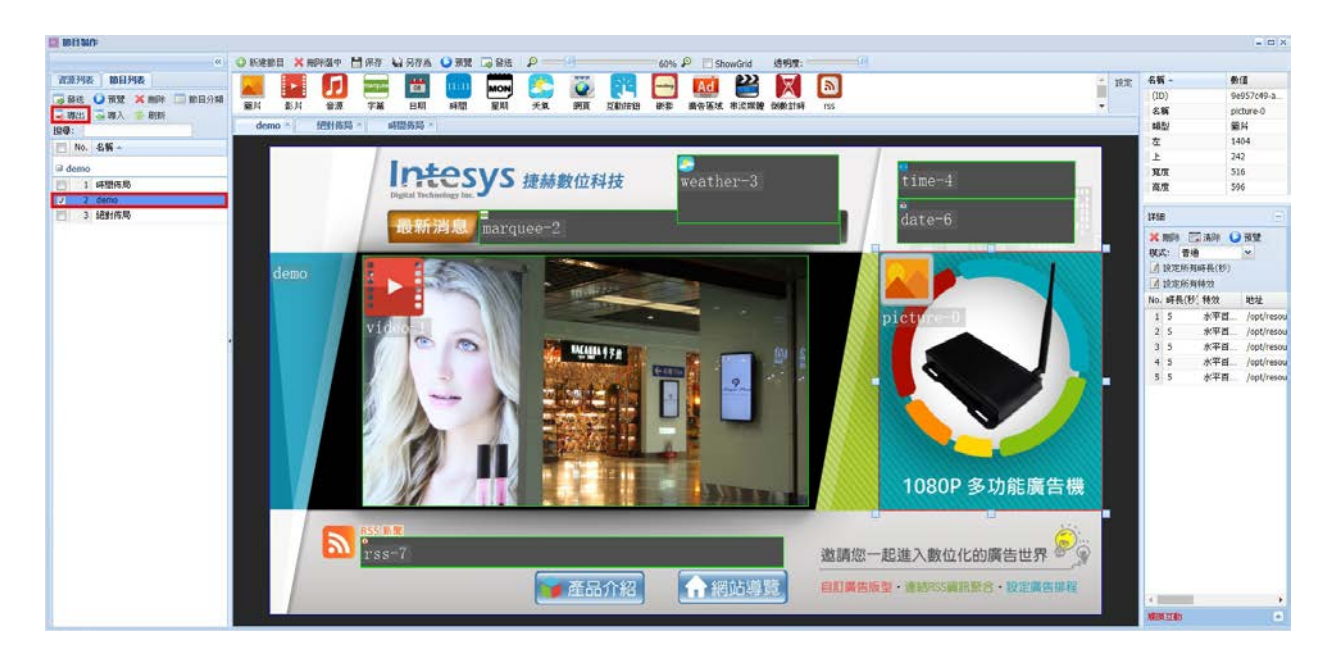

提醒:若要匯出的目標節目有與其他多個節目做連結互動,僅需勾選主要的目標節目匯出即

可,系統會自行將相關聯的節目一起打包匯出。

8.1.2 等待系統處理完畢後,出現"下載"即可點選保存(打包匯出的速度會依節目元素有所不

同,如有影片內容,打包匯出時間會較久)。

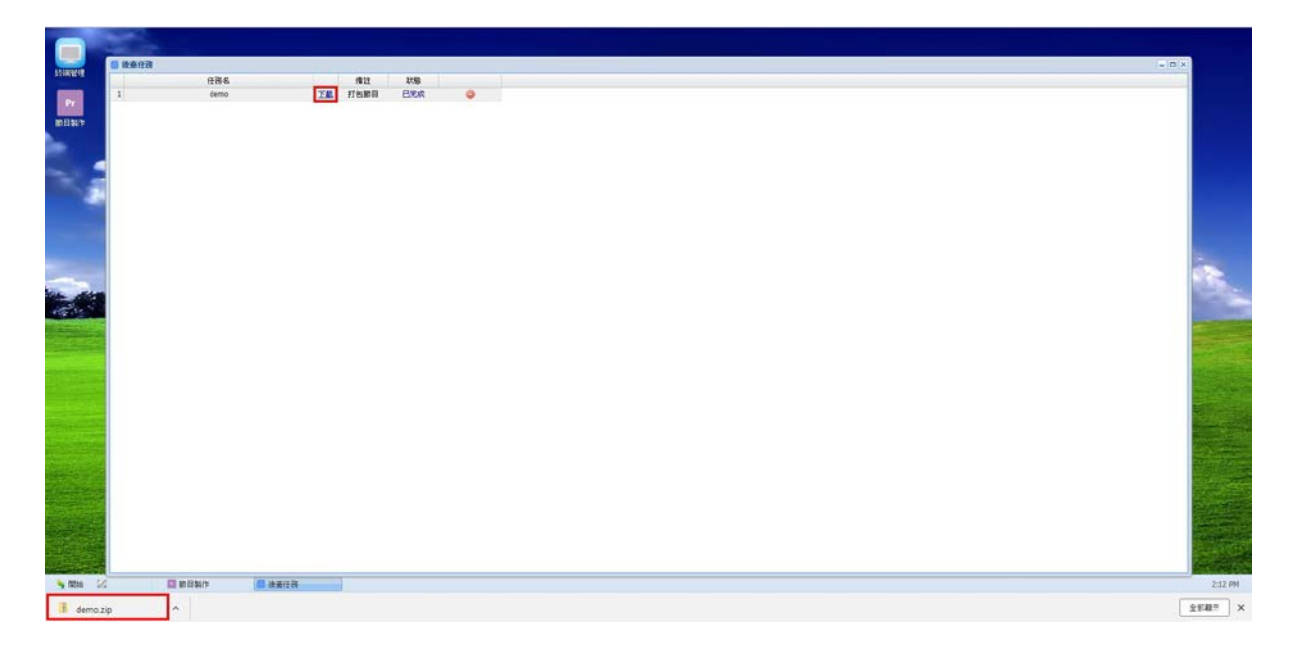

### 8.2 匯入節目

匯入節目提供兩種方式:方式一可把節目匯入廣告機終端,方式二可把節目匯入 SRVER 伺服器端。

- 8.2.1、把節目匯入廣告機終端:將節目壓縮檔複製到 USB 隨身碟中,然後插入廣告機終端的 USB 埠。設備會自動解壓縮節目檔並複製到廣告機終端。複製結束後,廣告機終端設備會提示拔 出 USB 隨身碟,代表匯入作業完成,請參閱 8.3 的注意事項說明。
- 8.2.2、將節目匯入到其他 Server 服務器:點選執行"節目製作",再點選"導入"按鈕,選擇 要匯入的節目,點選上傳節目就完成了。

| Se merour                              | In an and the second second second second second second second second second second second second second second | a series contact the | No           |                   |         | -                |           |           |      | - 1111 |
|----------------------------------------|----------------------------------------------------------------------------------------------------|----------------------|--------------|-------------------|---------|------------------|-----------|-----------|------|--------|
|                                        |                                                                                                    |                      | HE AND AN AN | POR CENTRE        | Steward | AS PINE          | 8)<br>115 | - BR<br>+ | £W   | 教徒     |
| [1] No. 各版 -<br>급 dama<br>[] 1 6485436 |                                                                                                    |                      |              |                   |         |                  |           |           |      |        |
|                                        |                                                                                                    |                      |              |                   |         |                  |           |           | 1758 |        |
|                                        |                                                                                                    |                      | 239: C.V     | akepathi,domo.zip | [       | ×<br>22型<br>上得影日 |           |           |      |        |
|                                        | 8                                                                                                    |                      |              |                   |         |                  |           |           |      |        |
|                                        |                                                                                                    |                      |              |                   |         |                  |           |           |      |        |
|                                        |                                                                                                    |                      |              |                   |         |                  |           |           |      |        |
|                                        |                                                                                                    |                      |              |                   |         |                  |           |           |      |        |
|                                        |                                                                                                    |                      |              |                   |         |                  |           |           |      |        |

### 8.3 節目匯入廣告機終端的注意事項

8.3.1、插入 USB 隨身碟, 匯入節目前一定要確認廣告機為正常開機且正確執行廣告機播放端 APP, 如下圖。

|     | 節目:<br>設備號: FA:2B:8B:A7:9E:24<br>終端P:<br>服務器:<br>連接: 否 |
|-----|--------------------------------------------------------|
| ۲ Ø | • • • • •                                              |

8.3.2、匯入節目前一定要把網路切斷,不然節目不會改變(有線網路和 WiFi 都要切斷,因為使用 USB 隨身碟匯入節目是為了在沒有網路環境的情況下使用)

8.3.3、不可同時插入 2 個 USB 隨身碟。

8.3.4、節目壓縮檔(.ZIP)要放到 USB 隨身碟的根目錄下。

| G 😔 🕶 💶 🔟                               |                        |                      |                   | ▼ <del>4</del> | 取式田语(F.) |  | P |
|-----------------------------------------|------------------------|----------------------|-------------------|----------------|----------|--|---|
| 借案(F) 编程(E) 檢視(V) 工具(T)                 | 188月(1-1)              |                      |                   |                |          |  |   |
| 结合管理 • 🦉 開起 • 液体                        | 新增資料実                  |                      |                   |                | 1        |  |   |
| ★ 我的最繁                                  | 名稱                     |                      | 修改日期              | 調査             | 大小       |  |   |
| 🔒 Google 雲姚硬碟                           | े 刻試囊告.zip             |                      | 2016/9/9 下年 03:31 | WinRAR ZIP 型線欄 | 1,117 KB |  |   |
| 🗽 T#                                    |                        | TERLING PAR TID SHOW |                   |                |          |  |   |
| 三 点面                                    |                        | 大小: 1.08 MB          |                   |                |          |  |   |
| 111 最近的位置                               |                        | 修改日期:2016/9/9下午03:31 |                   |                |          |  |   |
| - and the state                         |                        |                      |                   |                |          |  |   |
| 3 74                                    |                        |                      |                   |                |          |  |   |
| → 活動下載                                  |                        |                      |                   |                |          |  |   |
| → 書読                                    |                        |                      |                   |                |          |  |   |
| - 現民                                    |                        |                      |                   |                |          |  |   |
| 1000 1000 1000 1000 1000 1000 1000 100  |                        |                      |                   |                |          |  |   |
|                                         |                        |                      |                   |                |          |  |   |
| IN WER                                  |                        |                      |                   |                |          |  |   |
| Bachup (D)                              |                        |                      |                   |                |          |  |   |
| (0) (0) (0) (0) (0) (0) (0) (0) (0) (0) |                        |                      |                   |                |          |  |   |
|                                         |                        |                      |                   |                |          |  |   |
| 🗣 網路                                    |                        |                      |                   |                |          |  |   |
|                                         |                        |                      |                   |                |          |  |   |
|                                         |                        |                      |                   |                |          |  |   |
|                                         |                        |                      |                   |                |          |  |   |
|                                         |                        |                      |                   |                |          |  |   |
|                                         |                        |                      |                   |                |          |  |   |
| 別試費告.zip 修改                             | 日期: 2016/9/9下午 03:31   |                      |                   |                |          |  |   |
| WinRAR ZIP 室線價                          | 大小: 1.08 MB            |                      |                   |                |          |  |   |
| 181                                     | 日期: 2016/9/13 上午 11:39 |                      |                   |                |          |  |   |

- 8.3.5、不可同時放多個 zip 格式的壓縮檔到根目錄下,在 USB 隨身碟根目錄下,只可以放置一個 節目的壓縮檔。
- 8.3.6、匯入節目到廣告機終端時,會先對節目 ZIP 檔解壓縮, 壓縮檔直接產生一個資料夾。所以 匯完節目之後,在 USB 隨身碟是找不到原本節目的壓縮檔,只可以找到解壓縮之後的資料 夾。

| 🔾 🔵 🗸 👝 , 電腦 。 抽取式磁碟 (F                | • • • • • • • • • • • • • • • • • • • | 107                                                                                                    |                    | •   4 <sub>7</sub>    #1 | naraa ( | 9      | P |
|----------------------------------------|---------------------------------------|----------------------------------------------------------------------------------------------------|--------------------|--------------------------|---------|--------|---|
| 瘤案(F) 編輯(E) 檢視(V) 工具(T) ↓              | 1X8I)(H)                              |                                                                                                    |                    |                          |         |        |   |
| 组合管理 • 共用對象 • 烧蜂                       | 新遺資料突                                 |                                                                                                    |                    |                          |         | (iii • |   |
| 🔆 我的最美                                 | 名稿                                    | â                                                                                                    | 博改日期               | 調査                       | 大小      |        |   |
| 🕌 Google 審购硬值                          | → 測試農告.zip-unzip                      |                                                                                                    | 2016/9/13 上中 11:55 | 偏离波科夫                    |         |        |   |
| N 下载                                   |                                       | 額型: 備宮資料夾<br>修改日期: 2016/9/13 上午 11:55                                                                                                    |                    |                          |         |        |   |
| 1 最近的位置                                |                                       | 大小: 288 MB<br>資料类: list, programs, resource                                                                                                    |                    |                          |         |        |   |
| 🧊 煤體櫃                                  |                                       |                                                                                                    |                    |                          |         |        |   |
| ☆仲<br>□ 中田下田                           |                                       |                                                                                                    |                    |                          |         |        |   |
| 一日本                                    |                                       |                                                                                                    |                    |                          |         |        |   |
|                                        |                                       |                                                                                                    |                    |                          |         |        |   |
| 1000 1000 1000 1000 1000 1000 1000 100 |                                       |                                                                                                    |                    |                          |         |        |   |
| (単)電信                                  |                                       |                                                                                                    |                    |                          |         |        |   |
| 🏭 OS (C:)                              |                                       |                                                                                                    |                    |                          |         |        |   |
| Backup (D:)                            |                                       |                                                                                                    |                    |                          |         |        |   |
| ■ 抽取式組織(F)                             |                                       |                                                                                                    |                    |                          |         |        |   |
| ₩ 振翔                                   |                                       |                                                                                                    |                    |                          |         |        |   |
|                                        |                                       |                                                                                                    |                    |                          |         |        |   |
|                                        |                                       |                                                                                                    |                    |                          |         |        |   |
|                                        |                                       |                                                                                                    |                    |                          |         |        |   |
|                                        |                                       |                                                                                                    |                    |                          |         |        |   |
| 1 (613)[1]                             |                                       |                                                                                                    |                    |                          |         |        |   |
| 20                                     |                                       |                                                                                                    |                    |                          |         |        |   |
|                                        |                                       | 100 C 100 C | 1015               | 22                       |         | _      |   |

# 8.4 關於節目匯入廣告機終端介面情況

廣告機終端顯示情況,複製完節目後就便會自動播放。

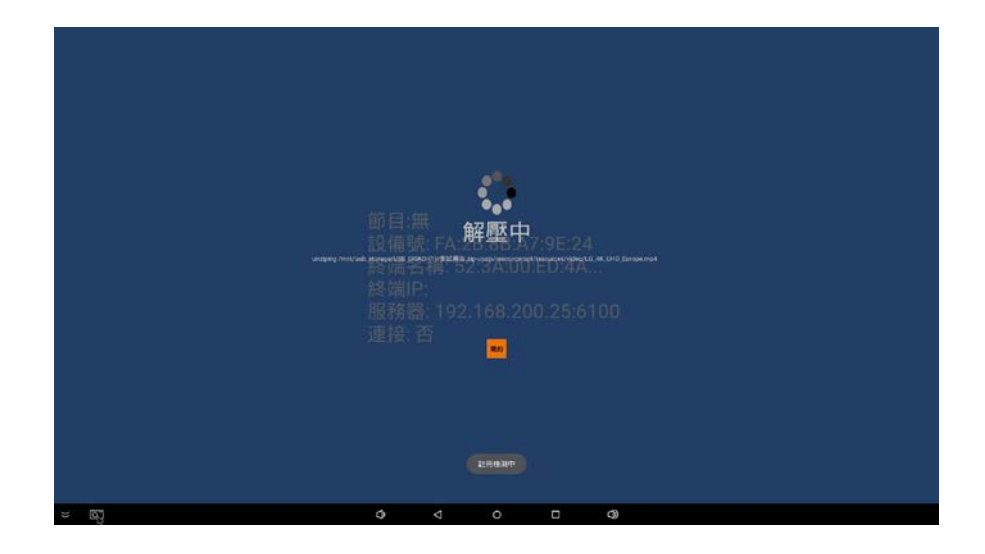

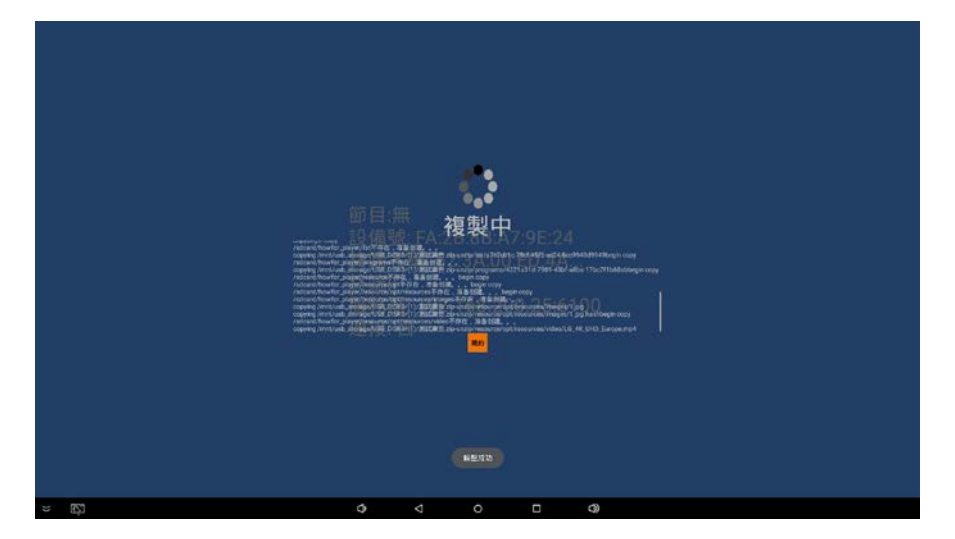

詳細操作可參考影片連結

https://youtu.be/9H9sTiUx76o?si=g5vvOdGiCJgbzWee

# 9.終端管理(廣告機管理)

# 9.1 屬性

可查看廣告機終端的靜態屬性,設置廣告機終端名稱,以及定時開關機設置。

| - 经销管理                                                                                  |                                                                                                    |                                     |            |                        |            |    |    |    |    |    |     | - 0 × |
|-----------------------------------------------------------------------------------------|----------------------------------------------------------------------------------------------------|-------------------------------------|------------|------------------------|------------|----|----|----|----|----|-----|-------|
| 60M (0)                                                                                 | 新性 建程控制 贴程 下級                                                                                                    | 升级                                  |            |                        |            |    |    |    |    |    |     |       |
| 秋島: <u>所有 〜</u> 明出<br>111127: 11113                                                     | 於南部数: ECF006687074<br>原稿思性                                                                                                    |                                     |            |                        |            |    |    |    |    |    |     |       |
| 4.転<br>二 (1/2)<br>二 支援(1/2)<br>● DCCR251C259<br>7.世 ECF00E687074<br>日本ののであります。<br>5.100 | 名前         (国)           100-4         20170109.1337           107         192.160.200.133           NAC         ECEPODE:687024           05         android           05         30.11 ft/3369-box           106(abbt)         ECF006687074           071000         ECF00687074           071000         ECF00687074           071000         ECF00687074 |                                     |            |                        |            | 1  |    |    |    |    |     | Ì     |
|                                                                                         | (19)(4년 왕): ECF00E667074<br>(19)(18)(19)(12)<br>(19)(18)(19)(12)<br>(19)(18)(19)(12)                                                                                                    | (#77) 5821: 1                       | ○ 保存<br>全域 | 同步戦値: 7<br>月一          | ◆ 保存<br>商二 | 用三 | 角四 | 周五 | 員六 | 周日 | 可用  |       |
|                                                                                         |                                                                                                    |                                     |            |                        |            |    |    |    |    |    | 透te | 课程    |
|                                                                                         | <b>联想: 本社</b><br>用39名: adma                                                                                                    | 19: 191.160.1.107<br>1218: admin123 |            | 101C1 (8002<br>1010) 1 | 6 0        |    |    |    |    |    |     |       |
|                                                                                         | 序號: 0 章                                                                                                    |                                     |            |                        | 著          |    |    |    |    |    |     | _     |
|                                                                                         | IP: 120.24.78.70                                                                                                    | 140: 8989                           | ◆ 第存       | 相知度: 60 🛟              | 保存         |    |    |    |    |    |     |       |
|                                                                                         |                                                                                                    |                                     |            |                        |            |    |    |    |    |    |     |       |
|                                                                                         |                                                                                                    | 😡 日定教膳性 😠 移動刻所                      | 分組         |                        |            |    |    |    |    |    |     |       |

靜態屬性:可查看終端機器的 APP 版本、IP 位置、MAC 號碼、系統類型(Android 或 Windows) OS 版本、設備編號、註冊狀態。

動態屬性:可更改終端名稱、設定編號、同步閥值(請參考以下說明)。

開關機時間:設定定時開關機時間。

### 注意!!定時開關機功能需符合以下條件

作為CMS SERVER 的電腦不關機 2.網路環境暢通(建議有線網路)

未能符合需求會導致機器無法預期開機,遇到無開機狀況 請立即停用此功能 同步閥值:為了避免廣告機下載的節目資料量超過機器的最大負載值(依型號有所不同),可 以指定派出幾天份的資料傳送,最大天數為 30 天。 以同步閥值設為 7 天為例子,當廣告機接收到審核過的排程表單後,機器會先下載排程內

前7天內的節目資料,之後每隔七天再把排程表單內的節目資料下載至機器。

# 9.2 遠端控制

透過端控制可對廣告機播放器,設定關機、重啟、播放、停止、暫停、音量…等功能。 P.S ANDROID 系統無法支援遠端開機,所以遠端關機後要開機必須直接重啟廣告機電源

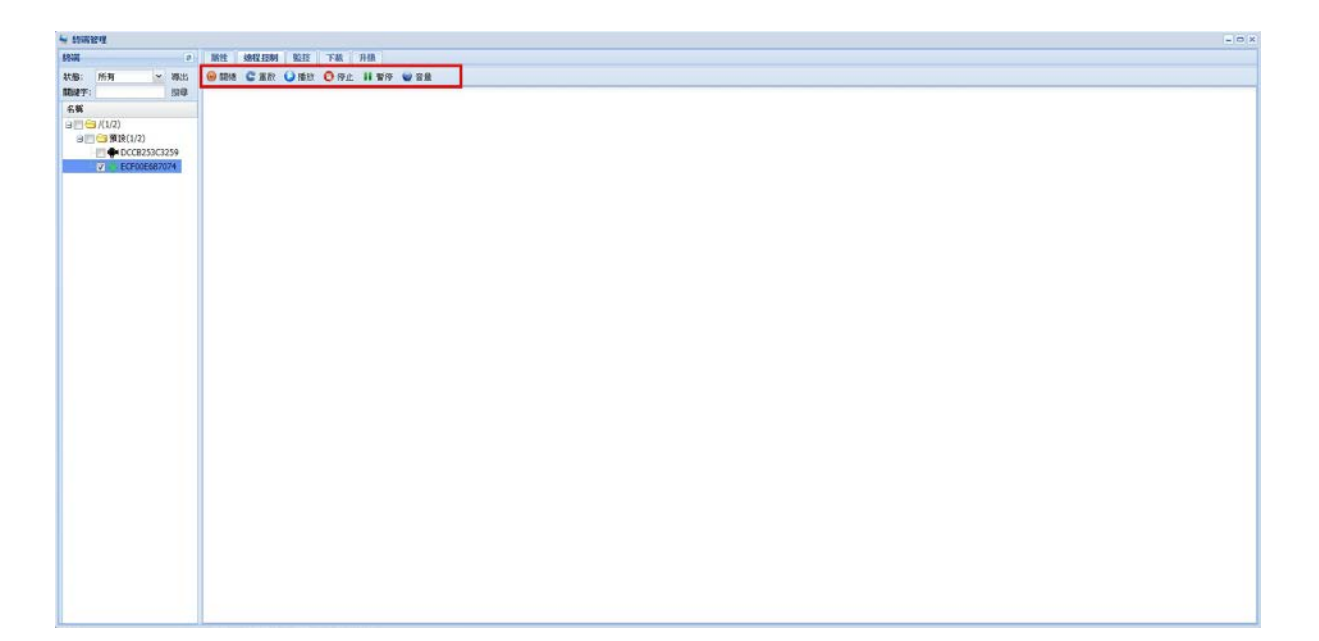

# 9.3 監控(截圖)

勾選對應廣告機播放器,點選"截圖",即可截取廣告機目前播放畫面的圖片。

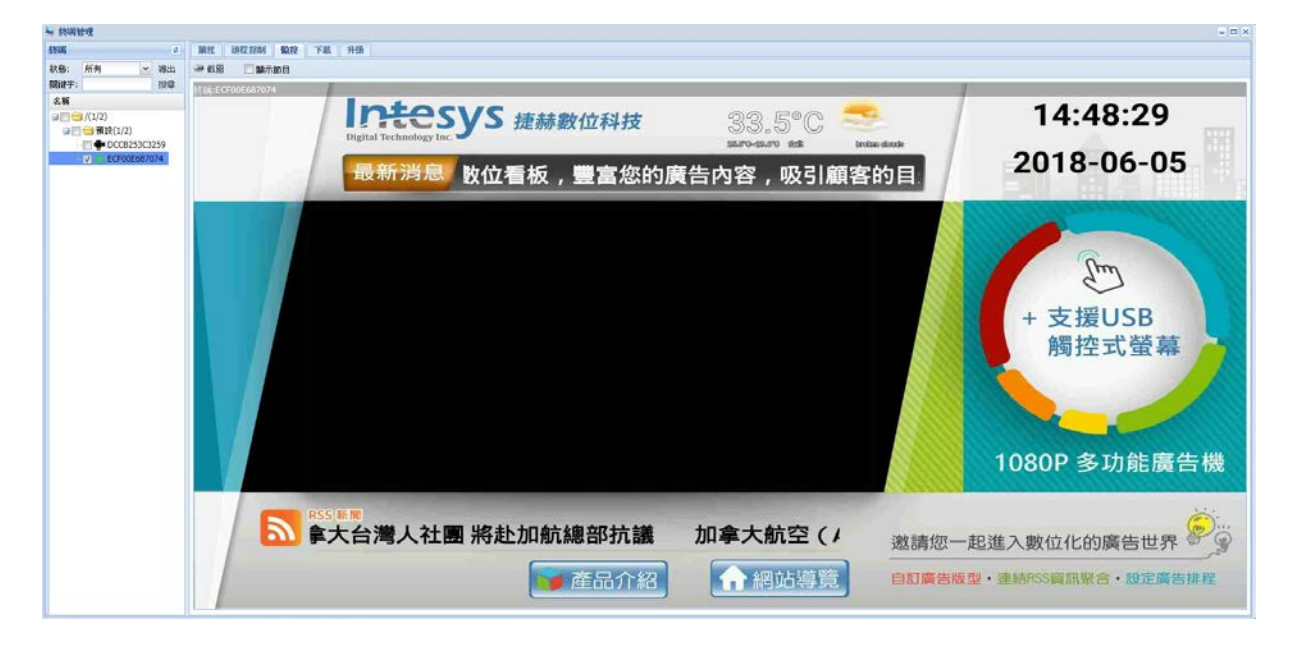

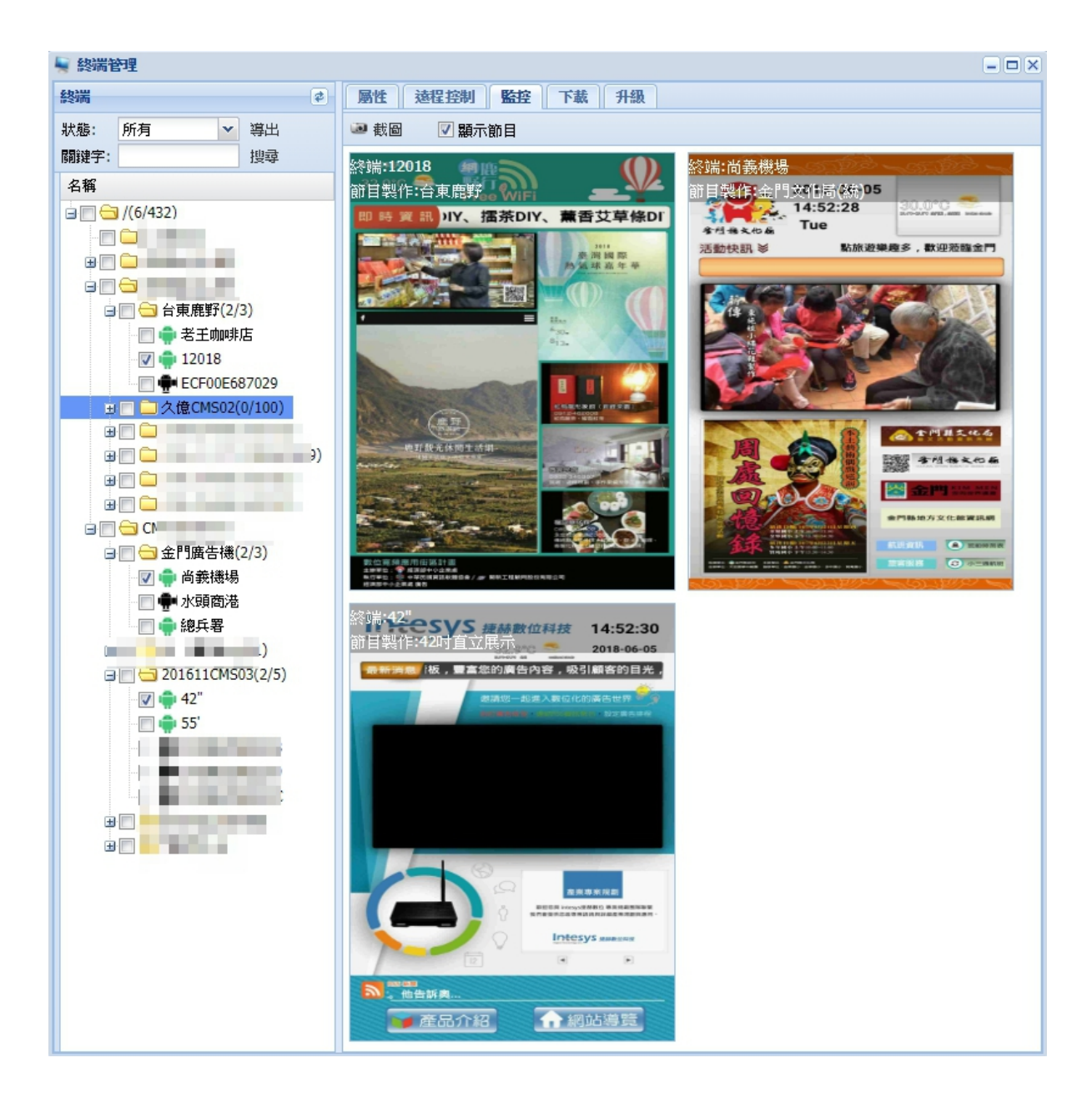

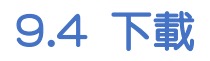

可以查看廣告機播放器從伺服器下載節目的進度。

| - tower                                   |                                        |         |          |                 | - 0 >       |
|-------------------------------------------|----------------------------------------|---------|----------|-----------------|-------------|
| 1976 a                                    | 新姓 法程序列 監控 下載 升级                       |         |          |                 |             |
| <b>秋曆: 所有 ★ 時出</b>                        | ·····································  |         |          |                 |             |
| Ritry: 19章                                | 即目名戦                                   | 類型      | 節目大小     | 编页              | 速度          |
| 8 <b>%</b>                                | 编 11·直式·首页-单始构品                        | program | 266 MB   | 100% (266 MB)   | 1900.2 MB/S |
| @[[] [] /(6/432)                          | ₩ ■-直式-推薦商品-李额商品                       | program | 57.6 KB  | 100% (57.6 KB)  | 1.4 MB/S    |
| -E                                        | · 正式-依然情物                              | program | 57.6 KB  | 100% (57.6 KB)  | 1.3 MB/S    |
| OF THE R.                                 | ★ ■ 直式 保上型铁                            | program | 57.6 KB  | 100% (57.6 KB)  | 1.4 MB/S    |
|                                           | 组直式-DIY小试验                             | program | 57.6 KB  | 100% (57.6 KB)  | 1.4 MB/S    |
| OF STREET                                 | ■ ● 直式-居家清谋                            | program | 57.6 KB  | 100% (57.6 KB)  | 1.3 MB/S    |
| 90 10 10 10 10 10 10 10 10 10 10 10 10 10 | · · · 查式-工具稿做                          | program | 1 MB     | 100% (1 M8)     | 17.6 M8/S   |
| 2810 10 10 10 10 10                       | ● ●-直式-商品描述                            | program | 746 KB   | 100% (746 KB)   | 13 M0/S     |
| The second comparison                     | 编 ···································· | program | 982.3 KB | 100% (982.3 KB) | 18.1 MB/5   |
| (y) 🐢 42"                                 | (台東飛野)                                 | program | 96-1 MB  | 100% (%5.1 MB)  | 142 MB/S    |
| 8                                         |                                        |         |          |                 |             |
| 9                                         |                                        |         |          |                 |             |
|                                           | 文件路径                                   |         |          | Size            | 地攻          |
|                                           | /opt/resources/台東鹿町/面片/廣告1.jpg         |         |          | 188.3 KB        | 100%        |
|                                           | /opt/resources/台庫飛艇/海绳/规构.jpg          |         |          | 1.1 MB          | 100%        |
|                                           | /opt/resources/台東鹿町/圖片/廣告3.jpg         |         |          | 181.6 KB        | 100%        |
|                                           | /opt/resources/台東鹿野/海根/海根.jpg          |         |          | 619.1 KB        | 100%        |
|                                           | /opt/resources/扮現戰野/圖片/廣告2.3pg         |         |          | 150.7 KB        | 100%        |
|                                           | /opt/resources/台東鹿野/海報/2018動氣球活動.jpg   |         |          | 73.5 KB         | 100%        |
|                                           | /ept/resources/台東鹿旺/影片/鹿野敷位街區老王廟啡.mp4  |         |          | 14.5 MB         | 100%        |
|                                           | /opt/resources/台東鹿野/圖月/廣告6.jpg         |         |          | 214.1 KB        | 100%6       |
|                                           | /opt/resources/台東麻田/影片/編麻山体開茶時.mp4     |         |          | 16.6 MB         | 100%        |
|                                           | /opt/resources/台東鹿野/海根/鹿鸭1.jpg         |         |          | 768.9 KB        | 100%        |
|                                           | /opt/resources/台東鹿野/猫片/廣告8.jpg         |         |          | 190.7 KB        | 100%        |
|                                           | /opt/resources/台東鹿野/影月/町登茶館.mp4        |         |          | 8.4 MB          | 100%        |
|                                           | /opt/resources/台東鹿野/窗月/廣告7.3pg         |         |          | 184.3 KB        | 100%        |
|                                           | /opt/resources/台東寬野/影耳/乐安装图.mp4        |         |          | 18.4 MB         | 100%        |
|                                           | /opt/resources/台東南好/影片/福泰司.mp4         |         |          | 16 MB           | 100%        |
|                                           | /opt/resources/台東南野街遊振型-01.jpg         |         |          | 271.7 KB        | 100%        |
|                                           | /opt/resources/台東飛野/銀片/要告4.jpg         |         |          | 193.8 KB        | 100%        |
|                                           | /opt/resources/台東飛動/影片/飛旗記体開茶程-mp4     |         |          | 18 MB           | 100%        |
|                                           | /opt/resources/台東飛野/圖戶/廣告5.jpg         |         |          | 179.2 KB        | 100%        |
|                                           |                                        |         |          |                 |             |

# 9.5 升級

支援廣告機播放器遠端線上自動升級,方便維護作業及業務擴展。

|            | 151               |                         |                |
|------------|-------------------|-------------------------|----------------|
|            | 🖣 終端管理            |                         | ]              |
| 終端管        | 終端 (*)            | <b>帰性 遠程控制 監控 下載 升級</b> |                |
|            | 狀態: 所有 ▲ 導出       | 升级包 任務列表                |                |
| 52         | 開鍵<br>字: 世母       | 2 期新 Q 新連升級任務           |                |
| 上傳列        | 名稱                | G /Upgrade              |                |
|            | ∃□□/(0/4)         |                         |                |
| Pr 📔       | ■□□預設(0/1)        |                         |                |
| 節目製        | B C taichung(0/1) |                         |                |
| 175        | ⊞ 🔲 🗀 taipei(0/1) |                         |                |
|            |                   |                         | -              |
| (********* |                   |                         |                |
| the state  |                   |                         |                |
|            |                   |                         |                |
| 發送         |                   |                         |                |
|            |                   |                         |                |
|            |                   |                         |                |
| 審核         |                   |                         | Street,        |
|            |                   |                         |                |
|            |                   |                         |                |
| 終端註        |                   |                         |                |
|            |                   |                         | and the second |
|            |                   |                         |                |
| 資源         |                   | 4                       | The second     |
|            |                   |                         | Sec. 2         |
| > 開始       | 🕗 🐂 終端管理          |                         | 3:26 PM        |

# 10.其它功能

# 10.1 資源管理

資源管理主要用於上傳和管理編輯廣告節目時需要的素材檔案。

| 資源類型         | 常前日線: /周日         |           |                |              | 詳細訊息  |                       |
|--------------|-------------------|-----------|----------------|--------------|-------|-----------------------|
| 参 刷新         |                   | 6 💧 下載    |                |              | 鍵     | 值                     |
| a 🗁 /        | 文件名               | 文件大小      | 上傳時間           |              | 文件名   | 12333333.jpg          |
| 😐 🗀 0.小圖示    | 12333333 ind      | 135.6 KB  | 2016-10-04 16  |              | 文件類型  | .jpg                  |
| 🕀 🧀 85C      | Chrysanthemum ing | 858 8 KB  | 2016-09-09 15  |              | 文件大小  | 135.6 KB              |
| 🗃 🦳 audio    | Desert ing        | 826 1 KB  | 2016-09-09 15: |              | 上傳時間  | 2016-10-04 16:00:57   |
| 🗃 🧀 document | DSC 3379.1PG      | 1.1 MB    | 2016-09-23 14: |              | 文件路徑  | /opt/resources/圖月/12. |
| 🗃 🧰 flash    | DSC 3380.1PG      | 930 KB    | 2016-09-23 14: |              |       |                       |
| 🕀 🧰 images   | DSC 3381.JPG      | 1006.8 KB | 2016-09-23 14: |              |       |                       |
| 🕀 🧫 moban    | Hvdrangeas.jpg    | 581.3 KB  | 2016-09-09 15: |              |       |                       |
| picture      | Jellyfish.ipg     | 757.5 KB  | 2016-09-09 15: |              |       |                       |
|              | Koala.jpg         | 762.5 KB  | 2016-09-09 15  |              |       |                       |
| G Cakara     | Lighthouse.1pg    | 548.1 KB  | 2016-09-09 15  | 信息           |       |                       |
| B C Sakura   | Penguins.jpg      | 759.6 KB  | 2016-09-09 15  | 副除空床!        |       |                       |
| H C Vedio    | Tulips.jpg        | 606.3 KB  | 2016-09-09 15  | MURREPEDER : |       |                       |
| 🕀 🗀 video    | ■ 様板-01.jpg       | 446.4 KB  | 2016-09-23 14: |              |       |                       |
|              |                   |           |                |              |       |                       |
| → 🗀 文件       |                   |           |                |              |       |                       |
| 😑 🧰 虎躍廠1F    |                   |           |                |              |       |                       |
|              |                   |           |                |              | 19(32 |                       |
|              |                   |           |                |              |       |                       |
|              |                   |           |                |              |       |                       |
|              |                   |           |                |              |       |                       |
|              |                   |           |                |              |       |                       |
|              |                   |           |                |              |       |                       |
|              |                   |           |                |              |       |                       |
|              |                   |           |                |              |       |                       |

### 10.2 許可權管理

CMS 廣告內容管理系統能允許多人及多台電腦登入到 Server 伺服器電腦進行作業,且其他使用者無需在電腦安裝任何程式,透過瀏覽器於內部網路來進行登入作業(也能將伺服器安裝於國外機房,透過實體 IP 位址進行遠端登入)。多人帳戶適合具備群組組織性的操作需求,能提供各項功能的使用權限給授權的帳戶,並有效管理各帳戶的使用行為。

許可權管理,透過"分組"、"角色"、"用户"三項功能提供管理作業。

10.2.1 分組:將已連結到 CMS 系統伺服器的廣告機,根據各種需求進行群組管理。

| 終端理<br>注<br>上傳列<br>表<br>Pr                           | 名解<br>・ こ/<br>・ taipei<br>・ taichu<br>・ taichu | ng<br>ung | _    | 編號<br>1<br>2<br>3 | 描述                             | _   | _    | _    | _    | - <b>X</b> |          |
|------------------------------------------------------|------------------------------------------------|-----------|------|-------------------|--------------------------------|-----|------|------|------|------------|----------|
| 節目製<br>作<br>日間<br>登<br>び<br>登<br>送                   |                                                |           |      | 185 Jun           | 分組<br>4編:<br>編数: 1<br>描述:<br>係 | ◆   | ×    |      |      |            |          |
| 部核<br>発展設計<br>一日<br>一日<br>一日<br>一日<br>一日<br>一日<br>一日 | 2                                              | 1 節目製作    | 经端管理 | 日報                | - 排程                           | ●發送 | ♥ 審核 | ■ 資源 | 2 分類 | 1          | 10:06 AM |

加入了分組後,可以在終端管理內將"廣告機"移動到對應的群組內。

10.2.2 角色:新建不同角色給予指定的功能使用權限。

|             | <ul> <li>月2</li> <li>股用</li> <li>№ 0.4 %</li> <li>1 節目審核員</li> <li>2 節目編輯員</li> <li>3 超級管理員</li> </ul> | ▲ 添加 / 修改<br>状態<br>股用<br>股用 | ■ 開降 金 周囲 | <ul> <li>添加 角色</li> <li>尾間所有 折叠所有</li> <li>名編</li> <li>3 公組</li> <li>可自行勾強</li> <li>2 公組</li> <li>河加分組</li> <li>修改分組</li> <li>● 色</li> <li>全場</li> <li>添加角色</li> <li>剛隆角色</li> <li>● 総合</li> <li>全場</li> <li>新建造</li> <li>新建造</li> </ul> | ₩1<br>角色可操作的功能<br>区 取用<br>確定 | ×   |      |      |                |          |
|-------------|----------------------------------------------------------------------------------------------------|-----------------------------|-----------|----------------------------------------------------------------------------------------------------|------------------------------|-----|------|------|----------------|----------|
|             | 11頁1總                                                                                                  | 共1   ▶ 內   @                |           |                                                                                                    | 確定                           | 取消  |      | 20   | 領示1 - 3條記錄 總共3 |          |
| <b>)</b> 開始 |                                                                                                    | 前目製作 🖣 終端                   | 修理 🔲 日積   |                                                                                                    | □ 酸送                         | ■審核 | ■ 資源 | ● 角色 |                | 10:07 AM |

例如:增加一名為節目編輯員的角色,僅給予節目製作時會使用的功能權限,如下圖。

10.2.3 用戶:將用戶設定不同的角色和分組,提供不同的許可權限。

如下圖,建立一個僅能對被分組在"台北"地區廣告機進行"節目審核、發送"的帳號。

|      | □ 清加 × 同時 / 修改<br>法務: EV用 ▼ No 根載 1 1 123456 2 abocomcheck 3 abocomedit | ◆ 刷新<br>搜尋:<br>12345<br>abocor<br>abocor | 基本信息<br>帳號:<br>室碼:<br>重新輸入碼:<br>用戶名:<br>議號:<br>大戀:<br>備註: | test<br>e<br>test<br>配用 | <u>角色</u> | 核員<br>報員<br>理員<br>国只能對分組為台: | <del>分组<br/>名類</del><br>♥ alpel<br>● alchung<br>● kaohsiung<br>t地區的機器做節目發送 | ×<br>送審核 |     |                |      |
|------|-------------------------------------------------------------------------|------------------------------------------|-----------------------------------------------------------|-------------------------|-----------|-----------------------------|----------------------------------------------------------------------------|----------|-----|----------------|------|
|      | T . 2014                                                                |                                          |                                                           |                         | 保存        | 關問                          |                                                                            |          | 87  | 2/77152 56 1/2 |      |
| 資源   |                                                                         |                                          | and the second                                            |                         |           |                             |                                                                            |          | 调不! | 1-31 保記載 總共3   |      |
| ▶ 開始 | 2 節目製                                                                   | 作 🖣 絲                                    | 端管理                                                       | 日程                      |           | □ 辭送                        | ■ 審核 📃                                                                     | 資源       | 四用戶 | 10:            | 7 AM |

例如:新增一個新的用戶帳號,僅給予此帳號節目編輯角色的權限。

用此帳號登入後的桌面,如下圖,僅保留製作節目會用到的元件,其他功能此帳號無法使用。

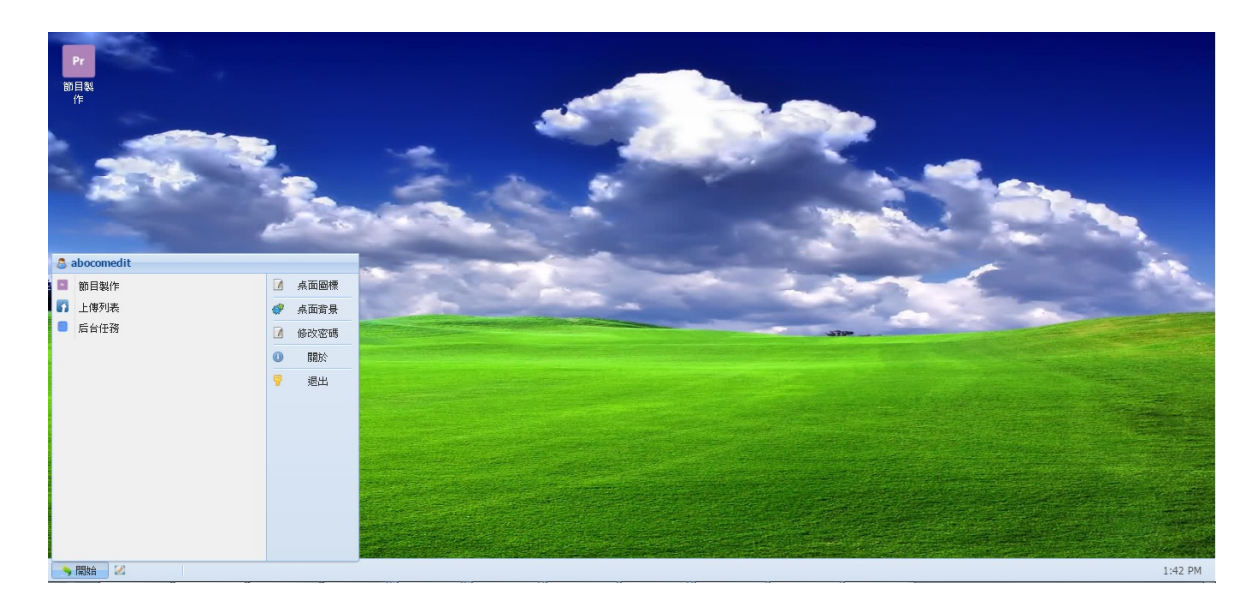

備註:

超級管理者(admin)建立給其他使用者的帳號,建議使用者第一次登入後,請更改原始密

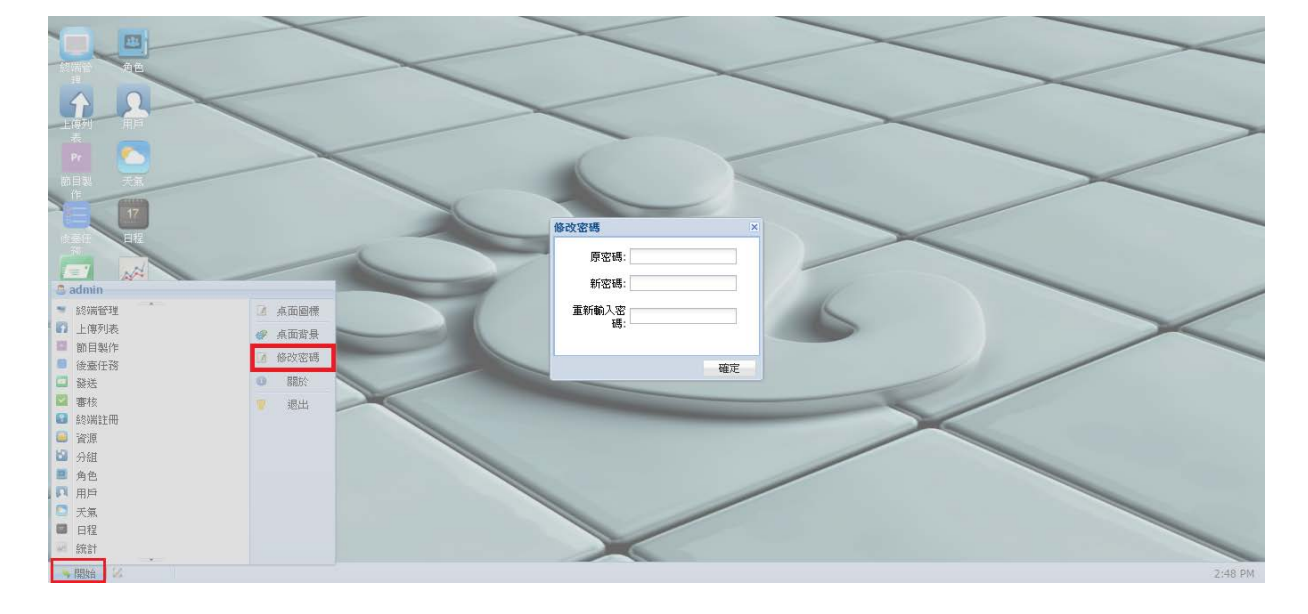

碼(admin), 更改方式如下圖:

# 10.3 發送 & 審核

10.3.1 發送:可對多台廣告機播放器,進行"單一節目"即時插播發送或依安排時間送出播放。

|                  | 🔄 發送            |                          |          |                |                |                                                                                                    |                                       |
|------------------|-----------------|--------------------------|----------|----------------|----------------|----------------------------------------------------------------------------------------------------|---------------------------------------|
| 終端管              | 終端 2            | 節目字幕                     |          |                |                | 有效時間                                                                                                    |                                       |
| -                | 状態: 所有 ~        | 🔾 預覽 💈 刷新 🖃 折疊 🕀 展開 🗔 預留 | 習 搜尋:    |                |                | 時間: 00:00:00 👻 - 23:59:59 👻                                                                                                    |                                       |
| $\bigtriangleup$ | 開鍵              | No. 名稱                   |          | 創建時間           | 修改時間           |                                                                                                    |                                       |
| L/HTAIL          | 子: 2福           | P 15                     |          |                |                | 有效日期                                                                                                    |                                       |
| 表                |                 | m Th                     |          |                |                | 日期: 2016-11-16 🖸 - 2016-11-16 🖸                                                                                                    |                                       |
|                  | ○□○預設(1/4)      | ■ 85C DEMO               |          |                |                | 星期: 🛛 周一 🔍 周二 🔍 周三 📝 周四                                                                                                    | •                                     |
|                  | 3A20ED2DC980    | H ABOCOM                 |          |                |                | ☑周五 ☑周六 ☑周日                                                                                                    | - II.                                 |
| 節目製              | E 🖶 sampo       | - PENO                   |          |                |                |                                                                                                    |                                       |
| 17F              | 🔄 🖶 sampo       | 12 phonulto              |          | 2016-11-12 17  | 2016-11-12 17: | 1月1日 - 1月1日 - 1月1日1日 - 1月1日 - 1月1日 - 1月1日 - 1月1日 - 1月1日 - 1月1日 - 1月1日 - 1月1日 - |                                       |
| _ <b>*</b>       | TEST            | 13 container             |          | 2016-11-13 17: | 2016-11-13 17: | 1999                                                                                                    |                                       |
| 444-115 (T       | Kaonslung(0/0)  | 14 Program1              |          | 2016-11-13 16: | 2016-11-13 16: | 酸送                                                                                                    | 1                                     |
| -                | □ □ taipei(0/0) | 15 T1                    |          | 2016-11-10 17: | 2016-11-10 17: |                                                                                                    | -                                     |
| 1 - 1            |                 | 16 time                  |          | 2016-11-13 17: | 2016-11-16 09: |                                                                                                    | and the second second                 |
|                  |                 | 17 USBTEST               |          | 2016-11-15 10: | 2016-11-15 10: |                                                                                                    |                                       |
| 發送               |                 | JAMES                    |          |                |                |                                                                                                    |                                       |
|                  |                 | <sup>⊞</sup> Sakura_V2   |          |                |                |                                                                                                    |                                       |
|                  |                 | <sup>⊞</sup> Sakura_v5   |          |                |                |                                                                                                    |                                       |
| 都核               |                 |                          |          |                |                |                                                                                                    |                                       |
| 0                |                 |                          |          |                |                |                                                                                                    | and the second                        |
|                  |                 |                          |          |                |                |                                                                                                    |                                       |
| 終明註              |                 |                          |          |                |                |                                                                                                    |                                       |
|                  |                 |                          |          |                |                |                                                                                                    | and any street                        |
|                  |                 |                          |          |                |                |                                                                                                    |                                       |
| 2016             |                 |                          |          |                |                | 4                                                                                                    | >                                     |
| A OF             |                 |                          |          |                |                |                                                                                                    |                                       |
| and the second   |                 |                          |          |                | and the second |                                                                                                    | 1 1 1 1 1 1 1 1 1 1 1 1 1 1 1 1 1 1 1 |
| 🤌 開始             | 2 節目製作          | 🐂 終端管理 🛛 💷 日程            | □ 排程 🔤 翻 | É              |                |                                                                                                    | 10:01 AM                              |

字幕(即時訊息插播):可立即在廣告機上插播文字訊息內容,也可依設定時間將訊息指定時

|              | 14m                |                                 |                                   |
|--------------|--------------------|---------------------------------|-----------------------------------|
|              | 22 發送              |                                 |                                   |
| 終端管理         | 終端                 | 節目字幕                            | 有效時間                              |
|              | 状態: 所有 ▲           | B I U S 字體韻色 + 背景色 + 字體大小: 40 💠 | 時間: 00:00:00 💙 - 23:59:59 🎽 🔹     |
| 52           | 開鍵 搜尋              | TECT                            | 有效日期                              |
| 上傳列          | 名稱                 | IESI                            | 日期: 2016-11-16 🖸 - 2016-11-16 🖸 🔹 |
| 43           |                    |                                 | 星期: 17周一 17周二 17周三 17周四           |
| Pr 👔         | 3A20ED2DC980       |                                 | ☑周五 ☑周六 ☑周日                       |
| 節目製作         | ampo               |                                 | 福設                                |
| -            | TEST               |                                 | 插播: 🔲                             |
| <u>i</u> —   | 🔄 🗀 kaohsiung(0/0) |                                 |                                   |
| The state    | Taichung(0/0)      |                                 |                                   |
| 1 = 7        |                    |                                 |                                   |
| 253¥         |                    |                                 |                                   |
| 58774        |                    |                                 |                                   |
| $\checkmark$ |                    |                                 |                                   |
| 春核           |                    |                                 |                                   |
|              |                    |                                 |                                   |
| ۲            |                    |                                 |                                   |
| 終端註          |                    |                                 |                                   |
|              |                    |                                 |                                   |
|              |                    | 方向: 從右到左 🔺 透明背景: 💟 速度: 1 🗘      |                                   |
| 資源           |                    | 位置: 應節 🛛 🖌                      |                                   |
|              |                    |                                 |                                   |
| > 開始         | 🛛 🔤 節目製作           | ✓ 終端管理 ■ 日程 □ 排程                | 10:03 AM                          |

間在廣告機上播放。

**審核**:對已發送至廣告機的節目以及未來被安排發送至廣告機的節目進行審核。

除了有"審核"權限的帳戶(如超級管理員,節目審核員)外,其他無"審核"權限的帳 戶發送節目時都皆是"未審核"的狀態,必須要有"審核"功能的帳戶(如超級管理員, 節目審核員)對節目進行審核後,

節目才會正確的送出至廣告機播放

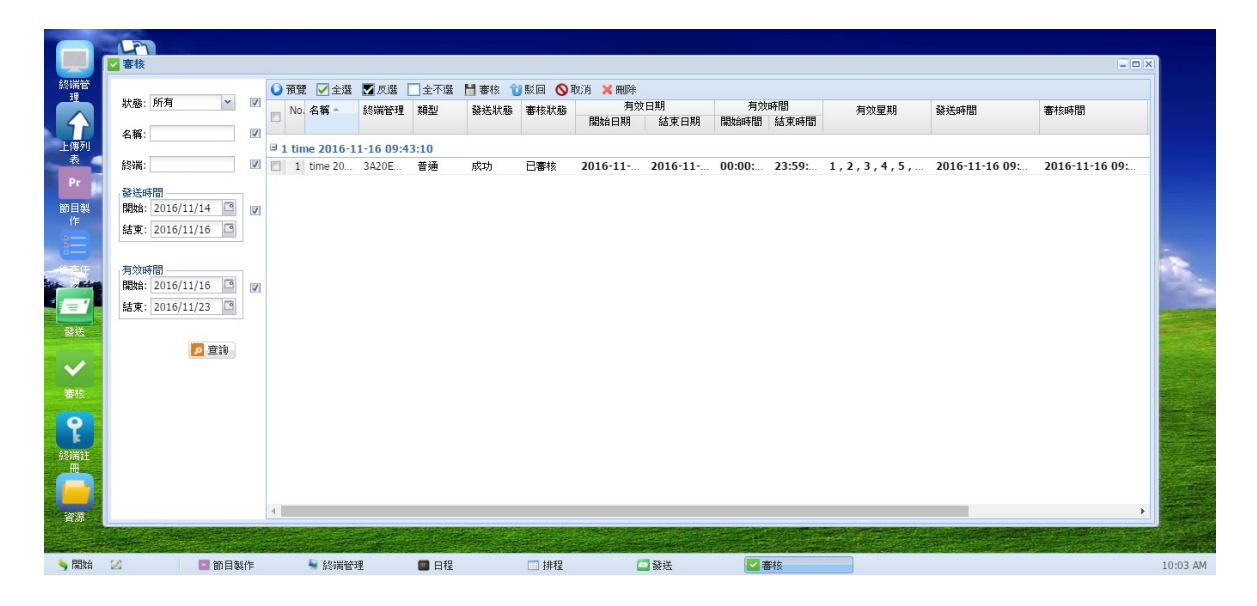

### 10.4 排程

排程:提供彈性排程播放廣告節目。可指定全天候時間(24x7)播放廣告節目。透過預約時間的作 廣告播送。可以指定早中晚播放不同的廣告節目,透過排程表單內的時段規劃來安排廣告 節目播送。一張排程單最多可安排 30 天份的排程量給廣告機,如下圖所示:

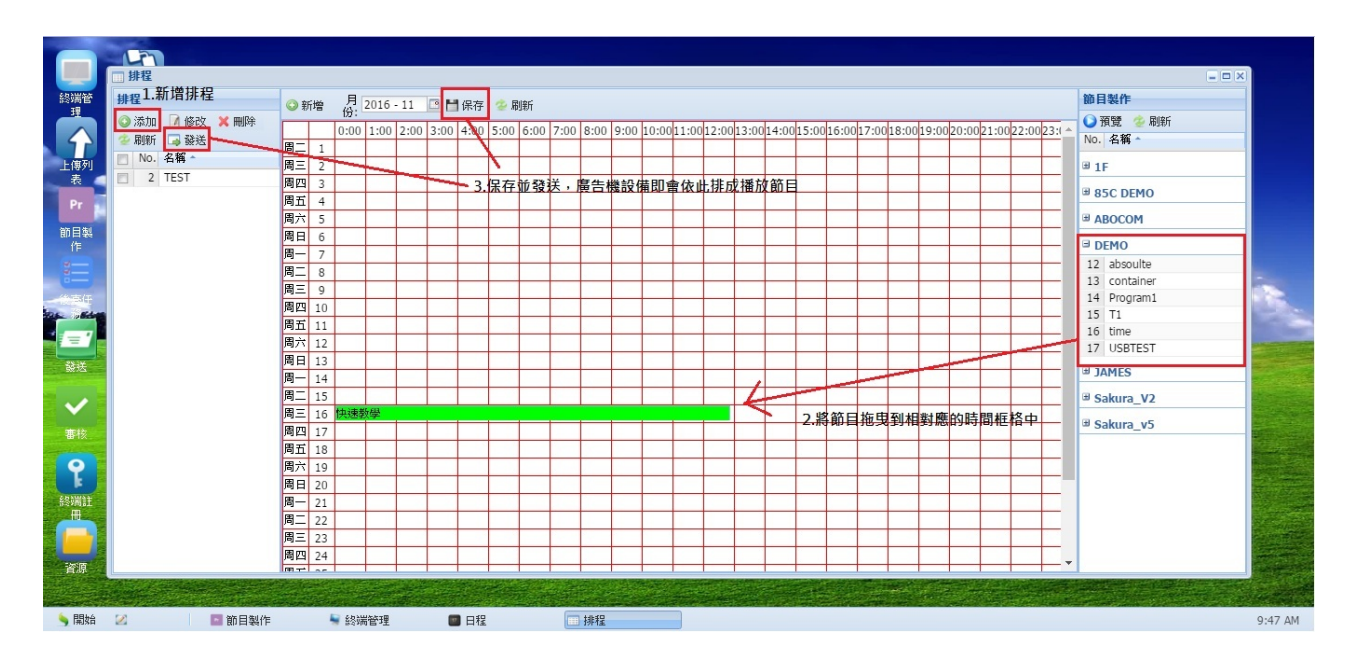

### 10.5 日程

日程:可對廣告機已發送播放及預約播放的節目進行查詢、取消等作業。

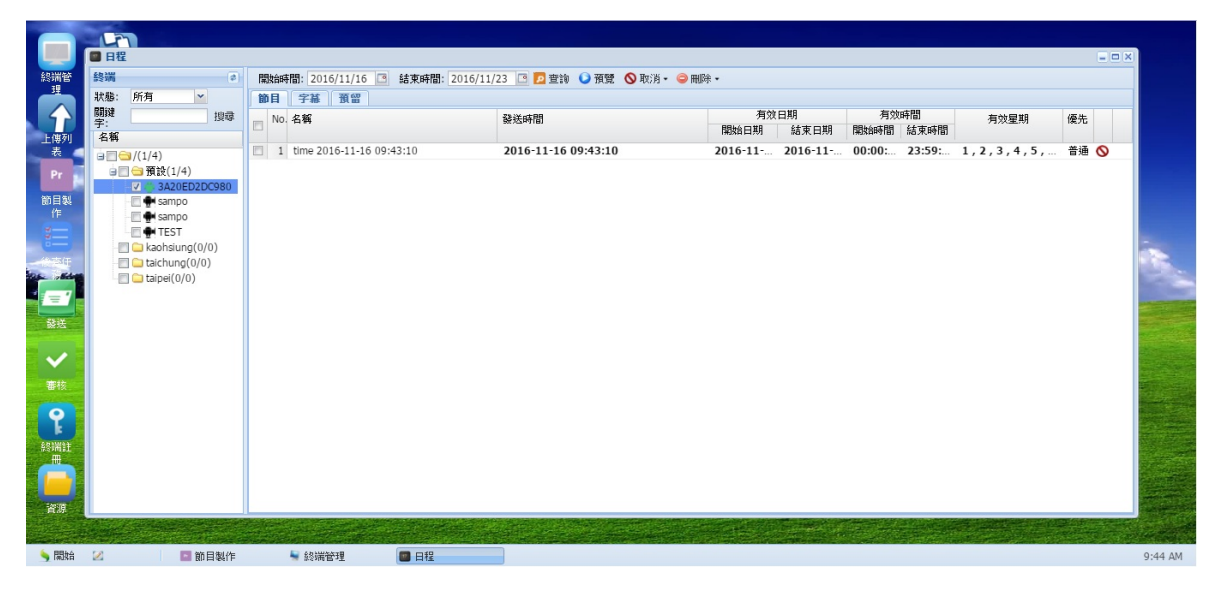

第68頁

# 10.6 桌面背景

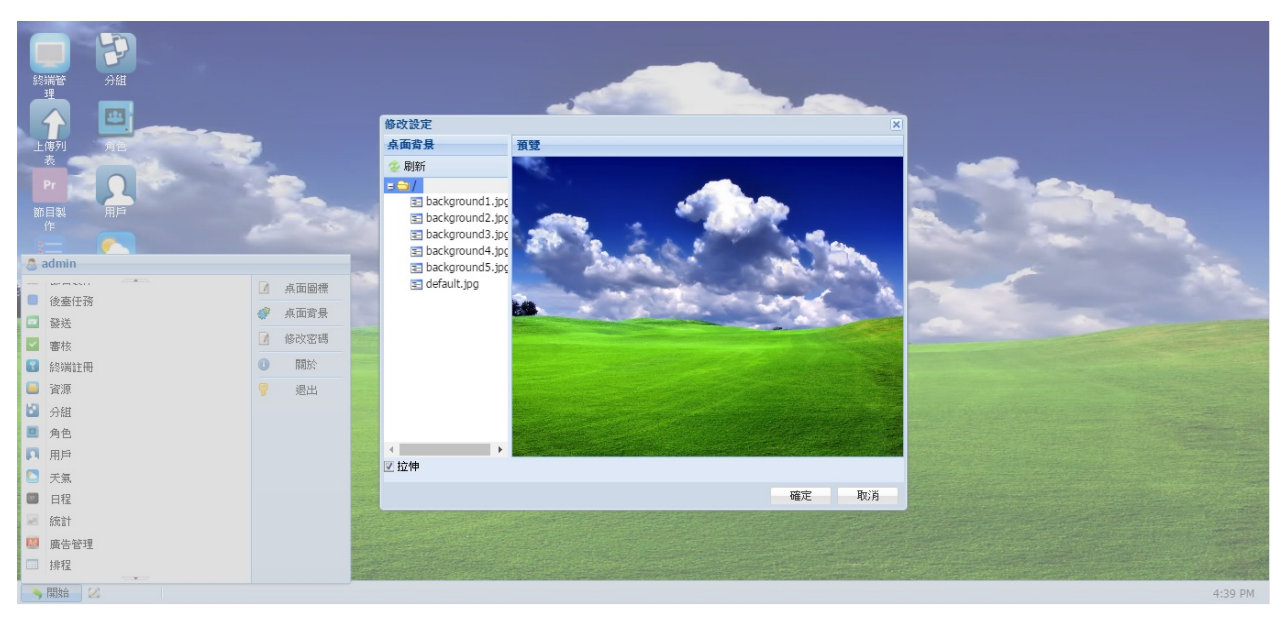

#### 可自行更換 CMSO3 廣告內容管理系統的桌面背景。

# 10.7 桌面捷徑

可自行添加功能捷徑到 CMS 廣告內容管理系統的桌面。

|              | ?                 |                 |           |    |       |                       |          |          |                                                                                                    |             |
|--------------|-------------------|-----------------|-----------|----|-------|-----------------------|----------|----------|----------------------------------------------------------------------------------------------------|-------------|
| 終端管理         | 終端註冊              | 桌面圖             | 回標管理      |    |       |                       |          | ×        |                                                                                                    |             |
|              |                   | 「所有             | ī模塊       |    | 桌面圖標  |                       |          |          | the same of the same of the sa |             |
| Pr           |                   |                 | 發送所有模塊到桌面 |    | 🤤 刪除  |                       |          |          |                                                                                                    |             |
| 節目製作         | The second        | -               | £20184478 | Þ  |       | -                     | _        |          |                                                                                                    |             |
| -            |                   |                 | 上傳列表      | A  |       | $\sim$                |          |          |                                                                                                    |             |
|              |                   |                 | 節目製作      | Þ  | 終端管   | 審核                    | 排程 🦪     | 100      |                                                                                                    |             |
|              |                   |                 | 后台任務      | A. |       | Len (                 |          | 1.5      |                                                                                                    |             |
|              |                   |                 | 發送        | ►  | Pr    |                       | Ad       |          |                                                                                                    |             |
|              | 10.00             |                 | 審核        | Þ. | 節目製作  | 分組                    |          |          |                                                                                                    |             |
| (分報)立        | WHE .             |                 | 終端註冊      | Þ  |       | •                     | Sec. 2   | -        |                                                                                                    |             |
|              | Ad                |                 | 資源        | 4  |       |                       |          |          |                                                                                                    |             |
|              | 唐生 <del>谷</del> 理 |                 | 分組        | 4  |       | 257 III               | 35-1-1   | 10 A.    |                                                                                                    |             |
|              |                   |                 | 角色        | 4  |       |                       |          |          | and the second second se                                                                                                    |             |
| $\checkmark$ |                   |                 | 用戶        | •  | 53:#  |                       |          |          | and the second second second                                                                                                    |             |
|              |                   |                 | 天氣        | •  | 100 M |                       |          |          |                                                                                                    |             |
| 1.20         |                   |                 | 日程        | Þ  |       | 17                    |          | -        |                                                                                                    |             |
| 7            |                   | 4 <sup>22</sup> | 統計        | •  | 資源    | 日程                    |          |          |                                                                                                    |             |
|              |                   |                 |           |    |       | and the second second | returner | The Will |                                                                                                    |             |
|              |                   |                 |           |    |       |                       | 確定       | 取5月      |                                                                                                    |             |
|              |                   |                 |           |    |       |                       |          |          |                                                                                                    | a la traine |
| 🤌 開始         | 🖉 🔽 審核            | 🔤 發送            | □ 排程      |    | 🔤 日程  |                       |          |          |                                                                                                    | 10:37 AM    |

# 11.常見問題

#### 11.1 Q:瀏覽器無法登入廣告內容管理系統

A:先檢查電腦是否將 SERVER 程式確實開啟,並建議使用"CHROME"瀏覽器登入。

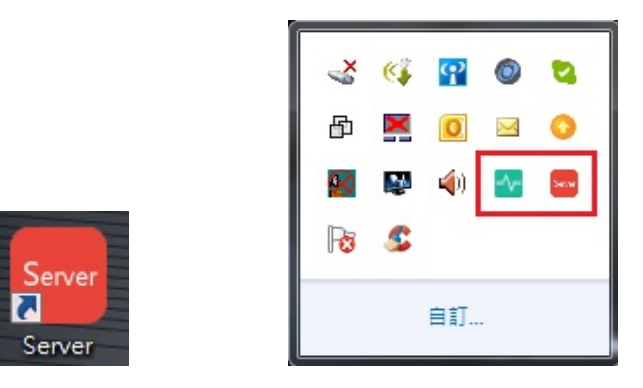

11.2 Q:廣告機無法抓到 SERVER

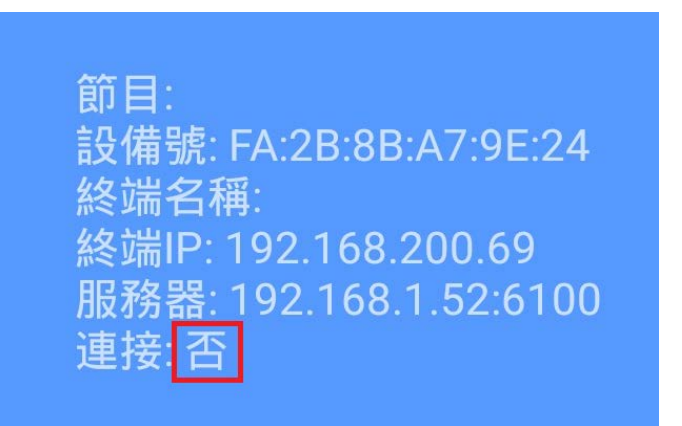

A: 1.確認電腦" SERVER" 程式確實開啟

2.檢查廣告機有接上有線網路或連上無線網路,並與電腦 SERVER 端為從一網段下。 若廣告機處於外網,請確認 Server 對外的實體 IP 位置正確並將 6101、6100 PORT 開啟。

11.3 Q:USB 隨身碟導入節目不成功

A:先確認網路是否斷開,確認節目檔案存放在 USB 隨身碟根目錄底下。

注意:隨身碟中僅能存放一個節目檔案

# 12.產品保固說明

#### 注意:

低功率電波輻射性電機管理辦法:

- 第十二條 經型式認證合格之低功率射頻電機,非經許可,公司、商號或使用者均不得擅 自變更頻率、加大功率或變更原設計之特性及功能。
- 第十四條 低功率射頻電機之使用不得影響飛航安全及干擾合法通信;經發現有干擾現象

時,應立即停用,並改善至無干擾時方得繼續使用。

前項合法通信,指依電信法規定作業之無線電通信。

低功率射頻電機須忍受合法通信或工業、科學及醫療用電波輻射性電機設備之 干擾。

注意警語:

- 請勿受潮或碰觸水源,造成觸電或電路損壞。
- 請勿擅自拆殼,以免觸電危險或造成產品內部損壞。
- 本產品符合 NCC 低功率射頻電機產品法規。
- 電力範圍詳見電源標示說明。